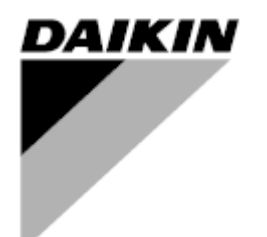

Návod k obsluze

### Vzduchotechnická jednotka Název softwarové aplikace: Airstream D-EOMAH00006-20CZ

Překlad originálního návodu

CE

Vzduchotechnická jednotka D-EOMAH00006-20CZ

### Obsah

| 1.               | Historie revizí                                                                                                    |                                           |  |  |  |
|------------------|----------------------------------------------------------------------------------------------------|-------------------------------------------|--|--|--|
| 2.               | Bezpečnostní informace pro vzduchotechnickou jednotku                                                                                                    | 5                                         |  |  |  |
| 3.               | Úvod                                                                                                    | 6                                         |  |  |  |
| 4.               | Uživatelské rozhraní                                                                                                    | 8                                         |  |  |  |
| 4<br>4<br>4<br>4 | .1Rozhraní ovladače POL687/638.2Externí ovládací rozhraní4.2.1HMI LED ovladač s 6 tlačítky (POL871)4.2.2HMI rozhraní s otočným tlačítkem (POL895).3Ovládací rozhraní WEB.4Komunikační moduly4.4.1Instalace modulu Modbus4.4.2Instalace IP modulu BACnet.5Základní diagnostika řídicího systému | 8<br>9<br>9<br>11<br>15<br>16<br>16<br>16 |  |  |  |
| 5.               | Ovládací funkce                                                                                                    | 19                                        |  |  |  |
| 5<br>5<br>5      | <ul> <li>Funkce řízení kvality vzduchu</li> <li>Funkce regulace vlhkosti</li> <li>Funkce přepínání mezi letním/zimním provozem</li> </ul>                                                                                                    | 20<br>20<br>21                            |  |  |  |
| 6.               | Obrazovka hlavní nabídky                                                                                                    | 22                                        |  |  |  |
| 7.               | Zdroj ovládání                                                                                                    | 24                                        |  |  |  |
| 8.               | Aktuální režim                                                                                                    | 25                                        |  |  |  |
| 9.               | Stav jednotky                                                                                                    | 26                                        |  |  |  |
| 10.              | Aktivní nastavená hodnota                                                                                                    | 29                                        |  |  |  |
| 11.              | Lokální ovládání                                                                                                    | 31                                        |  |  |  |
| 12.              | Letní/zimní režim                                                                                                    | 32                                        |  |  |  |
| 13.              | Nastavené hodnoty                                                                                                    | 34                                        |  |  |  |
| 14.              | Přehled vstupů/výstupů                                                                                                    | 37                                        |  |  |  |
| 15.              | Časovač                                                                                                    | 38                                        |  |  |  |
| 1<br>1           | <ul> <li>5.1 Denní časovač</li> <li>5.2 Výjimky v kalendáři a vypnutí jednotky ve dnech s výjimkou</li> </ul>                                                                                                    | 39<br>40                                  |  |  |  |
| 16.              | Stav/nastavení                                                                                                    | 43                                        |  |  |  |
| 1<br>1<br>1<br>1 | 6.1       Regulace teploty                                                                                                    | 44<br>45<br>47<br>47<br>52<br>52          |  |  |  |
| 1<br>1           | 6.7 Řízení chladicí spirály                                                                                                    | 53                                        |  |  |  |
| 1                | 6.9 Řízení čerpadel                                                                                                    | 56                                        |  |  |  |

| 16.10 Kizeni EKQ zarizeni                                                                                                    |    |
|----------------------------------------------------------------------------------------------------|----|
| 16.10.1 Stav ERQ                                                                                                    | 57 |
| 16.10.2 Nastavení ERQ zařízení                                                                                                    | 57 |
| 16.11 Řízení elektrické spirály dohřívání                                                                                                    | 59 |
| 16.12 Řízení elektrického předehřívání                                                                                                    |    |
| 16.13 Řízení vodního předehřívání                                                                                                    | 61 |
| 17. Správa poplachů                                                                                                    | 62 |
| 17.1 Obnovení činnosti po vygenerování poplachu                                                                                                    |    |
| 17.2 Seznam poplachů                                                                                                    |    |
| 18. O jednotce                                                                                                    | 73 |
| Příloha A: Modul pokojové jednotky – POL822                                                                                                    | 75 |
|                                                                                                    |    |
| Přehled tlačítek                                                                                                    |    |
| Přehled tlačítek<br>Přehled údajů na displeji modulu                                                                                                    |    |
| Přehled tlačítek<br>Přehled údajů na displeji modulu<br>Zap/Vvp jednotku AHU (1)                                                                                                    |    |
| Přehled tlačítek<br>Přehled údajů na displeji modulu<br>Zap/Vyp jednotku AHU (1)<br>Zap/Vyp režim Occupancy (osoba v místnosti) (2)                                                                                                    |    |
| Přehled tlačítek<br>Přehled údajů na displeji modulu<br>Zap/Vyp jednotku AHU (1)<br>Zap/Vyp režim Occupancy (osoba v místnosti) (2)<br>Datum a čas (3)                                                                                                    |    |
| Přehled tlačítek<br>Přehled údajů na displeji modulu<br>Zap/Vyp jednotku AHU (1)<br>Zap/Vyp režim Occupancy (osoba v místnosti) (2)<br>Datum a čas (3)<br>Kompenzace nastavené hodnoty teploty (4 a 5)                                                                                                    |    |
| Přehled tlačítek<br>Přehled údajů na displeji modulu<br>Zap/Vyp jednotku AHU (1)<br>Zap/Vyp režim Occupancy (osoba v místnosti) (2)<br>Datum a čas (3)<br>Kompenzace nastavené hodnoty teploty (4 a 5)<br>Zobrazení rychlosti ventilátoru (7)                                                              |    |
| Přehled tlačítek<br>Přehled údajů na displeji modulu<br>Zap/Vyp jednotku AHU (1)<br>Zap/Vyp režim Occupancy (osoba v místnosti) (2)<br>Datum a čas (3)<br>Kompenzace nastavené hodnoty teploty (4 a 5)<br>Zobrazení rychlosti ventilátoru (7)<br>Přepínání letního/zimního provozu (8)                     |    |
| Přehled tlačítek<br>Přehled údajů na displeji modulu<br>Zap/Vyp jednotku AHU (1)<br>Zap/Vyp režim Occupancy (osoba v místnosti) (2)<br>Datum a čas (3)<br>Kompenzace nastavené hodnoty teploty (4 a 5)<br>Zobrazení rychlosti ventilátoru (7)<br>Přepínání letního/zimního provozu (8)<br>Pokyny k montáži |    |

### 1. Historie revizí

| Jméno             | Revize | Datum      | Rozsah                                                     |
|-------------------|--------|------------|------------------------------------------------------------|
| D-ECCAH00006-20CZ | 2      | Červen     | Následující části byly aktualizovány na základě            |
|                   |        | 2020       | změn v softwaru v jednotce Airstream 3.15.A.:              |
|                   |        |            | <ul> <li>16.12 Řízení elektrického předehřívání</li> </ul> |
| D-EOMAH00006-20CZ | 1      | Leden 2020 | Účelem tohoto dokumentu je doplnění návodu k               |
|                   |        |            | použití pro jednotky se softwarovou aplikací               |
|                   |        |            | 3.10.A nebo novější verzí.                                 |
| Starší verze      |        |            | Pro jednotky se softwarovou aplikací 2.90.A nebo           |
|                   |        |            | starší verzí.                                              |

## 2. Bezpečnostní informace pro vzduchotechnickou jednotku

Dodržujte všechny bezpečnostní pokyny a požadavky všeobecně platných bezpečnostních předpisů, protože tak předejdete zraněním osob a škodám na majetku.

- Bezpečnostní zařízení se nesmí demontovat, obcházet nebo vyřazovat z provozu.
- Přístroje a systémové komponenty se smí používat pouze v technicky bezvadném stavu. Poruchy, které mohou mít vliv na bezpečnost, se musí neprodleně odstranit.
- Dodržujte požadované bezpečnostní pokyny určené pro práci s mimořádně vysokým napětím.
- Zařízení se nesmí uvádět do provozu, jestliže budou standardní bezpečnostní prvky vyřazeny z provozu nebo jestliže bude jejich činnost jakýmkoliv způsobem ovlivněna.
- Vyvarujte se všech postupů, které by měly vliv na předepsané odpojení ochranného nízkého napětí (AC 24 V).
- Před otevřením skříňky přístroje jednotku odpojte od elektrického napájení. Nikdy nepracujte na přístroji připojenému k elektrickému napájení!
- Zamezte elektromagnetickému nebo jinému rušivému napětí v kabelech pro přenos signálu a připojovacích kabelů.
- Montáž a instalace komponent systému a zařízení se smí provádět pouze v souladu s příslušnými pokyny pro montáž a návodem k použití.
- Každá elektrická část systému musí být chráněna proti statickému výboji: elektronické součástky, nechráněné desky s plošnými spoji, volně přístupné konektory a komponenty přístroje, které jsou zapojeny ve vnitřním obvodu.
- Všechna zařízení připojená k systému musí mít značku CE a splňovat požadavky směrnice o bezpečnosti strojních zařízení.

## 3. Úvod

Tento návod k použití obsahuje základní informace k ovládání vzduchotechnické jednotky Daikin (AHU). AHU se používají ke klimatizování a kondicionování vzduchu, pokud jde o regulaci teploty, vlhkosti a množství CO<sub>2</sub>. Podle externích zařízení používaných k produkci chlazení nebo topení existují čtyři typy AHU:

1. **AH-ERQ-U** 

AH-(ERQ)-U je připojena ke kondenzační jednotce Daikin ERQ;

2. AH-W-U

AH-(Water)-U je připojena k externímu zařízení, které dodává teplou vodu nebo studenou vodu používanou ve vodním výměníku tepla;

3. AH-DX-U

AH-(Direct eXpansion)-U je připojena k externí jednotce bez kondenzátoru;

4. **AH-WDX-U** 

Tento typ AH-(Water Direct eXpansion)-U je možné připojit jak k vodním zařízením, tak k zařízením s přímou expanzí.

Schémata na obrázcích 1 a 2 znázorňují dvě možná provedení AHU:

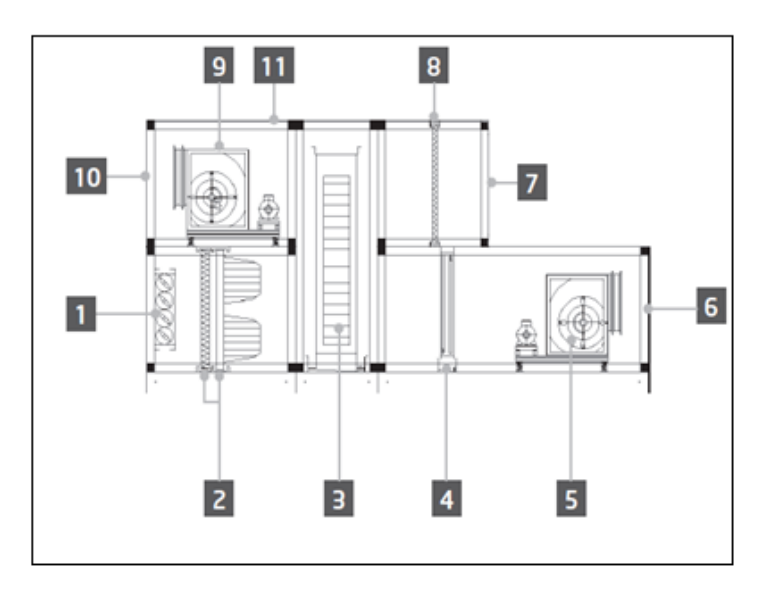

Obrázek 1: Příklad provedení AHU č. 1

- Přívod čerstvého vzduchu / regulační klapka
- 2. Pytlíkový filtr
- 3. Rotační výměník
- 4. Dx spirála
- 5. Přívodní ventilátor
- 6. Výstup přívodního vzduchu

- 7. Přívod zpětného vzduchu
- 8. Filtr
- 9. Zpětný ventilátor
- 10. Výstup odpadního vzduchu
- 11. Střecha pro venkovní instalaci

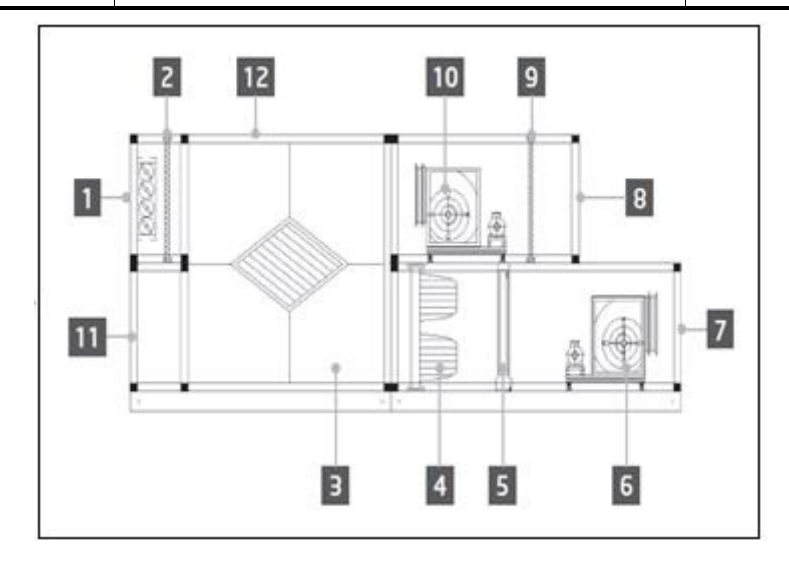

Obrázek 2: Příklad provedení AHU č. 2

- Přívod čerstvého vzduchu / regulační klapka
- 2. Panelový filtr
- 3. Výměník tepla pro využití odpadního tepla
- 4. Pytlíkový filtr
- 5. Dx spirála
- 6. Přívodní ventilátor

- 7. Výstup přívodního vzduchu
- 8. Přívod zpětného vzduchu
- 9. Panelový filtr
- 10. Zpětný ventilátor
- 11. Výstup zpětného vzduchu
- 12. Střecha pro venkovní instalaci

Mezi hlavní součásti AHU Daikin patří:

- Vzduchové filtry: předřazený filtr, jemný filtr, pytlíkový filtr, HEPA filtr.
   Každou AHU jednotku je možné vybavit několika typy filtrů, které slouží k čištění vzduchu od malých částic prachu, pylu, atd.
- Zařízení k opětovnému využití tepla/chladu: Rotační výměník, deskový výměník ve tvaru krychle,
   RAR spirála nebo směšovací regulační klapka.

Tato zařízení se používají k opětovnému zužitkování chladu nebo tepla ve zpětném vzduchu. Část odpadního vzduchu se smísí s čerstvým vzduchem tak, aby se teplota vzduchu na přívodu blížila požadované hodnotě.

- Vodní/elektrické/Dx spirály.
   Tato zařízení se používají k úpravě teploty vzduchu.
- Přívodní a zpětný ventilátor.
   Tato zařízení jsou určena k regulaci množství proudicího vzduchu a často jsou řízeny invertorem.
- Regulační klapky přívodního a zpětného vzduchu.
   Po zapnutí nechávají tato zařízení proudit vzduch jednotkou AHU.

## 4. Uživatelské rozhraní

V této kapitole vysvětlujeme jednotlivé provozní režimy dostupné uživateli k řízení AHU jednotky.

### 4.1 Rozhraní ovladače POL687/638

K řízení jednotky AHU jsou v závislosti na vybraném modelu dostupné dva různé ovladače: POL687 pro verzi AHU-Modular (nebo Compact pro softwarovou verzi, která předcházela Airstream 0.10.B), POL638 pro model AHU-Professional.

Na dalším obrázku je znázorněno schéma rozhraní ovladače POL687.

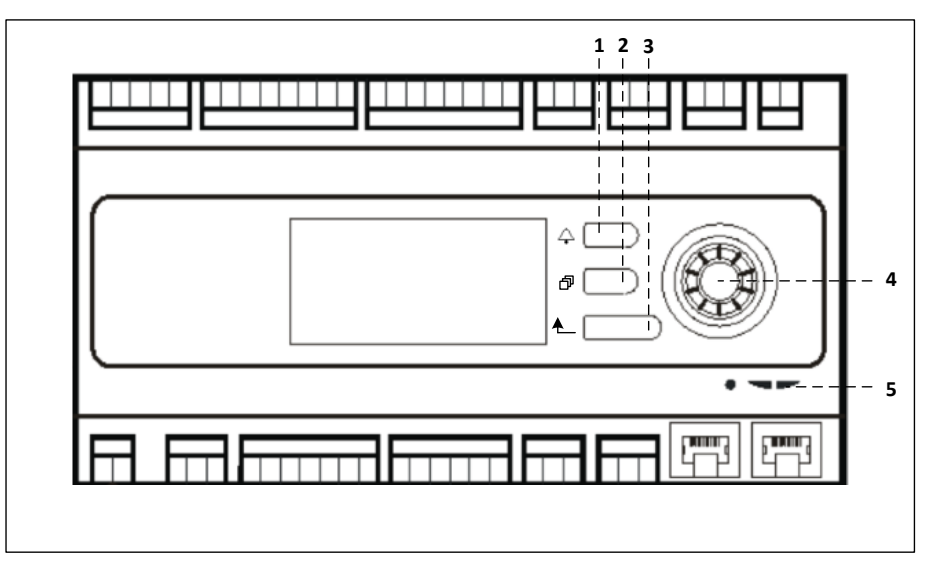

#### Ovladač POL687

Na uvedeném obrázku můžete vidět tyto ovládací prvky:

- 1) Tlačítko Alarm (poplach): tímto tlačítkem může uživatel vyvolat nabídku *Alarms* (poplachy).
- 2) Tlačítko Main Menu (hlavní nabídka): tímto tlačítkem se vždy vrátíte na obrazovku *Main Menu*.
- 3) Tlačítko Return (zpět): tímto tlačítkem se vrátíte zpět na předchozí obrazovku.
- 4) Otočené tlačítko: toto tlačítko je určeno k procházení nabídkami; stisknutím tlačítka se posunete na další stránku, otáčením pak můžete posunovat aktuální stránku nahoru nebo dolů.
- 5) BSP/BUS LED: s použitím těchto LED kontrolek může uživatel sledovat stav ovladače POL687.

Na dalším obrázku je znázorněno rozhraní ovladače POL638.

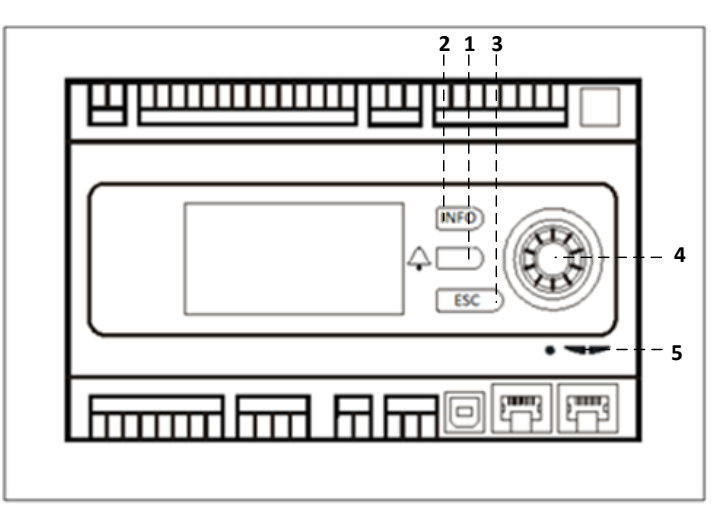

#### Ovladač POL638

Rozhraní ovladačů POL687 a POL638 se liší tlačítky "Main Menu" a tlačítky "Return" – jejich funkce jsou přiřazeny tlačítkům "INFO" a "ESC".

### 4.2 Externí ovládací rozhraní

Ovládací rozhraní typu HMI jsou zařízení, která je možné připojit k hlavnímu ovladači (POL687/638) za účelem vytvoření vzdáleného rozhraní mezi ovladačem a uživatelem.

Dostupná jsou dvě různá rozhraní: POL871 a POL895. Obě dvě rozhraní zobrazují tu samou stránku, která je zobrazena na hlavním ovladači, a musí se připojit k výstupu "T-HI" na ovladači.

#### 4.2.1 HMI LED ovladač s 6 tlačítky (POL871)

Na dalším obrázku je znázorněno LCD ovládací rozhraní se 6 tlačítky POL871 společně s pokyny pro připojení k hlavnímu ovladači běžným Ethernetovým kabelem:

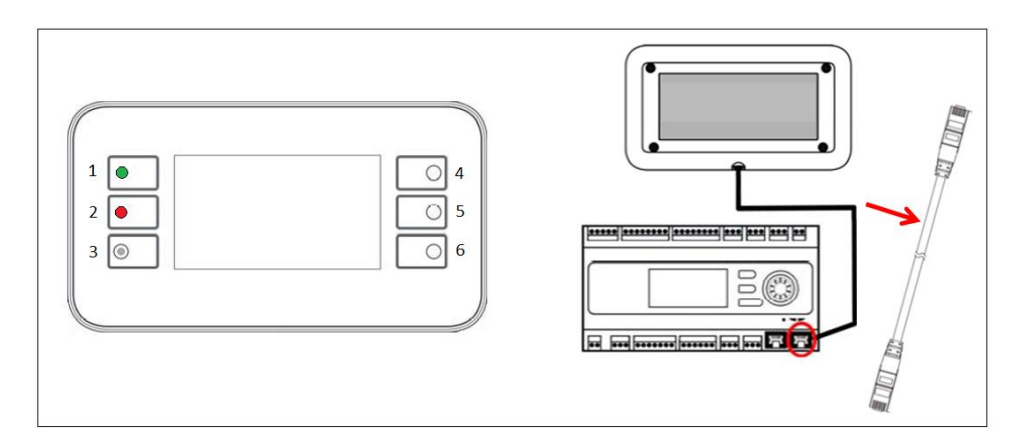

Na uvedeném obrázku můžete vidět tyto ovládací prvky:

1. Tlačítko 1: Hlavní nabídka.

Toto tlačítko má vlastní LED kontrolku, která vás informuje o stavu AHU jednotky:

- LED kontrolka svítí zeleně: AHU běží
- LED kontrolka bliká oranžově: Poplach AHU jednotky
- 2. Tlačítko 2: Tímto tlačítkem vyvoláte stránku poplachů.
- 3. Tlačítko 3: Tlačítko Back (zpět).
- 4. Tlačítko 4: Tlačítko pro posunutí stránky nahoru/zvýšení hodnoty.
- 5. Tlačítko 5: Tlačítko pro posunutí stránky dolů/snížení hodnoty.
- 6. Tlačítko 6: Tlačítko Enter/potvrdit.

#### 4.2.2 HMI rozhraní s otočným tlačítkem (POL895)

POL895 je externí ovládací rozhraní s otočným tlačítkem, které nahrazuje ovládací rozhraní integrovaného ovladače (jestliže je součástí výbavy). Všechna zobrazení, data a změny v nastavení dostupné na rozhraní hlavního ovladače jsou dostupné i na dálkovém panelu. Ovládání probíhá stejně jako při použití hlavního ovladače popsaného v tomto návodu.

Po zapnutí dálkového rozhraní se zobrazí úvodní stránka s připojenými jednotkami. Vyberte požadovanou jednotku a stisknutím kolečka výběr potvrďte.

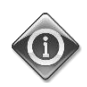

Stisknutím a přidržením tlačítka ESC zobrazíte přehled připojených ovladačů. Otočným tlačítkem vyberte požadovaný ovladač.

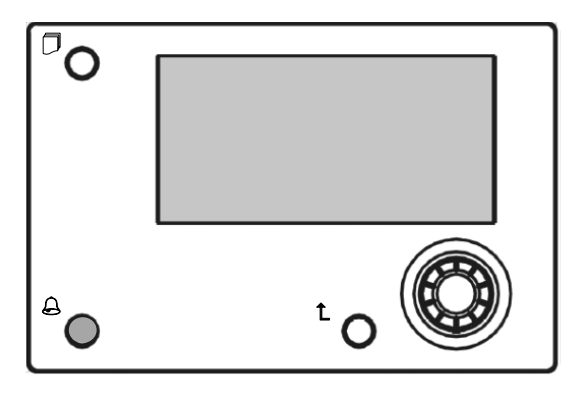

Vzdálená HMI rozhraní lze použít až na vzdálenost 700 m s použitím přípojky pro sběrnici typu PB na hlavním ovladači.

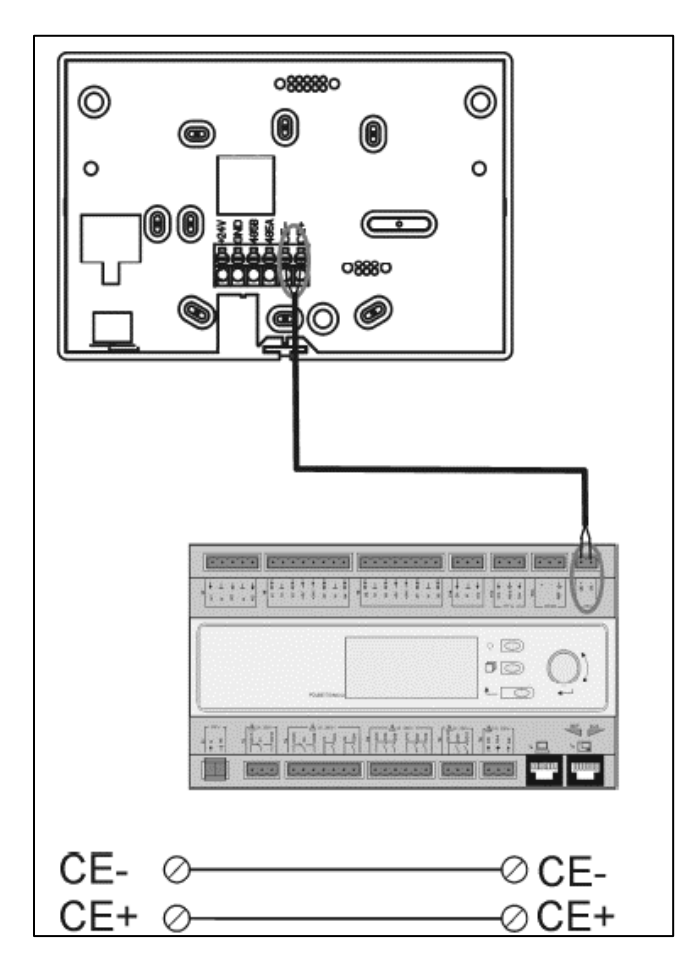

Při řetězovém zapojení popsaném níže lze jedno HMI propojit až s 8 zařízeními. Podrobnosti viz konkrétní návod k použití HMI.

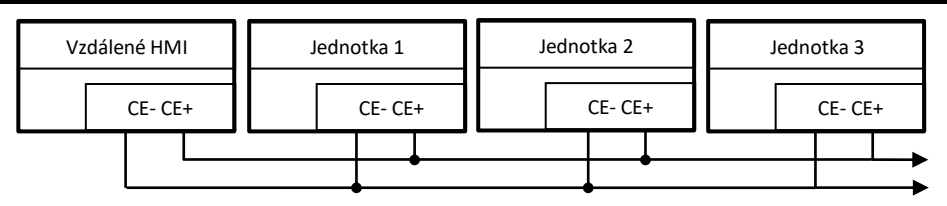

Vzdálené rozhraní je možné připojit také s použitím Ethernetového kabelu (kroucená dvojlinka). Maximální délka se odvíjí od parametrů kabelu:

- Stíněný kabel: max. délka 50 m,
- Kabel bez stínění: max. délka 3 m.

Připojení se v tomto případě musí provést podle znázornění na dalším obrázku.

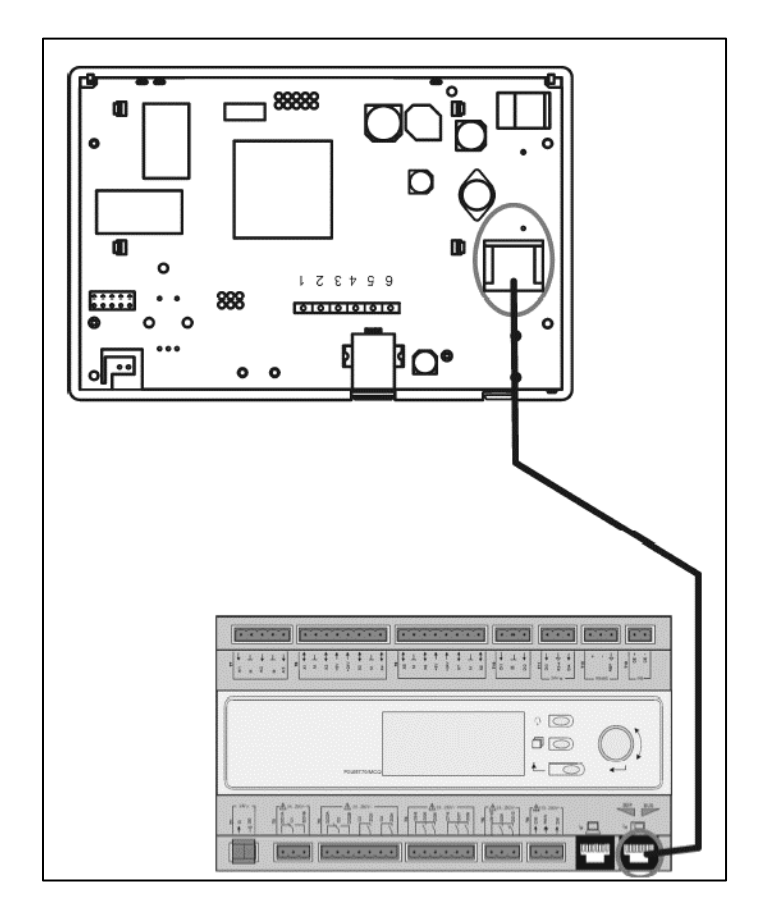

#### 4.3 Ovládací rozhraní WEB

Hlavní ovladač je možné Ethernetovým kabelem připojit k osobnímu počítači; použijte k tomu port "Ethernet"

| na ovladači |  |
|-------------|--|
|             |  |

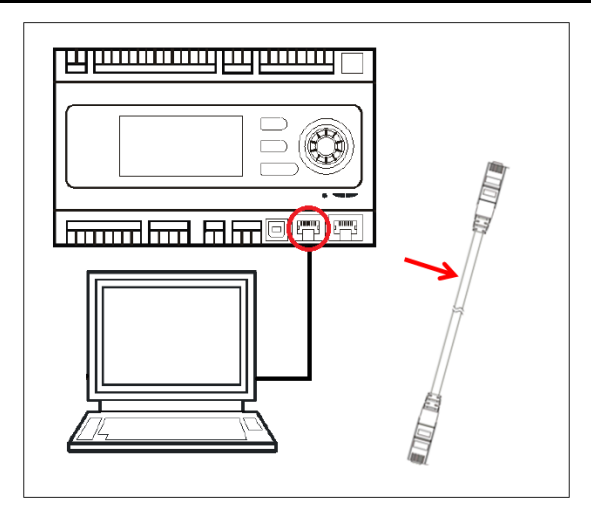

K vyvolání nabídky ovladače na ovládacím rozhraní WEB postupujte tímto způsobem:

Nastavte statickou IP (Windows 7):
 Start -> Control Panel (ovládací panely) -> View network status and tasks (zobrazit stav sítě a úkoly) -> Local Area Connection (LAN připojení)

| 00-                                                                                                    | Pannello di controllo                                                                                                    | + fa Cerra nel P O                                                                                                    |
|----------------------------------------------------------------------------------------------------|----------------------------------------------------------------------------------------------------|----------------------------------------------------------------------------------------------------|
|                                                                                                    |                                                                                                    | • • • • Cerca het P D                                                                                                    |
|                                                                                                    | Modifica le impostazioni del computer                                                                                                    | Visualizza per: Categoria 🔻                                                                                                    |
|                                                                                                    | Sistema e sicurezza<br>Rivedi lo stato del computer<br>Eregi bischip del computer<br>Trova e risichi problemi         Sico         Accon<br>© Can<br>Can<br>Computer<br>Scraff gruppo home e option di<br>conditional dipositivi e tampanti<br>Aggiung in dispositivo<br>Concetti a du n proletter         Sico         Canc<br>Can<br>Can<br>Can<br>Can<br>Can<br>Can<br>Can<br>Can<br>Can<br>Can                                                                                                    | unt utente<br>whia tipo di account<br>to e personalizzazione<br>s tema<br>a lo sfondo di desktop<br>ra induizione dilo tochemo<br>ogio e opzioni internazionali<br>statilere o alti metodi di input<br>sibilità<br>acioni automatiche                                                                                                    |
|                                                                                                    | Modifica impostazioni comuni dei dispositivi V Ottimi<br>portali<br>Programmi<br>Disinstalia un programma<br>Iostala nuovi programmi                                                                                                    | za visualizzazione                                                                                                    |
| Concounter                                                                                                    |                                                                                                    | 1                                                                                                    |
| Pannello di d                                                                                                    | controllo + Rete e Internet + Centro connessioni di rete e condivisione                                                                                                    | • 42                                                                                                    |
| Pannello di c<br>iniziale Pannello di<br>Io                                                                                                    | controllo + Rete e Internet + Centro connessioni di rete e condivisione<br>Visualizzare le informazioni di base sulla rete e co                                                                                                    | •   47   <br>nfigurare le connessioni                                                                                                    |
| Pannello di o<br>niziale Pannello di<br>o<br>reti wireless<br>a impostazioni scher                                                                                                    | controllo • Rete e Internet • Centro connessioni di rete e condivisione<br>Visualizzare le informazioni di base sulla rete e co<br>MATTIA<br>da MATTIA                                                                                                    | • 47 1<br>figurare le connessioni<br>Visualiza mappa completa<br>intenet                                                                                                    |
| Pannello di o<br>niziale Pannello di<br>o<br>reti wireless<br>a impostazioni schera<br>impostazioni di<br>sione avanzate                                                                                                    | controllo > Rete e Internet > Centro connessioni di rete e condivisione<br>Visualizzare le informazioni di base sulla rete e con<br>MATTIA Più reti I<br>(Questo computer)<br>Visualizzarei attive                                                                                                    | fgurare le connessioni     Visualizza mappa completa     internet     Connetti o disconnetti                                                                                                    |
| ► Pannello di d<br>iniziale Pannello di<br>lo<br>reti wireless<br>a impostazioni scher<br>a impostazioni di<br>iione avanzate                                                                                                    | controllo + Rete eInternet + Centro connessioni di rete e condivisione Visualizzarre le informazioni di base sulla rete e con MATITA MATITA MATITA MATITA Più reti                                                                                                    | figurare le connessioni     Vualiza mappa completa     Connetti o disconnetti                                                                                                    |
| <ul> <li>Pannello di oniziale Pannello di oniziale Pannello di oniziale Pannello di oniziale panello di preti wirelessi pimpostazioni di ione avanzate</li> </ul>                                                                                                    | controllo + Rete e Internet + Centro connessioni di rete e condivisione Visualizzare le informazioni di base sulla rete e con MATTIA Più reti Queto computen Visualiza neti attive Rete non identificata Rete pubblica Tipe a                                                                                                    | fgurare le connessioni     Visualizza mappa completa     internet     Connetti o disconnetti      Connetti o disconnetti      Connessione alla refe locale     (AM)                                                                                                    |
| Panello di contratte Panello di contratte Panello di contratte Panello di contexista impostazioni scheta impostazioni scheta impostazioni scheta impostazioni chi conte avanzate                                                                                                    | controllo                                                                                                    | Conneti o disconeti      Conneti o disconeti      Sioni      Messu acceso a Internet      Connessione alla rete locale     (A40)                                                                                                    |
| Pannello di chi<br>niziale Pannello di co<br>reti wireless<br>a impostazioni sches<br>a impostazioni di<br>inone avanzate                                                                                                    | controllo + Rete e Internet + Centro connessioni di rete e condivisione Visualizzare le informazioni di base sulla rete e co MATTIA Più reti Queto compute) Visualizza reti attive Rete non identificata Rete pubblica Modifica impostazioni di rete Configura nuova connessione o rete Configura nuova connessione o rete Configura nuova  | fogurare le connessioni     Visualiza mapa completa     frenet     Connetti o disconnetti     Connetti o disconnetti      Connetti o disconnetti      Connetti o disconnetti      Connetti o disconnetti      Connetti o disconnetti      consciente alla rete locale     (LAI)  mota, ad hoc o VPN oppure configurare un                                                                                                    |
| Pannello di<br>inciale Pannello di<br>lo<br>a impostazioni sche<br>a impostazioni sche<br>a impostazioni di<br>sione avanzate<br>anche<br>Home                                                                                                    | controllo                                                                                                    | the state of the second second s |
| Image: Image: | controllo  A Rete e Internet Control Computer Control Computer Control Computer Control Computer Control Computer Control Computer Control Computer Control Control Co | Conneti o disconneti      Conneti o disconneti      Conneti o disconneti      Conneti o disconneti      Conneti o disconneti      Conneti o disconneti      Conneti o disconneti      cesso      Nesun accesso a Internet      consisione alla rete locale      mota, ad hoc o VPN oppure configurare un      rest, cableta, remota o VPN.                                                                                                    |

Properties (vlastnosti) -> Internet Protocol 4 (TCP/IPv4) -> Properties (vlastnosti)

| Generale                                                                                                    |                                                                                     | Rete Autenticazione Condivisione                                                                           |
|----------------------------------------------------------------------------------------------------|-------------------------------------------------------------------------------------|----------------------------------------------------------------------------------------------------|
| Connessione Connettività IPv4: Nessur<br>Connettività IPv6: Ness<br>Stato supporto:<br>Durata:<br>Velocità:<br>Dettagli | n accesso a Internet<br>un accesso alla rete<br>Abilitato<br>02:47:13<br>100.0 Mbps | Connetti trante:                                                                                           |
| Inviati —                                                                                                    | Ricevuti                                                                            | TCP/IP. Protocollo predefinito per le WAN che permette la<br>comunicazione tra diverse reti interconnesse. |
| Byte: 2.506.703                                                                                                    | 2.436.726                                                                           |                                                                                                    |
| Proprietà Disabilita Eseg                                                                                               | ui diagnosi                                                                         |                                                                                                    |
|                                                                                                    | Chiudi                                                                              | OK Annulla                                                                                                 |

- 2. Nastavte parametry "Use the following IP address" (použít tuto IP adresu) a "Use the following DNS server addresses" (použít tyto adresy DNS serverů) a ručně zadejte:
  - IP adresa = 192.168.1.xxx, kde xxx označuje libovolné číslo od 1 do 254, kromě 42
  - Maska podsítě = 255.255.255.0
- 3. Stiskněte tlačítko OK

| È possibile ottenere l'assegnazio<br>rete supporta tale caratteristica.<br>richiedere all'amministratore di re | ne automatica delle impostazioni IP se la<br>. In caso contrario, sarà necessario<br>ete le impostazioni IP corrette. |
|----------------------------------------------------------------------------------------------------|----------------------------------------------------------------------------------------------------|
| 💿 Ottieni automaticamente ur                                                                                   | n indirizzo IP                                                                                                    |
| <ul> <li>Otilizza il seguente indirizzo</li> </ul>                                                             | IP:                                                                                                    |
| Indirizzo IP:                                                                                                  | 192.168.1.48                                                                                                    |
| Subnet mask:                                                                                                   | 255.255.255.0                                                                                                    |
| Gateway predefinito:                                                                                           |                                                                                                    |
| Ottieni indirizzo server DNS                                                                                   | automaticamente                                                                                                    |
| Otilizza i seguenti indirizzi se                                                                               | erver DNS:                                                                                                    |
| Server DNS preferito:                                                                                          |                                                                                                    |
| Server DNS alternativo:                                                                                        |                                                                                                    |
| _                                                                                                    | acita                                                                                                    |

Před spuštěním ovládacího rozhraní WEB ještě zkontrolujte, zda máte v internetovém prohlížeči zakázány všechny proxy servery:

- 1. V prohlížeči Internet Explorer vyberte:
  - Tools (nástroje) -> Internet Options (možnosti internetu) -> Connections (připojení) -> Lan settings (nastavení LAN)

|                                             |                                                                                                    | Opzioni Internet                                                       |                                                                                                    |                                                             | ? ×                                                            |
|---------------------------------------------|----------------------------------------------------------------------------------------------------|------------------------------------------------------------------------|----------------------------------------------------------------------------------------------------|-------------------------------------------------------------|----------------------------------------------------------------|
|                                             |                                                                                                    | Generale                                                               | Sicurezza                                                                                                    | Privacy                                                     | Contenuto                                                      |
|                                             |                                                                                                    | Connessioni                                                            | Pro                                                                                                    | ogrammi                                                     | Avanzate                                                       |
| ー ④ https://www.g.,                         | × n ★ ©<br>Stampa ,<br>File ,<br>Zoom (100%) ,                                                                                                    | Per impo<br>scegliero<br>Impostazioni con                              | ostare una connessi<br>e Imposta.<br>nessioni remote e Vi                                                                                      | one Internet,                                               | Imposta<br>Aggiungi<br>Aggiungi VPN                            |
| C                                           | Sicurezza  Visualizza download CTRL+J Gestione componenti aggiuntivi Strumenti di sviluppo F12 Vai ai siti aggiunti Opzioni Internet Informazioni su Internet Explorer Italia | Per configurare<br>connessione, so                                     | un server proxy pe<br>egliere Impostazioni<br>e mai connessioni re<br>iione remota se non<br>ore la connessione r<br>Nessuna<br>e locale (LAN) | r una<br>i.<br>emote<br>è disponibile un<br>emota predefini | Rimuovi<br>Impostazioni<br>na connessione<br>ta<br>Predefinita |
|                                             | erca con Google Mi sento fortunato                                                                                                    | Le impostazioni<br>connessioni rem<br>connessione ren<br>Impostazioni. | LAN non vengono a<br>lote. Per le imposta<br>nota, scegliere il pu                                                                             | applicate alle<br>zioni di<br>Isante                        | Impostazioni LAN                                               |
| Pupplicita Soluzioni aziendali Informazioni | Privacy e Terr                                                                                                    |                                                                        |                                                                                                    |                                                             |                                                                |

2. Zakažte funkci "Use a proxy server for your LAN (These settings will not apply to dial-up or VPN connections)" (použít proxy server pro LAN připojení (tato nastavení se nepoužijí na vytáčená nebo VPN připojení))

| È possibile (<br>manuali ver<br>la configura | one automatica<br>dhe con la configurazione automatica le impostazioni<br>Igano ignorate. Per utilizzare tali impostazioni, disattivare<br>Izione automatica. |
|----------------------------------------------|----------------------------------------------------------------------------------------------------|
| 🔄 Rileva a                                   | utomaticamente impostazioni                                                                                                    |
| 🕅 Utilizza :                                 | cript di configurazione automatica                                                                                                    |
| Indirizzo                                    |                                                                                                    |
| Server prox<br>Utilizza u<br>imposta<br>VPN. | y<br>in server proxy per le connessioni LAN. Queste<br>zioni non verranno applicate alle connessioni remote o                                                 |
| Indirizzo                                    | : 10.39.136.250 Porta: 3128 Avanzate                                                                                                    |
| Diterre                                      | ra server proxy per indirizzi locali                                                                                                    |

- 3. Zadejte v liště internetového prohlížeče <u>http://192.168.1.42</u> a po vyzvání zadejte uživatelské jméno a heslo:
  - Uživatelské jméno: ADMIN
  - Heslo: SBTAdmin!

Zobrazí se tato stránka:

| → Attp://192.168.1.42       | 2/                  | ×          |       | <u>-</u> ⊔<br>↑★ |
|-----------------------------|---------------------|------------|-------|------------------|
| DAIKIN                      |                     |            |       |                  |
|                             |                     |            |       |                  |
| Home                        | Refresh             |            | Login |                  |
| Info                        | Main Menu           |            |       |                  |
|                             | Enter Password      |            | • ^   |                  |
|                             | Ctrl Source         | Local      |       |                  |
|                             | Actual Mode         | Off        |       |                  |
|                             | Unit state          | LocalSwtch |       |                  |
|                             | Active Setpoint     | 22.0 °C    | •     |                  |
|                             | Actual Ctrl Tmp     | 13.5 °C    |       |                  |
|                             | Local Switch        | Off        | ▶ ₩   |                  |
| ¢ (                         |                     | ESC        | ок    |                  |
|                             |                     |            |       |                  |
| Daikin Applied Europe   Mis | sion   News   About |            |       |                  |
|                             |                     |            |       |                  |
|                             |                     |            |       |                  |

### 4.4 Komunikační moduly

Některé z modulů popsaných v této části lze zapojit přímo do levé strany hlavního ovladače, aby fungovalo BAS nebo jiné dálkové rozhraní. Před připojením budete muset demontovat ochranné krytky na ovladači jednotky a komunikačním modulu; zapojení pak bude vypadat tímto způsobem:

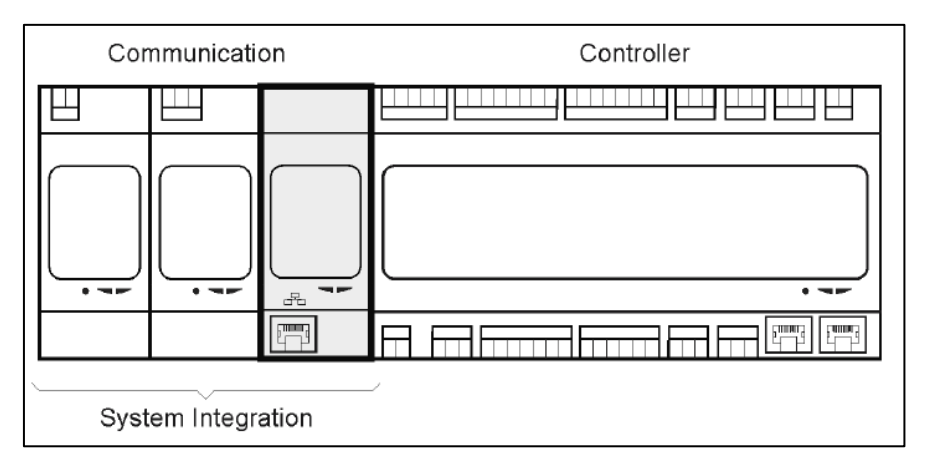

Ovladač by měl po spuštění automaticky najít nové moduly. Konfigurace se zásadně odvíjí od použitého komunikačního protokolu.

| Modul     | Číslo dílu    | Použití   |
|-----------|---------------|-----------|
| Modbus    | POL902.00/MCQ | Volitelné |
| BacNet/IP | POL908.00/MCQ | Volitelné |

Informace o různých podporovaných protokolech a kompletní přehled dostupných proměnných naleznete v samostatné dokumentaci.

#### 4.4.1 Instalace modulu Modbus

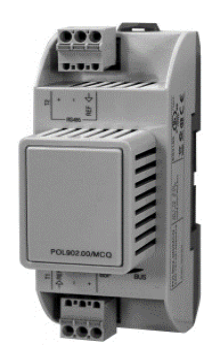

V případě Modbus připojení s BMS se musí na jednotku (POL902) nainstalovat příslušný modul. Ten se musí připojit k ovladači jednotky podle pokynů v předchozí části.

Na modulu jsou dostupné dva různé porty. Z nich je ale naprogramován a připraven k provozu pouze ten nahoře. V příslušné nabídce můžete nastavit parametry komunikaci.

#### 4.4.2 Instalace IP modulu BACnet

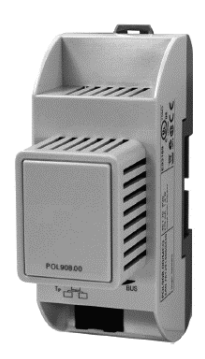

V případě BACnet připojení s BMS se musí na jednotku (POL908) nainstalovat příslušný modul. Ten se musí připojit k ovladači jednotky podle pokynů v předchozí části.

V příslušné nabídce můžete nastavit parametry komunikaci.

#### 4.5 Základní diagnostika řídicího systému

Ovladač jednotky, rozšiřující moduly a komunikační moduly jsou vybaveny dvěma stavovými LED, BSP a BUS, které informují o provozním stavu zařízení (jejich poloha viz část 3.1). BUS LED značí stav komunikace s ovladačem. Význam dvou stavových LED je popsán níže.

#### <u>HLAVNÍ OVLADAČ</u>

- BSP LED

Návod k obsluze 16

| Barva LED                | Režim                                                                  |
|--------------------------|------------------------------------------------------------------------|
| Svítí zelená             | Spuštěná aplikace                                                      |
| Svítí žlutá              | Aplikace se nahrála, ale nespustila (*) nebo aktivní režim aktualizace |
|                          | BSP                                                                    |
| Svítí červená            | Chyba hardwaru (*)                                                     |
| Blikající zelená         | Fáze spuštění BSP. Ovladač potřebuje čas ke spuštění.                  |
| Blikající žlutá          | Aplikace se nenahrála (*)                                              |
| Blikající žlutá/červená  | Porucha nouzového režimu (v případě, že aktualizace BSP byla           |
|                          | přerušena)                                                             |
| Blikající červená        | Chyba BSP (chyba softwaru*)                                            |
| Blikající červená/zelená | Aktualizace nebo spuštění aplikace/BSP                                 |

(\*) Kontaktujte servis.

### - ROZŠIŘUJÍCÍ MODULY

#### - BSP LED

| Barva LED         | Režim                 |
|-------------------|-----------------------|
| Svítí zelená      | BSP běží              |
| Svítí červená     | Chyba hardwaru (*)    |
| Blikající červená | Chyba BSP (*)         |
| Blikající         | Režim aktualizace BSP |
| červená/zelená    |                       |

#### - BUS LED

| Barva LED     | Režim                                                            |  |
|---------------|------------------------------------------------------------------|--|
| Svítí zelená  | Komunikace běží, I/O funguje                                     |  |
| Svítí žlutá   | Komunikace spuštěna, ale parametr aplikace je chybný nebo chybí, |  |
|               | nebo nesprávná kalibrace                                         |  |
| Svítí červená | Komunikace neběží (*)                                            |  |

### - KOMUNIKAČNÍ MODULY

#### - BSP LED (stejné pro všechny moduly)

| Barva LED                | Režim                                      |  |
|--------------------------|--------------------------------------------|--|
| Svítí zelená             | BSP běží, komunikace s ovladačem           |  |
| Svítí žlutá              | BSP běží, žádná komunikace s ovladačem (*) |  |
| Svítí červená            | Chyba hardwaru (*)                         |  |
| Blikající červená        | Chyba BSP (*)                              |  |
| Blikající červená/zelená | Aktualizace aplikace/BSP                   |  |

(\*) Kontaktujte servis.

#### - BUS LED (BACnet IP)

| Barva LED     | Režim                                                                                                   |
|---------------|----------------------------------------------------------------------------------------------------|
| Svítí zelená  | Připraven ke komunikaci. Server BACnet je spuštěn. Nesignalizuje probíhající komunikaci                 |
| Svítí žlutá   | Spuštění. LED zůstane žlutá, dokud modul neobdrží IP adresu, proto je nutno, aby bylo navázáno spojení. |
| Svítí červená | Sever BACnet nefunguje. Po 3 sekundách proběhne automatický pokus o restart.                            |

#### - LED BUS (Modbus)

| Barva LED     | Režim                                                                                                    |  |
|---------------|----------------------------------------------------------------------------------------------------|--|
| Svítí zelená  | Veškerá komunikace běží                                                                                                    |  |
| Svítí žlutá   | Spuštění nebo jeden z konfigurovaných kanálů není připojen k                                                                                   |  |
|               | Master                                                                                                    |  |
| Svítí červená | Všechny konfigurované komunikace dole (bez komunikace s hlavní jednotkou). Prodlevu lze nastavit. Pokud nastavíte nulu, prodleva je neaktivní. |  |

## 5. Ovládací funkce

V této části popisujeme základní ovládací funkce dostupné pro vzduchotechnické jednotky Daikin. Dále uvádíme typický postup při zapínání zařízení nainstalovaných v AHU jednotce Daikin za účelem řízení termostatu.

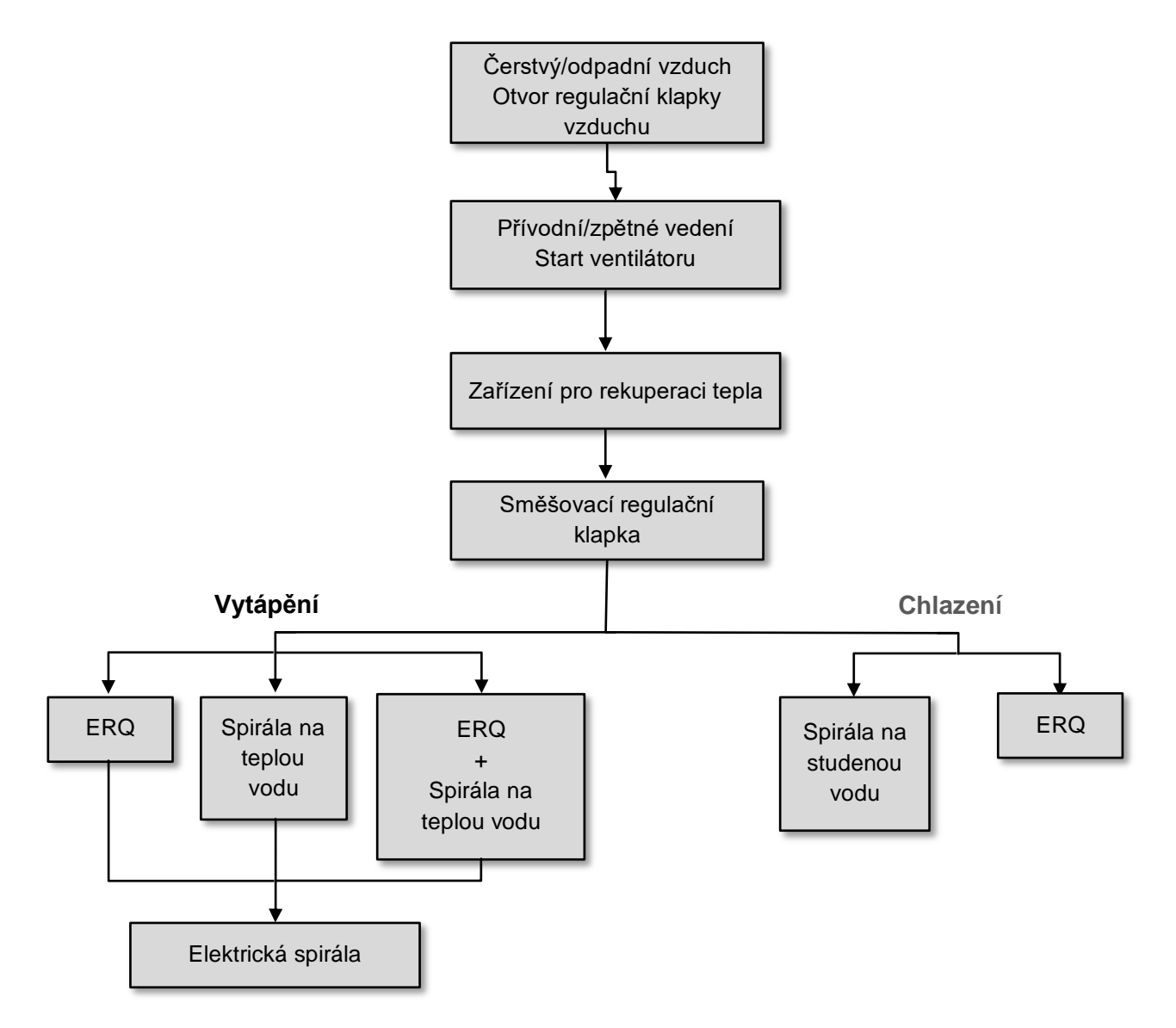

Spouštěcí sekvence se provádí podle řídicí logiky pro úsporu elektrické energie tak, aby se dosáhlo požadované nastavené teploty.

Jakmile se bude zařízení nacházet v plné provozní činnosti (tzn., že bude pracovat na 100 %), spustí se další zařízení podle pořadí znázorněného na předchozím obrázku. Stejná spouštěcí sekvence odpovídá také pořadí při vypínání zařízení jenom v opačném směru, kdy výše postavená zařízení jsou přímo regulována pouze v případě, že níže postavená zařízení již nepracují. To je zárukou dosažení nastavené hodnoty teploty při nejnižší spotřebě elektrické energie.

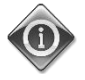

Pořadí při zapínání se zásadně odvíjí od toho, jaká zařízení jsou nainstalována ve vaší AHU jednotce; podle toho se pak může pořadí lišit.

Vzduchotechnická jednotka D-EOMAH00006-20CZ

### 5.1 Funkce řízení kvality vzduchu

Funkce řízení kvality vzduchu v jednotce AHU slouží k monitorování a kontrole koncentrace CO<sub>2</sub> v prostředí, a to tak, že upravuje chod zařízení regulujících průtok vzduchu (tzn. ventilátory a regulační klapky), aby se usnadnila výměna vzduchu mezi vnitřním a vnějším prostředím a zároveň nedošlo k narušení chodu, pokud jde o nastavenou hodnotu teploty.

Zejména v případě, kdy množství CO<sub>2</sub> (v jednotkách ppm) přesáhne požadovanou nastavenou hodnotu, se odpovídajícím způsobem zvýší aktuální požadavek na chod ventilátoru, aby se zvýšil přívod čistého vzduchu z vnějšího prostředí (přívodní vzduchové vedení) a zároveň se z vnitřního prostředí rychleji odváděl odpadní vzduch (zpětné vedení vzduchu). V této situaci se upraví chod regulačních klapek (směšovací a externí) tak, aby se zvýšil přívod čerstvého vzduchu.

Další informace o logice řízení kvality vzduchu a nastavení parametrů naleznete v části **Řízení kvality vzduchu** (15.2).

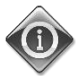

#### Funkce řízení kvality vzduchu je dostupná pouze v případě, že je jednotka AHU vybavena senzorem CO<sub>2</sub>.

### 5.2 Funkce regulace vlhkosti

Software jednotky AHU je vybaven funkcemi pro zvlhčování a odvlhčování, které slouží k regulaci vlhkosti v prostředí a dosažení požadovaného nastavené hodnoty vlhkosti. Tyto funkce jsou nebo nejsou dostupné v závislosti na konfiguraci jednotky AHU.

#### Řízení funkce zvlhčování

V zimním provozním režimu jednotky AHU ovladač monitoruje hodnoty ze senzoru vlhkosti a zapíná funkci zvlhčování, jestliže tato hodnota klesne pod požadovanou nastavenou hodnotu. Funkci zvlhčování je možné nastavit pro použití i v letním provozním režimu jednotky AHU.

Zvlhčovač se může používat také ke zvlhčování zpětného vzduchu v letním provozním režimu AHU, aby se zvýšila provozní účinnost zařízení pro rekuperaci tepla – k tomu slouží funkce adiabatické rekuperace (přes nastavení jednotky AHU).

#### - Řízení funkce odvlhčování

V letním provozním režimu jednotky AHU ovladač monitoruje hodnoty ze senzoru vlhkosti a zapíná funkci odvlhčování, jestliže tyto hodnoty přesáhnou požadovanou nastavenou hodnotu. Regulace pracuje různým způsobem v závislosti na instalované chladicí spirále.

- <u>ERQ</u>: funkce odvlhčování se zapne pouze v případě, že již bylo dosaženo nastavené teplota chlazení. Jestliže v tuto chvíli bude potřeba zapnout funkci odvlhčování, funkce bude pokračovat ve zvyšování zařízení ERQ, aby se snížila hodnota vlhkosti vzduchu, a současně s tím se zapne dohřívací spirála (elektrická nebo vodní) jako prevence snížení teploty vzduchu na příliš nízkou hodnotu.
- <u>Vodní spirála nebo DX</u>: signál chladicí spirály sestává z maximální hodnoty přicházející z regulátoru chlazení a regulátoru odvlhčování. Po zapnutí funkce odvlhčování se zapne také dohřívací spirála, aby se zamezilo snížení teploty vzduchu na příliš nízkou hodnotu.

Funkci odvlhčování je možné nastavit pro použití i v zimním provozním režimu jednotky AHU.

Další informace o monitorování a nastavení parametrů pro funkci regulace vlhkosti naleznete v části **Regulace** vlhkosti (15.3).

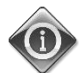

Funkce regulace vlhkosti je dostupná pouze u jednotek AHU vybavených požadovanými zařízeními.

#### 5.3 Funkce přepínání mezi letním/zimním provozem

Software jednotky AHU nabízí několik možností pro přepínání mezi letním/zimním provozem:

#### - Automatický režim přepínání

Ovladač monitoruje jednu z několika teplot dostupných na jednotce AHU (pokojová teplota, teplota zpětného vzduchu nebo venkovní teplota). Hodnota této teploty se porovnává se dvěma mezními hodnotami (jednou pro letní, druhou pro zimní provoz) a podle výsledku tohoto porovnání ovladač nastaví chlazení/vytápění pro další období.

#### - Ruční režim přepínání

Přepínání se provádí na ovládacím rozhraní ovladače nebo na modulu pokojové jednotky (jestliže je nainstalován).

#### Režim sledování

Tento provozní režim je možné použít v případě, že je potřeba zachovat nastavenou hodnotu teploty bez ohledu na aktuální režim vytápění/chlazení jednotky.

Jednotka se automaticky přepne do letního/zimního provozu v případě, že aktuálně regulovaná teplota překročí mezní hodnotu pro letní/zimní provoz; tyto mezní hodnoty se přitom počítají podle aktuálně vybrané nastavené hodnoty teploty.

#### - BMS

Přepínání se řídí s použitím systému BMS (systém pro správu budovy) přes komunikaci s protokolem BACnet nebo Modbus.

Další informace o funkci a nastavení přepínání mezi letním/zimním provozním režimem naleznete v části Letní/zimní provoz (11).

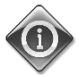

Dostupné režimy přepínání mezi letním/zimním provozem se odvíjejí od použitých komponent a funkci konfigurovaných v jednotce AHU; podle toho se pak liší počet a konfigurace režimů.

### 6. Obrazovka hlavní nabídky

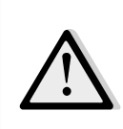

<u>DŮLEŽITÉ UPOZORNĚNÍ! Tento návod platí pro uživatelské rozhraní implementované v softwaru od</u> verze "Airstream 2.00.A"; u předchozích verzí softwaru se tak může umístění a uspořádání některých položek nabídky lišit.

Na obrazovce hlavní nabídky má uživatel přístup ke všem informacím nezbytným ke sledování stavu jednotky AHU a ke všem funkcím pro řízení provozního režimu jednotky. Uživatel konkrétně může:

- Ovládat provozní režim jednotky AHU
- Měnit nastavenou hodnotu jednotky AHU
- Přepínat mezi letním/zimním provozem
- Vyvolat nabídku s přehledem vstupů/výstupů
- Programovat časovače pro odložený provoz
- Obnovit provoz po spuštění poplachu

V dalších kapitolách popisujeme každou jednotlivou položku hlavní nabídky. V další tabulce uvádíme přehled položek na obrazovce hlavní nabídky a kapitolu návodu, ve které se této položce podrobně věnujeme.

| Položka hlavní<br>nabídky | Kapitola                                                                                                    |
|---------------------------|----------------------------------------------------------------------------------------------------|
| Enter Password            | Zadejte heslo pro přístup na servisní úrovni.                                                                            |
| Control Source            | Zobrazení aktuálního zdroje řízení jednotky AHU.<br>( <i>část 7</i> )                                                    |
| Actual mode               | Zobrazení aktuálního provozního režimu jednotky AHU.<br>( <i>část 8</i> )                                                |
| Unit State                | Zobrazení aktuálního stavu jednotky AHU.                                                                                 |
|                           | (část Errore. L'origine riferimento non è stata trovata.)                                                                |
| Active Setpoint           | Zobrazení všech aktivních nastavených hodnot jednotky AHU.                                                               |
|                           | (část Errore. L'origine riferimento non è stata trovata.)                                                                |
| Actual Ctrl Tmp           | Zobrazení aktuální hodnoty regulované teploty.                                                                           |
| Local Switch              | Zobrazení/lokální změna provozního režimu jednotky AHU.                                                                  |
|                           | (část Errore. L'origine riferimento non è stata trovata.)                                                                |
| Su/Wi state               | Zobrazení aktuálního stavu jednotky AHU a změna možností přepínání mezi<br>letním/zimním provozem.<br>( <i>část 12</i> ) |
| Setpoints                 | Změna nastavených hodnot jednotky AHU.                                                                                   |
|                           | (část Errore. L'origine riferimento non è stata trovata.)                                                                |
| I/O overview              | Monitorování všech vstupů a výstupů ovladače.<br>( <i>část 14</i> )                                                      |

| Time Scheduler   | Nastavení časovače zapnutí/vypnutí jednotky AHU.<br>( <i>část 15</i> )                                          |
|------------------|----------------------------------------------------------------------------------------------------|
| Status/Settings* | Zobrazení aktuálního stavu a správa nastavení nainstalovaných zařízení v<br>jednotce AHU.<br>( <b>část 16</b> ) |
| Commissioning*   | Nastavení parametrů konfigurace jednotky AHU.                                                                   |
|                  | (viz návod k uvedení do provozu <b>D-ECCAH00002-20EN</b> )                                                      |
| Alarm handling   | Zobrazení a správa při spuštění každého poplachu.                                                               |
|                  | (část 17)                                                                                                    |
| About Unit       | Zobrazení užitečných informací o ovladači.                                                                      |
|                  | (část 18)                                                                                                    |

\*Dostupné až po zadání hesla servisní úrovně.

# 7. Zdroj ovládání

Tato položka zobrazuje aktuální zdroj řízení jednotky AHU. V další tabulce uvádíme přehled všech možných zdrojů řízení.

Cesta na rozhraní HMI: Main Menu -> Ctrl Source

| Info -   | Main Menu       |            |   |    |
|----------|-----------------|------------|---|----|
|          | Enter Password  |            | ▶ | ^  |
|          | Ctrl Source     | Local      |   |    |
|          | Actual Mode     | Off        |   |    |
|          | Unit state      | LocalSwtch |   |    |
|          | Active Setpoint | 22.0 °C    |   |    |
|          | Actual Ctrl Tmp | 25.6 °C    |   |    |
|          | Local Switch    | Off        | ⊳ | ~  |
|          | 1               |            | • |    |
| $\frown$ |                 | FSC        |   | OK |

| Položka hlavní<br>nabídky | Hodnota          | Popis                                                                                                    |
|---------------------------|------------------|----------------------------------------------------------------------------------------------------|
| Control Source            | - Local<br>- BMS | <ul> <li>Local (Lokální):         <ul> <li><u>HMI</u>: jednotka je ovládána přímo z ovládacího rozhraní ovladače nebo automaticky s použitím časovače. Viz strana Lokální ovládání (část 10) s podrobnými informacemi.</li> <li><u>Room Unit</u> (pokojová jednotka): jestliže bude zdroj řízení nastaven na "Local" (lokálně), můžete jednotu ovládat také z modulu pokojové jednotky (POL822), jestliže bude nainstalován. Další informace o Ovládání na pokojové jednotce naleznete v Příloze A.</li> </ul> </li> <li><u>BMS:</u> <ul> <li><u>Modbus</u>: jednotku je možné ovládat hlavním zařízením Modbus přes protokol Modbus, jestliže je jednotka vybavena příslušným komunikačním modulem (POL902). Další informace naleznete v dokumentu D-EOMOCAH202-18EN.</li> <li><u>BACnet:</u> jednotku je možné ovládat přes komunikaci BACnet, jestliže je jednotka vybavena příslušným komunikačním modulem (POL904/POL908). Další informace naleznete v dokumentu D-EOMOCAH10009.</li> </ul> </li> </ul> |

## 8. Aktuální režim

Tato položka (určená pouze ke čtení) zobrazuje aktuální provozní režim jednotky AHU. V další tabulce uvádíme přehled všech možných provozních režimů.

Cesta na rozhraní HMI: Main Menu -> Actual Mode Info Main Menu ~ Enter Password 1 Ctrl Source Local Actual Mode Off Unit state LocalSwtch Active Setpoint 22.0 °C 25.6 °C Actual Ctrl Tmp Local Switch Off ⊳ V OK O Q ESC

| Položka hlavní<br>nabídky | Hodnota                                     | Popis                                                                                                    |
|---------------------------|---------------------------------------------|----------------------------------------------------------------------------------------------------|
| Actual Mode               | - Off<br>- On<br>- Ventilation<br>- Economy | <b>Off (Vyp.):</b> Jednotka AHU je v režimu Vyp.<br>Všechna zařízení nainstalovaná na jednotce AHU (ventilátory,<br>chladicí/topná spirála, regulační klapky, atd.) jsou vypnuté.                                                                                                    |
|                           |                                             | <b>On (Zap):</b> Jednotka AHU je v režimu Zap.<br>Normální funkce: jsou dostupné všechny ovládací prvky.                                                                                                    |
|                           |                                             | <i>Ventilation (ventilace):</i> Jednotka AHU je v režimu ventilace.<br>V tomto režimu pracují pouze ventilátory.                                                                                                    |
|                           |                                             | <i>Economy (úsporný režim):</i> Jednotka AHU se nachází v úsporném<br>režimu.<br>Normální funkce: dostupné jsou všechny ovládací prvky, jednotka<br>AHU však pracuje podle nastavených hodnot <i>Economy (úsporný</i><br><i>režim)</i> .<br>Další informace uvádíme na stránce <i>Nastavené hodnoty</i> ( <i>část 12</i> ). |

## 9. Stav jednotky

Tato položka (určená pouze ke čtení) zobrazuje aktuální stav jednotky AHU. V další tabulce uvádíme přehled všech možných stavů.

Cesta na rozhraní HMI: Main Menu -> Unit State

| Info | l               |            |     |   |
|------|-----------------|------------|-----|---|
|      | Main Menu       |            |     |   |
|      | Enter Password  |            | ▶ ^ |   |
|      | Ctrl Source     | Local      |     |   |
|      | Actual Mode     | Off        |     |   |
|      | Unit state      | LocalSwtch |     |   |
|      | Active Setpoint | 22.0 °C    |     |   |
|      | Actual Ctrl Tmp | 25.6 °C    |     |   |
|      | Local Switch    | Off        | ▶ ∨ |   |
|      | 1               |            |     |   |
| Ģ    |                 | ESC        | 0   | Ж |

| Položka hlavní                                                                                                    | Hodnota                                                                                            | Popis                                                                                                    |
|----------------------------------------------------------------------------------------------------|----------------------------------------------------------------------------------------------------|----------------------------------------------------------------------------------------------------|
| nabídky                                                                                                    |                                                                                                    |                                                                                                    |
| Unit State         - Fi           - Al         - N           - Pa         - Lo           - Bl         - So           - Ro         - O | <ul> <li>Fire</li> <li>Emergency</li> <li>Alarm</li> <li>Manual</li> <li>Panel Switch</li> </ul>   | <i>Fire (požární poplach):</i> Jednotka AHU se nachází ve stavu požárního<br>poplachu.<br>Jednotka AHU se bude nacházet v tomto stavu v případě spuštění<br>digitálního vstupu " <i>Fire Alarm"</i> (požární poplach).                                                                                                    |
|                                                                                                    | <ul> <li>Local Switch</li> <li>BMS</li> <li>Scheduler</li> <li>Ready</li> <li>Occupancy</li> </ul> | <i>Emergency (nouzový režim):</i> Jednotka AHU se nachází v nouzovém<br>režimu<br>Tento stavu vás informuje o tom, že bylo stisknuto tlačítko<br>nouzového vypnutí.                                                                                                    |
|                                                                                                    |                                                                                                    | <b>Alarm (poplach):</b> Jednotka AHU se nachází ve stavu spuštěného<br>poplachu.<br>Tento stav se zobrazí v případě spuštění poplachu.                                                                                                    |
|                                                                                                    |                                                                                                    | <ul> <li>Manual (ruční ovládání): Jednotka AHU se nachází testovacím režimu.</li> <li>Jednotka AHU se přepne do tohoto stavu po nastavení Lokálního ovládání na Test.</li> <li>Viz strana Lokální ovládání (část 10) s podrobnými informacemi.</li> <li>Panel Switch (spínač na panelu): Spínač označený jako "Enable Switch" na elektrické skříňce je nastaven na nulu.</li> </ul> |

| Položka hlavní<br>nabídky | Hodnota | Popis                                                                                                    |
|---------------------------|---------|----------------------------------------------------------------------------------------------------|
|                           |         | <i>Local Switch (lokální ovládání):</i> Jednotka AHU je ovládána ručně z<br>rozhraní pokojové jednotky nebo hlavního zařízení Modbus.<br>Viz části <i>Lokální ovládání</i> ( <i>kapitola 10</i> ) a <i>Zdroj řízení (kapitola 6</i> ) s<br>podrobnými informacemi. |
|                           |         | <b>BMS:</b> Jednotka AHU je ovládána přes protokoly <b>Modbus nebo</b><br><b>BACnet.</b>                                                                                                    |
|                           |         | <i>Harmonogram:</i> Jednotka AHU se nachází ve stavu <i>Zap</i> vyvolaném<br><i>časovačem.</i><br>Další informace uvádíme na stránce <i>Časovač</i> ( <i>kapitola 14</i> ).                                                                                        |
|                           |         | <b>Ready (připraveno):</b> Jednotka AHU se nachází ve stavu <b>Vyp</b><br>vyvolaném <b>časovačem.</b><br>Další informace uvádíme na stránce <b>Časovač</b> ( <b>kapitola 14</b> ).                                                                                 |
|                           |         | <b>Occupancy (osoba v místnosti):</b> Jednotka AHU se nachází ve stavu<br><b>Zap</b> vyvolaném funkcí <b>Occupancy.</b><br>Další informace uvádíme na stránce <b>Pokojová jednotka (příloha A</b> ).                                                               |

## 10. Aktivní nastavená hodnota

Všechny aktuální nastavené hodnoty, které software používá k ovládání zařízení jednotky AHU, jsou uvedeny na straně *Active Setpoint* (aktivní nastavené hodnoty).

Na obrazovce hlavní nabídky se zobrazuje aktuální nastavená hodnota, podle které se řídí teplota.

| Info | Main Menu       |            |     |
|------|-----------------|------------|-----|
| -    | Enter Password  |            | • ^ |
|      | Actual Mode     | Off        |     |
|      | Unit state      | LocalSwtch |     |
|      | Active Setpoint | 22.0 °C    |     |
|      | Actual Ctrl Tmp | 25.6 °C    |     |
|      | Local Switch    | Off        | ⊳   |
|      | Su/Wi State     | Summer     | × . |

| Parametry        | Popis                                                                                                    |
|------------------|----------------------------------------------------------------------------------------------------|
| Temperature      | <ul> <li>Zobrazuje aktuální nastavenou hodnotu, která se používá k regulaci teploty.</li> <li>Tato hodnota je součtem základní nastavené hodnoty (podle letního/zimního provozu) a kompenzace nastavené na ovladači pokojové jednotky (RU), jestliže je součástí výbavy.</li> <li>Letní provoz Temperature (teplota) = Chlazení (+ kompenzace nastavená na ovladači RU, jestliže je součástí výbavy) </li> <li>Zimní provoz Temperature = vytápění (+ kompenzace nastavená na ovladači RU, jestliže je součástí výbavy) </li> </ul> |
| Supply Fan       | Zobrazuje aktuální nastavenou hodnotu, která se používá k řízení provozu přívodního<br>ventilátoru.<br>Tato hodnota je součtem základní nastavené hodnoty a hodnoty kompenzace nastavené<br>softwarem jednotky (jestliže bude zapnutá funkce kompenzace).<br>Supply Fan (přívodní ventilátor) = Supply Fan (+ kompenzace se zapnutou funkcí<br>kompenzace)                                                                                                    |
| Return Fan       | Zobrazuje aktuální nastavenou hodnotu, která se používá k řízení provozu ventilátoru<br>zpětného vzduchu.<br>Tato hodnota je součtem základní nastavené hodnoty a hodnoty kompenzace nastavené<br>softwarem jednotky (jestliže bude zapnutá funkce kompenzace).<br><i>Return Fan (ventilátor zpětného vzduchu) = Return Fan (+ kompenzace se zapnutou<br/>funkcí kompenzace)</i>                                                                                                    |
| Humidification   | Zobrazuje aktuální nastavenou hodnotu zvlhčování.                                                                                                    |
| Dehumidification | Zobrazuje aktuální nastavenou hodnotu odvlhčování.                                                                                                    |

| Parametry   | Popis                                                  |
|-------------|--------------------------------------------------------|
| Air Quality | Zobrazuje aktuální nastavenou hodnotu kvality vzduchu. |

### 11. Lokální ovládání

Tato položka se používá k lokálnímu ovládání provozního režimu jednotky AHU.

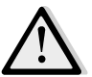

<u>POZNÁMKA!</u> Každá změna této položky se nijak neprojeví, jestliže bude jednotka AHU nastavena na ovládání z BMS (tzn. že bude parametr Ctrl Source = BACnet).

| Info | Main Menu       |            |                  |
|------|-----------------|------------|------------------|
|      | Actual Mode     | Off        | ^                |
|      | Unit state      | LocalSwtch |                  |
|      | Active Setpoint | 22.0 °C    |                  |
|      | Actual Ctrl Tmp | 25.7 °C    |                  |
|      | Local Switch    | Off        | $\triangleright$ |
|      | Su/Wi State     | Summer     |                  |
|      | Setpoints       |            |                  |
|      | T/O Overview    |            | ⇒ ĭ              |

| Položka hlavní<br>nabídky                                                                                                 | Hodnota         | Popis                                                                                                    |
|----------------------------------------------------------------------------------------------------|-----------------|----------------------------------------------------------------------------------------------------|
| Local Switch                                                                                                    | - Auto<br>- Off | <b>Auto:</b> Zapnutí a vypnutí jednotky AHU se řídí časovačem.<br>Další informace uvádíme na stránce <b>Časovač.</b>               |
|                                                                                                    | - On            | <b>Off (vypnout):</b> vypnout jednotku AHU.                                                                                        |
|                                                                                                    | - Ventilation   | <b>On (zapnout):</b> zapnout jednotku AHU.                                                                                         |
| Economy V tomto režimu budou dostupné všechny     Test hodnoty týkající se regulace teploty a ovlá     nastavené hodnoty. |                 | V tomto režimu budou dostupné všechny ovládací prvky a nastavené                                                                   |
|                                                                                                    |                 | hodnoty týkající se regulace teploty a ovládání ventilátorů jsou normální<br>nastavené hodnoty.                                    |
|                                                                                                    |                 | Viz stránka <b>Nastavené hodnoty (část 12</b> ) s pokyny ke změně normálních<br>nastavených hodnot.                                |
|                                                                                                    |                 | Ventilation (ventilace): Přepnutí jednotky AHU do režimu ventilace.                                                                |
|                                                                                                    |                 | V tomto režimu pracují pouze ventilátory.                                                                                          |
|                                                                                                    |                 | Neprobíhá regulace teploty.                                                                                                    |
|                                                                                                    |                 | Economy (úsporný režim): Přepnutí jednotky AHU do úsporného režimu.                                                                |
|                                                                                                    |                 | V tomto režimu budou dostupné všechny ovládací prvky s tím, že                                                                     |
|                                                                                                    |                 | nastavené hodnoty týkající se regulace teploty a ovládání ventilátorů                                                              |
|                                                                                                    |                 | budou změněny z běžných nastavených hodnot na úsporné nastavené                                                                    |
|                                                                                                    |                 | hodnoty.                                                                                                    |
|                                                                                                    |                 | Viz stránka <b>Nastavené hodnoty</b> ( <b>část 12</b> ) s pokyny ke změně úsporných                                                |
|                                                                                                    |                 | nastavených hodnot.                                                                                                    |
|                                                                                                    |                 | Test: Jednotka AHU se nachází testovacím režimu.                                                                                   |
|                                                                                                    |                 | V tomto režimu můžete ručně ovládat každé zařízení jednotky AHU.                                                                   |
|                                                                                                    |                 | <b><u>POZNÁMKA!</u></b> Tato funkce je dostupná až po zadání hesla servisní úrovně a položku uvidíte jen s VYPNUTOU jednotkou AHU. |

## 12. Letní/zimní režim

Software jednotky AHU nabízí tři různé možnosti přepínání mezi letním/zimním provozem:

Automatické přepínání podle teploty.

Ovladač monitoruje jednu z několika teplot dostupných na jednotce AHU (pokojová teplota, teplota zpětného vzduchu nebo venkovní teplota). Hodnota této teploty se porovnává se dvěma mezními hodnotami (jednou pro letní, druhou pro zimní provoz) a podle výsledku tohoto porovnání ovladač nastaví chlazení/vytápění pro další období.

- Ruční přepínání přes HMI rozhraní nebo ovladač pokojové jednotky.
- <u>Přepínání řízené systémem BMS.</u>

Všechny informace a nastavení pro toto ovládání jsou dostupné na této stránce na HMI rozhraní:

| Info _ | Main Menu       |            |   |
|--------|-----------------|------------|---|
|        | Actual Mode     | Off        |   |
|        | Unit state      | LocalSwtch |   |
|        | Active Setpoint | 22.0 °C    |   |
|        | Actual Ctrl Tmp | 25.7 °C    |   |
|        | Local Switch    | Off        | ⊳ |
|        | Su/Wi State     | Summer     |   |
|        | Setpoints       |            | • |
|        | T/O Overview    |            | • |

V následující tabulce vysvětlujeme všechny položky dostupné na stránce *Su/Wi state* (letní/zimní režim) společně s pokyny k tomu, jak je nastavit, abyste dosáhli požadovaných výsledků.

| Parametry        | Hodnota     | Popis                                                              |  |
|------------------|-------------|--------------------------------------------------------------------|--|
| Su/Wi chg source | 1. Auto     | Tento parametr definuje, jaký režim se použije k přepínání mezi    |  |
|                  | 2. HMI      | letním/zimním režimem:                                             |  |
|                  | 3. BMS      | 1. Auto (automaticky): přepínání provádí automaticky               |  |
|                  | 4. Pursuit* | jednotka AHU podle nastavení automatického režimu                  |  |
|                  |             | 2. HMI: Summer/Winter state is set manually by the HMI             |  |
|                  |             | 3. BMS: Letní/zimní režim se nastavuje s použitím BMS              |  |
|                  |             | komunikace.                                                        |  |
|                  |             | <ol><li>Pursuit* (režim sledování): přepínání se provádí</li></ol> |  |
|                  |             | automaticky tak, aby se dosáhlo a zachovalo                        |  |
|                  |             | požadované nastavené hodnoty teploty. Viz stránka                  |  |
|                  |             | <i>Nastavené hodnoty</i> ( <i>část 12</i> ) s pokyny ke změně      |  |
|                  |             | hodnot nastavení v režimu <b>Pursuit</b> .                         |  |

| Parametry          | Hodnota     | Popis                                                                                                    |
|--------------------|-------------|----------------------------------------------------------------------------------------------------|
|                    |             | <u>*Dostupné od verze softwaru Airstream 1.00.A a pouze za</u><br>předpokladu, že je vybrána regulace teploty zpětného vedení |
|                    |             | nebo v místnosti.                                                                                                    |
|                    |             |                                                                                                    |
| HMI changeover     | - Summer    | Nastavení aktuálního režimu jednotky AHU, jestliže platí <b>Su/Wi</b>                                                         |
|                    | - Winter    | chg source = HMI (přepinání letního/zimního provozu = HMI<br>rozhraní)                                                        |
| Network            | - Summer    | Zobrazení režimu nastaveného systémem BMS.                                                                                    |
| changeover         | - Winter    | Jestliže platí <i>Su/Wi chg source = BMS</i> (přepínání                                                                       |
|                    |             | ietnino/zimnino provozu = system Bivis), je tato nodnota                                                                      |
|                    |             |                                                                                                    |
| Current State      | - Summer    | Zobrazení aktuálního stavu, ve kterém pracuje jednotka AHU.                                                                   |
|                    | - Winter    |                                                                                                    |
| Auto mode settings | :           |                                                                                                    |
| Tmp Used           | - Return    | Výběr monitorované teploty pro účely určení přepínání mezi                                                                    |
|                    | - Room      | letním/zimním provozem.                                                                                                    |
|                    | - Outside   |                                                                                                    |
| Time constant      | 036000 [h]  | Definování četnosti provádění kontrol pro přepínání mezi                                                                      |
|                    |             | letnim/zimnim provozem v automatickem rezimu.                                                                                 |
|                    |             | Příklad:                                                                                                    |
|                    |             | Jestliže nastavíte tento parametr na hodnotu 6 hodin, ovladač                                                                 |
|                    |             | zachová stejný stav (letní nebo zimní provoz) po dobu šesti                                                                   |
|                    |             | hodin. Po uplynutí šesti hodin ovladač provede další kontrolu,                                                                |
|                    |             | aby určil následující stav, který se zachová po dobu<br>násladujících žasti hodin                                             |
| Tmp Damped         | -64 64 [°C] | nasledujících sesti hodin.<br>Zohrazení hodnoty tenloty uložené v okamžiku automatického                                      |
| Imp Dumpeu         | 0404 [ 0]   | přepnutí.                                                                                                    |
|                    |             |                                                                                                    |
| Su tmp             | -6464 [°C]  | Přepnutí do letního provozu v případě, že vybraná teplota                                                                     |
|                    |             | překročí tuto hodnotu.                                                                                                    |
| 14/2 4             |             |                                                                                                    |
| vvi tmp            | -6464 [°C]  | Prepnuti do zimnino provozu v pripade, ze vybrana teplota                                                                     |
|                    |             |                                                                                                    |

## 13. Nastavené hodnoty

Všechny nastavené hodnoty jednotky AHU můžete měnit na HMI rozhraní. V závislosti na konfiguraci jednotky AHU mohou být některé nastavené hodnoty dostupné nebo ne.

| Info | 4 | Main Menu      |         |           |
|------|---|----------------|---------|-----------|
|      |   | Su/Wi state    | Summer  | ► <u></u> |
|      |   | Act ctrl temp  | 22.6 °C |           |
|      |   | Local Switch   | Off     | ⊳         |
|      |   | I/O overview   |         |           |
|      |   | Setpoints      |         |           |
|      |   | Time Scheduler |         | •         |
|      |   | Alarm handling |         |           |
|      |   | About Unit     |         |           |

| Parametry    | Rozmezí hodnot | Popis                                                                                                    |
|--------------|----------------|----------------------------------------------------------------------------------------------------|
| Temperature: |                |                                                                                                    |
| Cool         | 1040 [°C]      | Nastavená hodnota teploty chlazení.<br>(dostupné po výběru regulace podle<br>nastavené hodnoty přímého<br>vytápění/chlazení)                                           |
| Heat         | 1040 [°C]      | Nastavená hodnota teploty vytápění.<br>(dostupné po výběru regulace podle<br>nastavené hodnoty přímého<br>vytápění/chlazení)                                           |
| Cool Economy | Cool40 [°C]    | Nastavená hodnota teploty chlazení v<br>úsporném režimu.<br><u>(dostupné po výběru regulace podle</u><br><u>nastavené hodnoty přímého</u><br>vytápění/chlazení)        |
| Heat Economy | 10Heat [°C]    | Nastavená hodnota teploty vytápění v<br>úsporném režimu.<br><u>(dostupné po výběru regulace podle</u><br><u>nastavené hodnoty přímého</u><br><u>vytápění/chlazení)</u> |
| Central Temp | 1040 [°C]      | Nastavená hodnota centrální teploty.<br><u>(dostupné pouze v případě výběru</u><br><u>regulace teploty s řízením mrtvého</u><br><u>pásma)</u>                          |
| Band Temp    | 020 [°C]       | Nastavená hodnota teploty mrtvého<br>pásma.                                                                                                    |

|              |             | (dostupné pouze v případě výběru              |
|--------------|-------------|-----------------------------------------------|
|              |             | regulace teploty s řízením mrtvého            |
|              |             | <u>pásma)</u>                                 |
| Central Temp | Cool40 [°C] | Nastavená hodnota centrální teploty v         |
| Economy      |             | úsporném režimu.                              |
|              |             | (dostupné pouze v případě výběru              |
|              |             | regulace teploty s řízením mrtvého            |
|              |             | <u>pásma)</u>                                 |
| Band Temp    | 10Heat [°C] | Nastavená hodnota teploty mrtvého             |
| Economy      |             | pásma v úsporném režimu.                      |
|              |             | (dostupné pouze v případě výběru              |
|              |             | regulace teploty s řízením mrtvého            |
|              |             | pásma)                                        |
| Pursuit      | 1040 [°C]   | Nastavená hodnota teploty v režimu            |
|              |             | sledování. Viz kapitola <b>Letní/zimní</b>    |
|              |             | <i>provoz</i> ( <i>část 11</i> ) s podrobnými |
|              |             | informacemi.                                  |
|              |             | (Dostupné od verze softwaru Airstream         |
|              |             | <u>0.10.B a pouze za předpokladu, že je</u>   |
|              |             | vybrána regulace teploty zpětného             |
|              |             | <u>vedení nebo v místnosti)</u>               |
| Pursuit Eco  | 10/40       | Nastavená hodnota teploty v úsporném          |
|              |             | režimu v režimu sledování.                    |
|              |             | Viz kapitola <i>Letní/zimní provoz</i> (část  |
|              |             | <ol> <li>s podrobnými informacemi.</li> </ol> |
|              |             | (Dostupné od verze softwaru Airstream         |
|              |             | <u>0.10.B a pouze za předpokladu, že je</u>   |
|              |             | vybrána regulace teploty zpětného             |
|              |             | vedení nebo v místnosti)                      |
| Pursuit Band | 3,510 [°C]  | Nastavená hodnota kompenzace                  |
|              |             | teploty v režimu sledování. Tato              |
|              |             | hodnota se přídává nebo se odečítá od         |
|              |             | aktualní nastavené hodnoty režimu             |
|              |             | sledovaní pro účely vytvorení odhadu          |
|              |             | meznich hodnot pro prepinani mezi             |
|              |             | letnim/zimnim provozem. Viz kapitola          |
|              |             | Letni/zimni provoz (cast 11) s                |
|              |             | podrobnými informacemi.                       |
|              |             | Dostupne od verze sojtward Airstream          |
|              |             | <u>0.10.8 a pouze za preupokiadu, ze je</u>   |
|              |             | vodení nebo v místnostil                      |
| D II Offect  |             | Zohrozoní aktuální komponzaca                 |
| n.u. Ujjsel  | -00[C]      | zourazem aktualni kompenzate                  |
|              |             | dostupné pouze s pokojovou                    |
|              |             | iednotkou)                                    |
| Dro Hosting  | 0.20[°C]    | Mozní bodnoto tonlotu pro zannutí             |
| Fre-neuting  |             | funkce regulace předebřátí                    |
|              |             | Idostupné nouze s novolenou funkcí            |
|              |             | regulace předebřátí)                          |
|              |             |                                               |

| Fan Ventilation:  |                                                                                                 |           |                            |                                                                                                    |
|-------------------|-------------------------------------------------------------------------------------------------|-----------|----------------------------|----------------------------------------------------------------------------------------------------|
| Supply            | 0100 [%]                                                                                        | 05000[Pa] | 0140000[m <sup>3</sup> /h] | Nastavené hodnoty ventilátoru.                                                                                                    |
| Return            | 0100 [%]                                                                                        | 05000[Pa] | 0140000[m <sup>3</sup> /h] | možné nastavenou hodnotu vyjádřit v procentech [%], Pascalech [Pa],                                                                                                    |
| Supply Economy    | 0100 [%]                                                                                        | 05000[Pa] | 0140000[m <sup>3</sup> /h] | krychlových metrech za hodinu [m³/h].<br>(nedostupné při řízení ventilátoru v                                                                                                    |
| Return Economy    | 0100 [%]                                                                                        | 05000[Pa] | 0140000[m <sup>3</sup> /h] | <u>režimu Zap/Vyp)</u>                                                                                                    |
| Supply Defrost    | 0100 [%]                                                                                        | 05000[Pa] | 0140000[m <sup>3</sup> /h] | Nastavená hodnota přívodního<br>ventilátoru v případě odmrazení<br>kondenzační jednotky ERQ<br>(dostupné pouze s povolenou funkcí                                                                          |
|                   |                                                                                                 |           |                            | <u>regulace omezení odmrazení</u><br><u>ventilátorem)</u>                                                                                                    |
| Return Defrost    | 0100 [%]                                                                                        | 05000[Pa] | 0140000[m <sup>3</sup> /h] | Nastavená hodnota ventilátoru<br>zpětného vzduchu v případě odmrazení<br>kondenzační jednotky ERQ                                                                                                    |
|                   |                                                                                                 |           |                            | <u>(dostupné pouze s povolenou funkcí<br/>regulace omezení odmrazení<br/>ventilátorem)</u>                                                                                                    |
| Others:           |                                                                                                 |           |                            |                                                                                                    |
| Dehumidification  | - 0100 [%rH]<br>- Zvlhčování100 [%rH] <u>(s povolenou funkcí</u><br><u>regulace zvlhčování)</u> |           |                            | Nastavená hodnota odvlhčování<br><u>(dostupné pouze s povolenou funkcí</u><br><u>regulace odvlhčování)</u>                                                                                                 |
| Humidification    | - 0100 [%rH]<br>- 0odvlhčování [%rH] ] <u>(s povolenou</u><br><u>funkcí odvlhčování)</u>        |           |                            | Nastavená hodnota zvlhčování.<br><u>(dostupné pouze s povolenou funkcí</u><br><u>regulace zvlhčování)</u>                                                                                                  |
| Air Quality       | 03000 [ppm]                                                                                     |           |                            | Nastavená hodnota regulace kvality<br>vzduchu. Mezní hodnota v ppm (počet<br>částic na jeden milion) pro CO <sub>2</sub> .<br><u>(dostupné pouze s povolenou funkcí</u><br><u>regulace CO<sub>2</sub>)</u> |
| Fan fire setpoint | 0100 [%]                                                                                        |           |                            | Nastavené hodnoty ventilátoru po<br>spuštění požárního poplachu.<br><u>(dostupné pouze s povolenou funkcí</u><br><u>požárního poplachu)</u>                                                                |
# 14. Přehled vstupů/výstupů

V této nabídce může uživatel sledovat všechny analogové/digitální vstupy a výstupy ovladače. Seznam se může u konkrétní jednotky AHU lišit v závislosti na instalovaných komponentách jednotky uvedených do provozní činnosti.

| Info | 4 | Main Menu       |            |   |   |
|------|---|-----------------|------------|---|---|
|      |   | Act op mode     | Off        |   | • |
|      |   | Unit state      | LocalSwtch |   |   |
|      |   | Active Setpoint | 22.0 °C    | • |   |
|      |   | Su/Wi state     | Summer     | • |   |
|      |   | Act ctrl temp   | 22.6 °C    |   |   |
|      |   | Local Switch    | Off        | ⊳ |   |
|      |   | I/O overview    |            |   |   |
|      |   | Setpoints       |            |   | _ |

| Parametry       | Popis                                                                                                    |
|-----------------|----------------------------------------------------------------------------------------------------|
| Digital inputs  | Monitorování všech vstupů ovladače.<br>Digitální vstupy je možné připojit k poplašným signálům vydávaným<br>různými zařízeními nainstalovanými v jednotce AHU (ventilátor,<br>regulační klapka, tlakový spínač, vodní čerpadlo, atd.) nebo z<br>externích vypínačů (tlačítko nouzového vypnutí, povolení jednotky). |
| Analog inputs   | Obsahuje hodnoty všech instalovaných senzorů: teplota, tlak, průtok vzduchu, CO <sub>2</sub> , vlhkost.                                                                                                    |
| Digital outputs | Obsahuje hodnoty všech digitálních výstupů používaných k ovládání<br>několika zařízení jednotky AHU (zap/vyp ERQ, zap/vyp čerpadlo,<br>zap/vyp ventilátor, atd.).                                                                                                    |
| Analog outputs  | Obsahuje hodnoty všech analogových výstupů používaných k ovládání<br>různých zařízení jednotky AHU (rychlost ventilátoru, otevření<br>regulační klapky, rekuperace tepla v procentech, atd.).                                                                                                    |

# 15. Časovač

Časovač je funkce, kterou může uživatel použít k nastavení časových okamžiků ZAPNUTÍ nebo VYPNUTÍ jednotky AHU. Po nastavení funkce časovače se jednotka AHU automaticky zapne nebo vypne v nastaveném časovém okamžiku. V dalších tabulkách uvádíme a vysvětlujeme položky nabídky časovače. Stránka časovače obsahuje také konfigurační stránky pro nastavení časů v rámci jednoho dne.

| Info | 4 | Main Menu      |         |   |   |
|------|---|----------------|---------|---|---|
|      |   | Su/Wi state    | Summer  |   | • |
|      |   | Act ctrl temp  | 22.6 °C |   |   |
|      |   | Local Switch   | Off     | ⊳ |   |
|      |   | I/O overview   |         | • |   |
|      |   | Setpoints      |         | • |   |
|      |   | Time Scheduler |         | • |   |
|      |   | Alarm handling |         | • |   |
|      |   | About Unit     |         | • |   |

| Parametr        | Hodnota       | Funkce                                                                     |
|-----------------|---------------|----------------------------------------------------------------------------|
| TS actual state | - Off         | Aktuální provozní režim nastavený funkcí časovače.                         |
|                 | - On          |                                                                            |
|                 | - Ventilation |                                                                            |
|                 | - Economy     |                                                                            |
| Monday          | - Active      | Použije se, jestliže je právě pondělí.                                     |
|                 | - Passive     | Viz kapitola <b>Denní časovač (část 14.1</b> ) s podrobnými informacemi.   |
| Copy schedule   | - Off         | Použití harmonogramu časového provozu v pondělí ve všech dnech týdne.      |
|                 | - On          |                                                                            |
| Tuesday         | - Active      | Použije se, jestliže je právě úterý.                                       |
|                 | - Passive     | Viz kapitola <b>Denní časovač (část 14.1</b> ) s podrobnými informacemi.   |
|                 |               |                                                                            |
| Sunday          | - Active      | Použije se, jestliže je právě neděle.                                      |
|                 | - Passive     | Viz kapitola <b>Denní časovač (část 14.1</b> ) s podrobnými informacemi.   |
| Exception       | - Passive     | Použije se, jestliže je dnešek dnem s výjimkou.                            |
|                 | - Active      | Další informace naleznete v kapitolách <b>Denní časovač (část 14.1</b> ) a |
|                 |               | Výjimky v kalendáři a vypnutí jednotky ve dnech s výjimkou (část 14.2).    |
| Period: Start   |               | Počáteční den týdenního časovače.                                          |
|                 |               | Jestliže nastavíte hodnotu *,* *.00, bude týdenní časovač trvale zapnutý.  |
| Period: End     |               | Poslední den týdenního časovače.                                           |
|                 |               | Jestliže nastavíte hodnotu *,* *.00, bude týdenní časovač trvale vypnutý.  |
| Calendar        | - Passive     | Active if the present day is an exception day.                             |
| exception       | - Active      | Viz kapitola Výjimky v kalendáři a vypnutí jednotky ve dnech s výjimkou    |
|                 |               | ( <i>část 14.2</i> ) s podrobnými informacemi.                             |

Vzduchotechnická jednotka

| Calendar fix off | - Passive | Použije se, jestliže je dnešek dnem s výjimkou, kdy se má jednotka      |
|------------------|-----------|-------------------------------------------------------------------------|
|                  | - Active  | vypnout.                                                                |
|                  |           | Viz kapitola Výjimky v kalendáři a vypnutí jednotky ve dnech s výjimkou |
|                  |           | ( <i>část 14.2</i> ) s podrobnými informacemi.                          |

#### 15.1 Denní časovač

Po vyvolání stránky příslušného dne, ať už to bude běžný den nebo den s výjimkou, můžete nastavit až 6 časových okamžiků.

| Parametr | Rozsah                                      | Funkce                                                                                  |
|----------|---------------------------------------------|-----------------------------------------------------------------------------------------|
| Time 1   | 0:00                                        | SPECIAL CASE (zvláštní případ): tento parametr musí být vždy nastaven na hodnotu 00:00! |
| Value 1  | - Off<br>- On<br>- Ventilation<br>- Economy | Příkaz k přepnutí pro čas 1.                                                            |
| Time 2   | 0:00 - 23:59                                | Čas přepnutí 2<br>(*:*-> funkce zakázána)                                               |
| Value 2  | - Off<br>- On<br>- Ventilation<br>- Economy | Příkaz k přepnutí pro čas 2.                                                            |
|          |                                             |                                                                                         |
| Time 6   | 00:00 - 23:59                               | Čas přepnutí 6<br>(*:*-> funkce zakázána)                                               |
| Value 6  | - Off<br>- On<br>- Ventilation<br>- Economy | Příkaz k přepnutí pro čas 6                                                             |

Dále uvádíme příklad nastavení denního časovače. V našem případě se jednotka AHU ZAPNE v 9:30 a bude pracovat do 13:00, v úsporném režimu pak bude pracovat od 14:00 do 18:40.

| Parametr | Hodnota |
|----------|---------|
| Time 1   | 00:00   |
| Value 1  | Vyp.    |
| Time 2   | 09:30   |
| Value 2  | Zap.    |
| Time 3   | 13:00   |
| Value 3  | Off     |
| Time 4   | 14:00   |
| Value 4  | Economy |
| Time 5   | 18:40   |
| Value 5  | Off     |
| Time 6   | *:*     |

Value 6 Off

**POZOR!** Jestliže časovou hodnotu nenastavíte správně (tzn., že bude nižší než předchozí hodnota), jednotka AHU nebude pracovat správným způsobem a může zůstat trvale ZAPNUTÁ nebo VYPNUTÁ.

#### 15.2 Výjimky v kalendáři a vypnutí jednotky ve dnech s výjimkou

Dny s výjimkou jsou definovány v položkách kalendáře. Může se jednat o konkrétní data, období nebo konkrétní dny v týdnu.

Jestliže nastane den s výjimkou, konfigurace časovače dne "Exception" (výjimka) nahradí týdenní časovač. Časové okamžiky, na které připadají dny s výjimkou, můžete konfigurovat na stránce "Calendar exception" (výjimky v kalendáři). Stránka "Calendar fix Off" (vypnutí jednotky) je určena k nastavení zvláštního dne s výjimkou, ve kterém se má zařízení vypnout v konkrétních časových okamžicích.

Na stránkách "Calendar exception" a "Calendar fix off" naleznete položky uvedené v další tabulce.

| Parametr      | Rozsah                                       | Funkce                                                                                                    |
|---------------|----------------------------------------------|----------------------------------------------------------------------------------------------------|
| Present value | - Passive<br>- Active                        | Zobrazuje informaci o tom, zda je aktuálně povolen záznam v<br>kalendáři:<br>– Není aktuálně povolen žádný záznam v kalendáři.<br>– Je aktuálně povolen záznam v kalendáři.                                                                                                    |
| Choice-x      | - Date<br>- Range<br>- Week Day<br>- Passive | Definuje záznam pro použití výjimky:<br>– Date (datum): konkrétní den (např. pátek).<br>– Range (rozmezí): časové období (např. dovolená).<br>– Week Day (den v týdnu): konkrétní den v týdnu (např. každé<br>pondělí).<br>– Passive (nepoužít): záznamy se ignorují.<br>Tato hodnota se musí nastavit jako poslední po zadání data. |
| (Start) date  |                                              | Jestliže bude platit <b>Choice-x = date</b> -> zadejte datum<br>konkrétního jednoho dne.<br>Jestliže bude platit <b>Choice-x = range</b> -> zadejte počáteční<br>datum časového úseku.                                                                                                    |

| End date | Pouze pro podmínku <i>Choice-x = range</i> -> zadejte koncové<br>datum časového úseku.<br>Koncové datum musí vždy následovat po počátečním datu. |
|----------|----------------------------------------------------------------------------------------------------|
| Weekday  | Pouze pro podmínku <i>Choice-x = weekday</i> -> zadejte den v<br>týdnu.                                                                          |

#### Příklad 1: Choice-x = Date

Použije se pouze nastavení v poli (start):

- (start) date = \*,01.01.09

Výsledek: 1. leden 2009 je dnem s výjimkou.

- (Start) date = Mo,\*.\*.00

Každé pondělí je dnem s výjimkou.

- (Start) date = \*,\*.Evn.00

Všechny dny v každém sudém měsíci jsou dny s výjimkou (únor, duben, červen, srpen, atd.).

#### Příklad 2: Choice-x = Range

Použijí se nastavení v polí (start) date a end date:

- (start) date = \*,23.06.09 / end date = \*,12.07.09.
   Dny v rozmezí od 23. června 2009 do 12. července 2009 jsou dny s výjimkou (např. dovolená).
- (start) date = \*,23.12.00 / end date = \*,31.12.00.
   Dny v období od 23. prosince do 31. prosince jsou každý rok dny s výjimkou. Nastavení end date

=\*,01.01.00 není v tomto případě

funkční, protože 1. leden je před 23. prosincem

- (start) date = \*,23.12.09 / end date = \*,01.01.10.

23. Dny v období od 23. prosince 2009 do 1. ledna 2010 jsou dny s výjimkou.

- (Start) date = \*,\*.\*.00 / -End date = \*,\*.\*.00

Pozor! Toto nastavení je vždy povoleno! Zařízení bude trvale zapnuté nebo vypnuté.

#### Příklad 3: Choice-x = Weekday

Použijí se pouze nastavení pro den v týdnu.

Week day = \*,Fr,\*
Každý pátek v týdnu je dnem s výjimkou.
Week day = \*,Fr,Evn
Každý pátek v sudých měsících (únor, duben, červen, srpen, atd.) je dnem s výjimkou.
Week day = \*,\*,\* **Pozor!** Tato nastavení vždy povolí dny s výjimkou "calendar exception" nebo "calendar off".

## 16. Stav/nastavení

V této nabídce může uživatel sledovat aktuální stav a měnit nastavení všech zařízení nainstalovaných v jednotce AHU. V závislosti na konfiguraci jednotky AHU mohou být některé položky dostupné nebo ne.

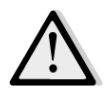

POZNÁMKA! Tato položka nabídky je dostupná až po zadání hesla servisní úrovně.

Cesta na rozhraní HMI: Main Menu -> Status / Settings

| Info | 1 | Main Menu       |        |   |   |
|------|---|-----------------|--------|---|---|
|      |   | Su/Wi State     | Summer | 4 | - |
|      |   | Setpoints       |        | ▶ |   |
|      |   | I/O Overview    |        | • |   |
|      | _ | Time Scheduler  |        |   |   |
|      |   | Status/Settings |        |   |   |
|      |   | Commissioning   |        | ► |   |
|      |   | Alarm handling  |        | ► |   |
|      |   | About Unit      |        | ▶ | , |

| Položka nabídky      | Popis                                                                                                    |
|----------------------|----------------------------------------------------------------------------------------------------|
| AHU Device Monitor   | Sledování aktuálního stavu a procentuálního zařízení všech zařízení<br>nainstalovaných v jednotce AHU (regulační klapky, rekuperace tepla,<br>chladicí/topné spirály, atd.).                                                                      |
| Temperature Control  | Obsahuje konkrétní parametry pro všeobecné řízení termostatu.<br>Viz kapitola <b>Regulace teploty</b> (část 15.1) s podrobnými informacemi.                                                                                                    |
| Air Quality Control* | Obsahuje všechny parametry pro monitorování a nastavení parametrů řízení<br>kvality vzduchu.<br>Viz kapitola <b>Řízení kvality vzduchu</b> ( <b>část 15.2</b> ) s podrobnými informacemi.                                                         |
| Humidity Control*    | Obsahuje všechny parametry pro monitorování a nastavení funkce řízení vlhkosti – jak zvlhčování, tak odvlhčování.<br>Viz kapitola <b>Regulace vlhkosti (část 15.3)</b> s podrobnými informacemi.                                                  |
| Fans                 | Obsahuje všechny parametry pro monitorování řízení ventilátorů a související<br>funkce.<br>Viz kapitola <b>Regulace ventilátorů (část 15.4</b> ) s podrobnými informacemi.                                                                        |
| Dampers*             | Obsahuje všechny parametry pro monitorování a nastavení funkce řízení regulační klapky čerstvého vzduchu a směšovací regulační klapky (jestliže je dostupná).<br>Viz kapitola <b>Řízení regulačních klapek</b> (část 15.5) s dalšími informacemi. |

| Položka nabídky      | Popis                                                                             |
|----------------------|-----------------------------------------------------------------------------------|
| Recovery*            | Obsahuje všechny parametry pro monitorování a nastavení funkce řízení             |
|                      | zařízení pro opětovné využití tepla.                                              |
|                      | Viz kapitola <i>Řízení rekuperace tepla</i> (část 15.6) s podrobnými informacemi. |
| Cooling*             | Obsahuje všechny parametry pro monitorování a nastavení vodních                   |
|                      | chladicích spirál a všeobecně použitelných chladicích spirál s přímou expanzí     |
|                      | (DX).                                                                             |
|                      | Viz <i>Rizeni chladici spirály (část 15.7</i> ) s podrobnými informacemi.         |
| Heating*             | Obsahuje všechny parametry pro monitorování a nastavení vodních topných           |
|                      | spiral a vseobecne pouzitelných topných spiral s primou expanzi (DX).             |
|                      | Viz <b>Rizeni topne spiraly</b> ( <i>cast 15.8</i> ) s podrobnymi informacemi.    |
| Pumps*               | Obsanuje vsechny parametry pro monitorovani a nastaveni vodnich cerpadel.         |
|                      | viz kapitola <i>Rizeni cerpadei</i> ( <i>cast 15.9</i> ) s daisimi informacemi.   |
| ERQ*                 | Obsahuje všechny parametry pro monitorování a nastavení ERQ zařízení.             |
|                      | Viz kapitola <b>Řízení ERQ</b> (část 15.10) s dalšími informacemi.                |
|                      |                                                                                   |
| Electrical Htg*      | Obsahuje všechny parametry pro monitorování řízení dohřívání a související        |
|                      | funkce (elektrická spirála).                                                      |
|                      | Viz <b>Řízení elektrické spirály dohřívání (část 15.11</b> ) s podrobnými         |
|                      | informacemi.                                                                      |
| Pre-Htg Electrical*  | Obsahuje všechny parametry pro monitorování řízení předehřívání a                 |
|                      | související funkce (elektrická spirála).                                          |
|                      | Viz <b>Rízení elektrické spirály předehřívání (část 15.12</b> ) s podrobnými      |
|                      | informacemi.                                                                      |
| Due llestie e Mateut |                                                                                   |
| Pre-Heating water*   | Obsanuje vsecnny parametry pro monitorovani rizeni predenrivani a                 |
|                      | Související fulikce (vodní spířála).                                              |
|                      | viz <b>kizem voum spirary predemivam (cast 15.15</b> ) s pourobnym mormacem.      |
| Sensor Settings      | Kontrola stavu všech nainstalovaných senzorů a nastavení kompenzační              |
| _                    | korekce hodnot naměřených senzory (v případě potřeby).                            |
|                      |                                                                                   |
| Occupancy Time       | Nastavení časového intervalu, po který má být zapnutá funkce osoby v              |
|                      | místnosti. Tato funkce se použije pouze v případě, že je jednotka AHU             |
|                      | vybavena pokojovou jednotkou.                                                     |
|                      | Další informace naleznete v <b>Příloze A – Modul pokojové jednotky</b> .          |
|                      |                                                                                   |

\*Podle konfigurace jednotky AHU budou dostupné různé položky nabídky.

## 16.1 Regulace teploty

Tato nabídka obsahuje parametry ke všeobecnému řízení termostatu.

Cesta na rozhraní HMI: Main Menu -> Status / Settings -> Temperature Control

| Parametr          | Výchozí                                                                                    | Rozsah      | Popis                                                                                                    |
|-------------------|--------------------------------------------------------------------------------------------|-------------|----------------------------------------------------------------------------------------------------|
| Active Setpoint   | -                                                                                          | -           | Zobrazení aktuální nastavené hodnoty teploty, která se používá k řízení termostatu.                                                         |
| Actual Ctrl Tmp   | -                                                                                          | -           | Zobrazení aktuální hodnoty regulované teploty.                                                                                              |
| Su/Wi state       | -                                                                                          | -           | Zobrazení aktuálního letního/zimního provozu jednotky AHU.                                                                                  |
| Setpoints         | -                                                                                          | -           | Obsahuje všechny nastavené hodnoty teploty<br>jednotky AHU.<br>Další informace uvádíme na stránce <b>Nastavené<br/>hodnoty (část 12)</b> .  |
| Temperatures      | -                                                                                          | -           | Obsahuje všechny naměřené hodnoty teploty jednotky AHU.                                                                                     |
| Gen Deadzone      | 1 °C                                                                                       | 0,5 - 10 °C | Hodnota mrtvého pásma mezi nastavenou<br>hodnotou teploty a aktuální regulovanou teplotou<br>pro zapnutí ovládání termostatu.               |
| Max Supply<br>Tmp | 40 °C                                                                                      | 20 - 80 °C  | Maximální hodnota teploty na přívodu – po jejím<br>překročení začne ovládání omezovat zařízení<br>instalovaných topných spirál.             |
| Min Supply<br>Tmp | 17 °C                                                                                      | 0 - 30 °C   | Minimální hodnota teploty na přívodu – při poklesu<br>pod tuto hodnotu začne ovládání omezovat zařízení<br>instalovaných chladicích spirál. |
| Max Supply<br>Tmp | <ul> <li>Summer (léto)</li> <li>= 37 °C</li> <li>Winter (zima) =</li> <li>40 °C</li> </ul> | 20 - 80 °C  | Maximální hodnota teploty na přívodu – po jejím<br>překročení začne ovládání omezovat zařízení<br>instalovaných spirál.                     |
| Min Supply<br>Tmp | <ul><li>Summer = 17 °C</li><li>Winter = 17 °C</li></ul>                                    | 0 - 30 °C   | Minimální hodnota teploty na přívodu – při poklesu<br>pod tuto hodnotu začne ovládání omezovat zařízení<br>instalovaných spirál.            |

#### 16.2 Řízení kvality vzduchu

Tato nabídka obsahuje všechny parametry pro monitorování a nastavení parametrů řízení kvality vzduchu. Tato funkce zvýší nastavenou hodnotu ventilátoru o hodnotu *"Max forcing"* (max. zesílení), aby se tak dosáhlo vybrané nastavené hodnoty kvality vzduchu.

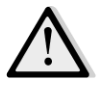

<u>POZNÁMKA!</u> Tato nabídka nebude dostupná, jestliže nebude povolena funkce řízení kvality vzduchu.

HMI Path: Main Menu -> Status / Settings -> Air Quality Control

| Parametry | Výchozí | Rozsah | Popis                                            |
|-----------|---------|--------|--------------------------------------------------|
| CO2 Conc. | -       | -      | Zobrazení naměřené koncentrace CO <sub>2</sub> . |

Návod k obsluze

| Parametry   | Výchozí                     | Rozsah                                   | Popis                                                                                                    |
|-------------|-----------------------------|------------------------------------------|----------------------------------------------------------------------------------------------------|
| Setpoint    | 800 ppm                     | 0 - 3000 ppm                             | Definování nastavené hodnoty pro funkci řízení                                                                                                    |
|             |                             |                                          | kvality vzduchu.                                                                                                    |
| Supply fan  |                             |                                          |                                                                                                    |
| Max forcing | - 0 %<br>- 0 Pa<br>- 0 m³/h | - 0100 %<br>- 09900 Pa<br>- 0139900 m³/h | Nastavení hodnoty maximální kompenzace, která se<br>přičte k nastavené hodnotě ventilátoru po zapnutí<br>funkce řízení kvality vzduchu.                                                                                                    |
|             |                             |                                          | <u>POZNÁMKA!</u> Tato hodnota se zásadně odvíjí<br>od místa použití jednotky AHU a požadované<br>nastavené hodnoty, takže je potřeba změnit<br>výchozí hodnotu, abyste mohli použít funkci<br>kompenzace.                                                                                                    |
|             |                             |                                          | Jednotka měření se odvíjí od vybraného režimu<br>řízení ventilátoru.                                                                                                    |
| Actual Comp | -                           | 0 - 100 %                                | <ul> <li>Zobrazení aktuální hodnoty kompenzace ventilátoru v procentech:</li> <li>0% -&gt; Bez zvýšení rychlosti ventilátoru;</li> <li>50% -&gt; Zvýšení rychlosti ventilátoru o hodnotu "<i>Max forcing"/2</i>;</li> <li>100% -&gt; Zvýšení rychlosti ventilátoru o hodnotu "<i>Max forcing"</i>;</li> </ul>             |
| Return fan  |                             |                                          |                                                                                                    |
| Max forcing | - 0 %<br>- 0 Pa<br>- 0 m³/h | - 0100 %<br>- 09900 Pa<br>- 0139900 m³/h | Nastavení hodnoty maximální kompenzace, která se<br>přičte k nastavené hodnotě ventilátoru po zapnutí<br>funkce řízení kvality vzduchu.                                                                                                    |
|             |                             |                                          | <b><u>POZNÁMKA!</u></b> Tato hodnota se zásadně odvíjí<br>od místa použití jednotky AHU a požadované<br>nastavené hodnoty, takže je potřeba změnit<br>výchozí hodnotu, abyste mohli použít funkci<br>kompenzace.                                                                                                    |
|             |                             |                                          | Jednotka měření se odvíjí od vybraného režimu<br>řízení ventilátoru.                                                                                                    |
| Actual Comp | -                           | 0 - 100 %                                | <ul> <li>Zobrazení aktuální hodnoty kompenzace ventilátoru v procentech: <ul> <li>0% -&gt; Bez zvýšení rychlosti ventilátoru;</li> <li>50% -&gt; Zvýšení rychlosti ventilátoru o hodnotu "<i>Max forcing"/2</i>;</li> <li>100% -&gt; Zvýšení rychlosti ventilátoru o hodnotu "<i>Max forcing"</i>.</li> </ul> </li> </ul> |

#### 16.3 Regulace vlhkosti

Tato nabídka obsahuje všechny parametry pro monitorování a nastavení řízení zvlhčování a odvlhčování.

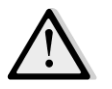

<u>POZNÁMKA!</u> Tato nabídka nebude dostupná, jestliže nebude povolena funkce řízení vlhkosti.

Cesta na rozhraní HMI: Main Menu -> Status / Settings -> Humidity Control

| Parametry       | Výchozí | Rozsah            | Popis                                                                                                    |
|-----------------|---------|-------------------|----------------------------------------------------------------------------------------------------|
| Relative Hum    | -       | -                 | Zobrazení hodnoty, kterou naměřilo čidlo vlhkosti.                                                                   |
| Dehum Setpoint* | 60 %rH  | 0 - 100 %rH       | Definování nastavené hodnoty pro funkci řízení<br>odvlhčování.                                                       |
| Dehum*          | -       | - Off<br>- Active | Zobrazení aktuálního stavu řízení odvlhčování.                                                                       |
| Win Dehum En*   | Ne      | - No<br>- Yes     | Definujte, zda se má funkce řízení odvlhčování používat i v<br>režimu jednotky AHU " <i>Winter</i> " (zimní provoz). |
| Hum Setpoint*   | 40 %rH  | 0 - 100 %rH       | Definování nastavené hodnoty pro funkci řízení zvlhčování.                                                           |
| Humidifier*     | -       | 0 - 100%          | Zobrazení aktuálního příkazu k zatížení odvlhčovacího zařízení vydaného ovladačem.                                   |
| Adiabatic       | -       | - Off             | Zobrazení aktuálního stavu funkce adiabatické                                                                        |
| Recovery*       |         | - On              | rekuperace.                                                                                                    |
| Sum Hum En*     | No      | - No<br>- Yes     | Definujte, zda se má funkce řízení zvlhčování používat i v<br>režimu jednotky AHU " <b>Summer</b> " (letní provoz).  |

\*Podle konfigurace jednotky AHU budou dostupné různé položky nabídky.

#### 16.4 Řízení ventilátorů

Tato nabídka obsahuje všechny parametry a nastavení pro monitorování řízení ventilátorů a související funkce.

Cesta na rozhraní HMI: Main Menu -> Status / Settings -> Fans

| Parametry | Výchozí | Rozsah | Popis                                                                                                    |
|-----------|---------|--------|----------------------------------------------------------------------------------------------------|
| Setpoints | -       | -      | Obsahuje všechny nastavené hodnoty jednotky AHU<br>týkající se řízení ventilátorů.<br>Další informace uvádíme na stránce <b>Nastavené hodnoty</b><br>( <b>část 12</b> ). |
| Fan Data* | -       | -      | Obsahuje dodatečné údaje o přívodních ventilátorech/ventilátorech zpětného vedení.                                                                                       |

| Parametry           | Výchozí | Rozsah            | Popis                                                                                                    |
|---------------------|---------|-------------------|----------------------------------------------------------------------------------------------------|
|                     |         |                   | <u>Tato položka nabídky je dostupná pouze pro modulární jednotky AHU.</u>                                                                                                    |
| Fan<br>Compensation | -       | - None<br>- Temp. | Zobrazení aktuální funkce kompenzace nastavené během uvedení jednotky AHU do provozu pro řízení ventilátorů.                                                                                                    |
|                     |         | - Co <sub>2</sub> | <ul> <li>- None (žádná): Není nastavena žádná funkce kompenzace ventilátoru;</li> </ul>                                                                                                    |
|                     |         |                   | <ul> <li><i>Temperature (teplota):</i> Je nastavena funkce<br/>kompenzace podle teploty;</li> <li>Tato funkce začne snižovat vybranou nastavenou hodnotu<br/>ventilátoru o hodnotu <i>"Max forcing"</i> (maximální zesílení)<br/>pouze v případě, že budou zařízení pro rekuperaci tepla a<br/>směšovací regulační klapka pracovat na plný výkon, aby se<br/>zvýšila výměna tepla mezi průtokem vzduchu a<br/>topnými/chladicími spirálami a mohlo se tak dosáhnout<br/>požadované nastavené hodnoty teploty.</li> </ul> |
|                     |         |                   | <ul> <li>- Co<sub>2</sub>: Je nastavena funkce kompenzace podle kvality vzduchu;</li> <li>Tato funkce zvýší nastavenou hodnotu ventilátoru o hodnotu "Max forcing" (max. zesílení), aby se tak dosáhlo vybrané nastavené hodnoty kvality vzduchu.</li> <li>Viz kapitola Řízení kvality vzduchu (část 15.2) s podrobnými informacemi.</li> </ul>                                                                                                    |
| Supply fan          |         |                   |                                                                                                    |
| Active Setpoint     | -       | -                 | Zobrazení aktuální nastavené hodnoty přívodního ventilátoru, která se používá k řízení (tato hodnota odpovídá součtu všech funkcí, které mají vliv na nastavenou hodnotu přívodního ventilátoru).                                                                                                    |
| Supply<br>Pressure* | -       | -                 | Zobrazení hodnoty naměřené tlakovým senzorem přívodního ventilátoru.                                                                                                    |
| Supply Air<br>Flow* | -       | -                 | Zobrazení hodnoty naměřené senzorem průtoku vzduchu přívodního ventilátoru.                                                                                                    |
| State               | -       | - Off<br>- On     | Zobrazení aktuálního stavu ventilátoru.                                                                                                    |
| Speed               | -       | 0 - 100 %         | Zobrazení aktuální rychlosti ventilátoru.                                                                                                    |
| Delay On Tm         | 60 s    | 0 - 36000 s       | Nastavení časové prodlevy mezi otevřením regulačních klapek přívodního vzduchu/odpadního vzduchu a zapnutím ventilátoru.                                                                                                    |
| Over Run Tm*        | 180 s   | 0 - 36000 s       | Nastavení toho, jak dlouho po vypnutí jednotky AHU má<br>přívodní ventilátor ještě pracovat, aby se ochladily<br>elektrické spirály.                                                                                                    |

| Parametry              | Výchozí                                  | Rozsah                                                   | Popis                                                                                                    |
|------------------------|------------------------------------------|----------------------------------------------------------|----------------------------------------------------------------------------------------------------|
|                        |                                          |                                                          | Tato nastavení hodnota je dostupná pouze s                                                                                                    |
|                        |                                          |                                                          | nainstalovanou elektrickou spirálou.                                                                                                    |
|                        |                                          |                                                          | Ovladač zapne funkci ventilace po vypnutí pouze v případě, že během provozní činnosti jednotky AHU pracovala elektrická spirála.                                                                                                    |
| Max forcing*           | - 0 %<br>- 0 Pa<br>- 0 m <sup>3</sup> /h | - 0100 %<br>- 09900 Pa<br>- 0139900<br>m <sup>3</sup> /h | Nastavení hodnoty maximální kompenzace, která se přičte<br>(kompenzace podle Co <sub>2</sub> ) nebo odečte (kompenzace podle<br>teploty) od nastavené hodnoty ventilátoru po zapnutí<br>funkce kompenzace ventilátoru.<br>Další informace naleznete u parametru " <b>Fan</b><br><b>Compensation</b> " (kompenzace ventilátoru).               |
|                        |                                          |                                                          | <u>Tato hodnota je dostupná pouze v případě, že při</u><br><u>konfiguraci byla vybrána funkce kompenzace ventilátoru.</u>                                                                                                    |
|                        |                                          |                                                          | <u>POZNÁMKA!</u> Tato hodnota se zásadně odvíjí od<br>místa použití jednotky AHU a požadované<br>nastavené hodnoty, takže je potřeba změnit výchozí<br>hodnotu, abyste mohli použít funkci kompenzace.                                                                                                    |
|                        |                                          |                                                          | Jednotka měření se odvíjí od vybraného režimu<br>řízení ventilátoru.                                                                                                    |
| Actual Comp*           | -                                        | 0 - 100 %                                                | <ul> <li>Zobrazení aktuální hodnoty kompenzace ventilátoru v procentech:</li> <li>0% -&gt; Bez zvýšení/snížení rychlosti ventilátoru;</li> <li>100% -&gt; Zvýšení/snížení rychlosti ventilátoru o hodnotu "<i>Max forcing"</i>.</li> <li>Další informace naleznete u parametru "<i>Fan Compensation</i>" (kompenzace ventilátoru).</li> </ul> |
|                        |                                          |                                                          | <u>Tato hodnota je dostupná pouze v případě, že při</u>                                                                                                    |
| Max Setpnt<br>Devtn*   | 30 %                                     | 0 - 100 %                                                | Nastavení odchylky v procentech mezi nastavenou<br>hodnotou ventilátoru a hodnotou naměřenou senzorem –<br>po jejím překročení ovladač vygeneruje výstrahu, jestliže<br>bude ověřeno, že došlo k překročení hodnoty " <b>Setpnt</b><br><b>Devtn On Tm</b> ".                                                                                  |
|                        |                                          |                                                          | Tato nastavená hodnota je dostupná pouze v případě, že<br>při konfiguraci byla povolena funkce poplachu při odchylce<br>ventilátoru.                                                                                                    |
| Setpnt Devtn<br>On Tm* | 30 min                                   | 0 - 1000 m                                               | Nastavení časového intervalu, po jehož vypršení ovladač<br>vygeneruje výstrahu, jestliže bude splněna podmínka<br>" <i>Max Setpnt Devtn"</i> (maximální odchylka od nastavené<br>hodnoty).                                                                                                    |

| Parametry           | Výchozí                                  | Rozsah                                                   | Popis                                                                                                    |
|---------------------|------------------------------------------|----------------------------------------------------------|----------------------------------------------------------------------------------------------------|
|                     |                                          |                                                          | Tato nastavená hodnota je dostupná pouze v případě, že<br>při konfiguraci byla povolena funkce poplachu při odchylce<br>ventilátoru.                                                                                                    |
| Defrost Setpnt*     | - 80 %<br>Pa<br>m <sup>3</sup> /h        | - 0100 %<br>- 05500 Pa<br>- 0139900<br>m <sup>3</sup> /h | Definování nastavené hodnoty ventilátoru v případě, že se<br>bude ERQ nacházet v režimu odmrazení.<br><u>Tato nastavená hodnota je dostupná pouze v případě, že</u><br><u>při konfiguraci byla povolena funkce řízení omezení při</u><br><u>odmrazení ventilátoru.</u>                                                                                                    |
| Return fan          |                                          |                                                          |                                                                                                    |
| Active Setpoint     | -                                        | -                                                        | Zobrazení aktuální nastavené hodnoty ventilátoru<br>zpětného vedení, která se používá k řízení (tato hodnota<br>odpovídá součtu všech funkcí, které mají vliv na<br>nastavenou hodnotu ventilátoru zpětného vedení).                                                                                                    |
| Return<br>Pressure* | -                                        | -                                                        | Zobrazení hodnoty naměřené tlakovým senzorem ventilátoru zpětného vedení.                                                                                                    |
| Return Air<br>Flow* | -                                        | -                                                        | Zobrazení hodnoty naměřené senzorem průtoku vzduchu ventilátoru zpětného vedení.                                                                                                    |
| State               | -                                        | - Off<br>- On                                            | Zobrazení aktuálního stavu ventilátoru.                                                                                                    |
| Speed               | -                                        | 0 - 100 %                                                | Zobrazení aktuální rychlosti ventilátoru.                                                                                                    |
| Delay On Tm         | 60 s                                     | 0 - 36000 s                                              | Nastavení časové prodlevy mezi otevřením regulačních klapek přívodního vzduchu/odpadního vzduchu a zapnutím ventilátoru.                                                                                                    |
| Max forcing*        | - 0 %<br>- 0 Pa<br>- 0 m <sup>3</sup> /h | - 0100 %<br>- 09900 Pa<br>- 0139900<br>m <sup>3</sup> /h | Nastavení hodnoty maximální kompenzace, která se přičte<br>(kompenzace podle Co2) nebo odečte (kompenzace podle<br>teploty) od nastavené hodnoty ventilátoru po zapnutí<br>funkce kompenzace ventilátoru.<br>Další informace naleznete u parametru "Fan<br>Compensation" (kompenzace ventilátoru).Tato hodnota je dostupná pouze v případě, že byla vybrána<br>funkce kompenzace ventilátoru.Mathematica kompenzace ventilátoru.POZNÁMKA!<br>místa použití jednotky AHU a požadované<br>nastavené hodnoty, takže je potřeba změnit výchozí<br>hodnotu, abyste mohli použít funkci kompenzace.Jednotka měření se odvíjí od vybraného režimu<br>řízení ventilátoru. |

| Parametry              | Výchozí      | Rozsah                                          | Popis                                                                                                    |
|------------------------|--------------|-------------------------------------------------|----------------------------------------------------------------------------------------------------|
| Actual Comp*           | -            | 0 - 100 %                                       | Zobrazení aktuální hodnoty kompenzace ventilátoru v                                                                                                    |
|                        |              |                                                 | <ul> <li>- 0% -&gt; Bez zvýšení/snížení rychlosti ventilátoru;</li> <li>- 100% -&gt; Zvýšení/snížení rychlosti ventilátoru o hodnotu "<i>Max forcing"</i>.</li> </ul>                                                                                                    |
|                        |              |                                                 | Další informace naleznete u parametru " <b>Fan</b><br><b>Compensation</b> " (kompenzace ventilátoru).                                                                                                    |
|                        |              |                                                 | <u>Tato hodnota je dostupná pouze v případě, že byla vybrána</u><br>funkce kompenzace ventilátoru.                                                                                                    |
| Max Setpnt<br>Devtn*   | 30 %         | 0 - 100 %                                       | Nastavení odchylky v procentech mezi nastavenou<br>hodnotou ventilátoru a hodnotou naměřenou senzorem –<br>po jejím překročení ovladač vygeneruje výstrahu, jestliže<br>bude ověřeno, že došlo k překročení hodnoty " <i>Setpnt</i><br><i>Devtn On Tm</i> ".<br><u>Tato nastavená hodnota je dostupná pouze v případě, že</u>                                                                                                    |
|                        |              |                                                 | byla povolena funkce poplachu při odchylce ventilátoru.                                                                                                    |
| Setpnt Devtn<br>On Tm* | 30 min       | 0 - 1000 m                                      | Nastavení časového intervalu, po jehož vypršení ovladač vygeneruje výstrahu, jestliže bude splněna podmínka " <i>Max Setpnt Devtn"</i> (maximální odchylka od nastavené hodnoty).                                                                                                    |
|                        |              |                                                 | Tato nastavená hodnota je dostupná pouze v případě, že byla povolena funkce poplachu při odchylce ventilátoru.                                                                                                    |
| Defrost Setpnt*        | - 80 %<br>Pa | - 0100 %<br>- 05500 Pa                          | Definování nastavené hodnoty ventilátoru v případě, že se<br>bude ERQ nacházet v režimu odmrazení.                                                                                                    |
|                        | myn          | - 0139900<br>m³/h                               | <u>Tato nastavená hodnota je dostupná pouze v případě, že</u><br><u>byla povolena funkce řízení omezení při odmrazení</u><br><u>ventilátoru.</u>                                                                                                    |
| Fan fire stpt*         | 80 %         | 0 - 100 %                                       | Nastavení zatížení ventilátoru po spuštění požárního poplachu.                                                                                                    |
|                        |              |                                                 | <u>Tato nastavená hodnota je dostupná pouze v případě, že</u><br>byla povolena funkce požárního poplachu.                                                                                                    |
| Fan fire mode*         | Stop         | - Stop<br>- Run Sply<br>- Run Exh<br>- Run both | <ul> <li>Definujte stav ventilátorů v případě požárního poplachu.</li> <li><i>Stop (vypnout):</i> Zastaví se oba ventilátory;</li> <li><i>Run Supply (pouze přívodní ventilátor zapnutý):</i></li> <li>Zapnutý zůstane pouze přívodní ventilátor;</li> <li><i>Run Exhaust (pouze ventilátor odpadního vzduchu zapnutý):</i></li> <li>Zapnutý: Zapnutý zůstane pouze ventilátor zpětného vedení;</li> <li><i>Run Supply:</i> Oba ventilátory zůstanou zapnuté.</li> <li><u>Tato nastavená hodnota je dostupná pouze v případě, že byla povolena funkce požárního poplachu.</u></li> </ul> |

| Parametry     | Výchozí | Rozsah | Popis                                                                                                    |
|---------------|---------|--------|----------------------------------------------------------------------------------------------------|
| Fast Htg/Clg* | -       | -      | Obsahuje všechny parametry ke konfigurování funkce<br>rychlého vytápění/chlazení.<br>Viz kapitola <b>Rychlé vytápění/chlazení (část 15.4.1)</b> s<br>podrobnými informacemi.<br><u>Tato položka nabídky je dostupná pouze v případě, že byla</u><br><u>povolena funkce rychlého vytápění/chlazení.</u> |

\*Podle konfigurace jednotky AHU budou dostupné různé položky nabídky.

#### 16.4.1 Rychlé vytápění/chlazení

Tato funkce se používá k rychlému nastavení teploty prostředí na nastavenou hodnotu po spuštění jednotky AHU. Zachová vysokou nastavenou hodnotu rychlosti přívodního ventilátoru, dokud teplota nedosáhne cílové hodnoty; potom se bude rychlost ventilátoru lineárně snižovat až na nastavenou hodnotu normální provozní rychlosti ventilátoru.

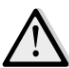

#### <u>POZNÁMKA!</u> Regulovaná teplota je teplota ve zpětném vedení nebo pokojová teplota.

V následující tabulce uvádíme všechny parametry dostupné na rozhraní, které můžete použít k individuálnímu nastavení chování této funkce:

| Parametr        | Výchozí | Rozsah    | Popis                                                                                                    |
|-----------------|---------|-----------|----------------------------------------------------------------------------------------------------|
| Spl-Fan SP Incr | 25%     | 0 - 50%   | Tento parametr udává hodnotu, která se má přičíst k<br>nastavené hodnotě přívodního ventilátoru (v % normální<br>nastavené hodnoty) během rychlého vytápění/chlazení.                                                 |
| Strt Tmp Err    | 5 °C    | 0 - 30 °C | Funkce rychlého vytápění/chlazení se zapne pouze v případě,<br>že po spuštění jednotky AHU bude rozdíl mezi aktuální<br>nastavenou hodnotou teploty a regulovanou teplotou vyšší,<br>než je hodnota tohoto parametru. |
| Off Tmp Err     | 1 °C    | 0 - 30 °C | Jestliže rozdíl mezi aktuální nastavenou hodnotou teploty a<br>regulovanou teplotou klesne pod hodnotu tohoto<br>parametru, funkce rychlého vytápění/chlazení začne<br>snižovat rychlost přívodního ventilátoru.      |
| Off Ramp Time   | 120 s   | 0–1200 s  | Tímto parametrem se nastavuje časový interval, ve kterém<br>funkce rychlého vytápění/chlazení sníží nastavenou hodnotu<br>přívodního ventilátoru na normální hodnotu.                                                 |

## 16.5 Řízení regulačních klapek

Tato nabídka obsahuje všechny parametry pro monitorování a nastavení funkce řízení regulační klapky čerstvého vzduchu a směšovací regulační klapky (jestliže bude dostupná).

Cesta na rozhraní HMI: Main Menu -> Status / Settings -> Dampers

Návod k obsluze

Vzduchotechnická jednotka

| Parametry            | Výchozí | Rozsah               | Popis                                                                                                    |
|----------------------|---------|----------------------|----------------------------------------------------------------------------------------------------|
| Fresh Air Dmp        |         |                      |                                                                                                    |
| Command              | -       | - Off<br>- On        | Zobrazení aktuálního stavu příkazu ovladače pro regulační<br>klapky přívodního vzduchu.                                                                              |
| Off delay            | 10 s    | 0 - 36000 s          | Definujte časovou prodlevu mezi příkazem k vypnutí jednotky AHU a uzavřením regulačních klapek přívodního vzduchu.                                                   |
| Mixing Dmp           |         |                      |                                                                                                    |
| <i>Mix dmpr out*</i> | -       | 0 - 100 %            | Zobrazení aktuálního zatížení směšovací regulační klapky v procentech.                                                                                               |
|                      |         |                      | <ul> <li>Modulární AHU jednotka:</li> <li>0% -&gt; Úplné uzavření</li> <li>100% -&gt; Úplné otevření</li> </ul>                                                      |
|                      |         |                      | <ul> <li>Profesionální AHU jednotky:</li> <li>0% -&gt; Úplné otevření</li> <li>100% -&gt; Úplné uzavření</li> </ul>                                                  |
| Min fresh air*       | 20 %    | 0 - 100 %            | Nastavení minimálního otevření regulační klapky<br>čerstvého vzduchu v procentech s nainstalovanou<br>směšovací regulační klapkou.                                   |
| Delta*               | 2 %     | 0,5 - 30 %           | Nastavení kroků otevření/uzavření v procentech pro<br>směšovací regulační klapku v každém intervalu " <i>Control</i><br><i>Rate</i> " (rychlost regulace).           |
| Control Rate*        | 5 s     | 0 - 120 s            | Nastavení časového intervalu, ve kterém se má pro<br>směšovací regulační klapku nastavit krok rychlosti<br>regulace " <b>Delta</b> ".                                |
| Reference Tmp*       | Return  | - Return<br>- Room** | Definuje teplotu, která se má použít k řízení termostatu se<br>směšovací regulační klapkou.<br><u>** Nastavitelné pouze s nainstalovanou pokojovou</u><br>jednotkou. |

\* Tyto položky nabídky jsou dostupné pouze s nainstalovanou směšovací regulační klapkou.

## 16.6 Řízení rekuperace tepla

Tato nabídka obsahuje všechny parametry pro monitorování a nastavení funkce řízení zařízení pro opětovné využití tepla.

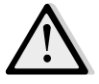

<u>POZNÁMKA!</u> Tato nabídka nebude bez nainstalovaného zařízení pro rekuperaci tepla v jednotce AHU dostupná.

| Cesta na rozhraní HMI: Main Menu -> Status / . | Settings -> Recovery |
|------------------------------------------------|----------------------|
|------------------------------------------------|----------------------|

| Parametry    | Výchozí | Rozsah    | Popis                                                       |
|--------------|---------|-----------|-------------------------------------------------------------|
| Command      | -       | - Off     | Zobrazení aktuálního stavu příkazu ovladače pro zařízení k  |
|              |         | - On      | rekuperaci tepla.                                           |
| Hrec output* | -       | 0 - 100 % | Zobrazení aktuálního zatížení zařízení pro rekuperaci tepla |
|              |         |           | v procentech.                                               |

| Parametry      | Výchozí | Rozsah               | Popis                                                                                                    |
|----------------|---------|----------------------|----------------------------------------------------------------------------------------------------|
| Delta*         | 2 %     | 0,5 - 30 %           | Nastavení kroků zvýšení/snížení zatížení v procentech pro<br>zařízení k rekuperaci tepla v každém intervalu " <i>Control</i><br><i>Rate</i> " (rychlost regulace).      |
| Control Rate*  | 5 s     | 0 - 120 s            | Nastavení časového intervalu, ve kterém se má pro zařízení k rekuperaci tepla nastavit krok rychlosti regulace<br>" <b>Delta</b> ".                                     |
| Reference Tmp* | Return  | - Return<br>- Room** | Definuje teplotu, která se má použít k řízení termostatu se<br>zařízením pro rekuperaci tepla.<br><u>** Nastavitelné pouze s nainstalovanou pokojovou</u><br>jednotkou. |

<u>\* Tyto položky nabídky jsou dostupné pouze v případě, že bude regulace rekuperačního zatížení nastavena</u> jako modulační regulace.

## 16.7 Řízení chladicí spirály

Tato nabídka obsahuje všechny parametry pro monitorování a nastavení vodních chladicích spirál a všeobecně použitelných chladicích spirál s přímou expanzí (DX).

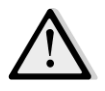

<u>POZNÁMKA!</u> Tato nabídka není dostupná bez vodní nebo DX chladicí spirály.

Cesta na rozhraní HMI: Main Menu -> Status / Settings -> Cooling

| Parametry      | Výchozí | Rozsah                | Popis                                                                                                    |
|----------------|---------|-----------------------|----------------------------------------------------------------------------------------------------|
| Control Out    | -       | 0 - 100%              | <ul> <li>Zobrazení aktuálního příkazu k zatížení chladicí spirály vydaného ovladačem.</li> <li>Vodní spirála -&gt; tato hodnota informuje o procentuálním otevření klapky;</li> <li>DX spirály -&gt; tato hodnota odpovídá interní referenční hodnotě řízení, která se použije k vyvolání kroků DX spirály (více informací naleznete v dalších parametrech).</li> </ul> |
| DX steps stpt  |         |                       |                                                                                                    |
| Min off time*  | 120 s   | 5 - 600 s             | Nastavení prodlevy pro zapnutí kroků DX spirál.                                                                                                    |
| Start stage 1* | 20 %    | 0 - 100 %             | Definujte procentuální hodnotu " <i>Control Out</i> " (zatížení z ovladače), při které se má použít krok 1 DX spirály.                                                                                                    |
| Start stage 2* | 40 %    | 0 - 100 %             | Definujte procentuální hodnotu " <i>Control Out</i> " (zatížení z ovladače), při které se má použít krok 2 DX spirály.                                                                                                    |
| Start stage 3* | 80 %    | 0 - 100 %             | Definujte procentuální hodnotu " <i>Control Out</i> " (zatížení z ovladače), při které se má použít krok 3 DX spirály.                                                                                                    |
| Stage hys off* | 10 %    | 1 - 100 %             | Definujte hysterezi kroků DX spirály při vypnutí. Příklad:<br>" <i>Stage hys off"</i> = 10% a " <i>Start stage 2</i> " = 40% -><br>Vypnutí kroku 2 DX spirály, jestliže " <i>Control Out</i> " = 30%                                                                                                    |
| Min Temp Lim   | -       | - Passive<br>- Active | Zobrazení aktuálního stavu řízení omezení minimální přívodní teploty.                                                                                                    |

| Parametry | Výchozí | Rozsah | Popis |                                                                         |
|-----------|---------|--------|-------|-------------------------------------------------------------------------|
|           |         |        | 0     | Řízení omezení teploty na přívodu je ve výchozím<br>stavu vždy zapnuté. |

<u>\* Tyto položky nabídky jsou dostupné pouze v případě, že je jako chladicí spirála nastaveno zařízení s přímou expanzí.</u>

#### 16.8 Řízení topné spirály

Tato nabídka obsahuje všechny parametry pro monitorování a nastavení vodních chladicích spirál a všeobecně použitelných topných spirál s přímou expanzí (DX).

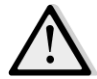

<u>POZNÁMKA!</u> Tato nabídka není dostupná bez vodní nebo DX topné spirály.

Cesta na rozhraní HMI: Main Menu -> Status / Settings -> Heating

| Parametry        | Výchozí | Rozsah     | Popis                                                                                                    |
|------------------|---------|------------|----------------------------------------------------------------------------------------------------|
| Control Out      | -       | 0 - 100%   | <ul> <li>Zobrazení aktuálního příkazu k zatížení topné spirály vydaného ovladačem.</li> <li>Vodní spirála -&gt; tato hodnota informuje o procentuálním otevření klapky;</li> <li>DX spirály -&gt; tato hodnota odpovídá interní referenční hodnotě řízení, která se použije k vyvolání kroků DX spirály (více informací naleznete v dalších parametrech).</li> </ul> |
| DX steps stpt    |         |            |                                                                                                    |
| Start stage 1*   | 20 %    | 0 - 100 %  | Definujte procentuální hodnotu " <i>Control Out</i> " (zatížení z ovladače), při které se má použít krok 1 DX spirály.                                                                                                    |
| Start stage 2*   | 40 %    | 0 - 100 %  | Definujte procentuální hodnotu " <i>Control Out</i> " (zatížení z ovladače), při které se má použít krok 2 DX spirály.                                                                                                    |
| Start stage 3*   | 80 %    | 0 - 100 %  | Definujte procentuální hodnotu " <i>Control Out</i> " (zatížení z ovladače), při které se má použít krok 3 DX spirály.                                                                                                    |
| Stage hys off*   | 10 %    | 1 - 100 %  | Definujte hysterezi kroků DX spirály při vypnutí. Příklad:<br>" <i>Stage hys off</i> " = 10% a " <i>Start stage 2</i> " = 40% -><br>Vypnutí kroku 2 DX spirály, jestliže " <i>Control Out</i> " = 30%                                                                                                    |
| Frost sp         | 100 %   | 50 - 100 % | Definujte velikost otevření klapky v procentech při<br>spuštění poplachu ochrany proti zamrznutí.<br><u>Tato položka nabídky je dostupná pouze v případě, že byla</u><br><u>konfigurována funkce ochrany proti zamrznutí.</u>                                                                                                    |
| Frost Off Delay  | 5 min   | 3 - 30 min | Definujte prodlevu mezi mechanickým vypnutím ochrany<br>proti zamrznutí a příslušným automatickým resetováním<br>poplachu.<br><u>Tato položka nabídky je dostupná pouze v případě, že byla</u><br><u>konfigurována funkce ochrany proti zamrznutí.</u>                                                                                                    |
| ERQ/Wtr priority | 1       |            |                                                                                                    |

Vzduchotechnická jednotka D-EOMAH00006-20CZ Návod k obsluze

| Parametry    | Výchozí | Rozsah                | Popis                                                                                                    |
|--------------|---------|-----------------------|----------------------------------------------------------------------------------------------------|
| Switch Tmp   | 10 °C   | -2040 °C              | Jestliže bude priorita ERQ a vodní spirály nastavena na<br>Auto (automaticky), je posloupnost zapnutí automaticky<br>určena podle porovnání mezi parametrem " <b>Switch Tmp</b> " a<br>venkovní teplotou vzduchu:<br>Tout > " <b>Switch Tmp</b> " -> ERQ se zapne jako první<br>Tout < " <b>Switch Tmp</b> " -> Vodní spirála se zapne jako první<br><u>Tato položka nabídky je dostupná pouze v případě, že byla</u><br><u>priorita parametru ERQ/Wtr nastavena na Auto</u><br>(automaticky) |
| Max Temp Lim | -       | - Passive<br>- Active | Zobrazení aktuálního stavu řízení omezení maximální<br>přívodní teploty.<br><i>Řízení omezení teploty na přívodu je ve výchozím</i><br><i>stavu vždy zapnuté.</i>                                                                                                    |

<u>\* Tyto položky nabídky jsou dostupné pouze v případě, že je jako topná spirála nastaveno zařízení s přímou expanzí.</u>

## 16.9 Řízení čerpadel

Tato nabídka obsahuje všechny parametry pro monitorování a nastavení vodních čerpadel.

<u>POZNÁMKA!</u> Tato nabídka není dostupná bez čerpadel nainstalovaných v AHU jednotce.

Cesta na rozhraní HMI: Main Menu -> Status / Settings -> Pumps

| Parametry     | Výchozí | Rozsah        | Popis                                                                                                   |
|---------------|---------|---------------|----------------------------------------------------------------------------------------------------|
| Cooling pump  |         |               |                                                                                                    |
| Cooling pump* | -       | - Off<br>- On | Zobrazení aktuálního stavu příkazu ovladače pro čerpadlo chlazení.                                      |
| Min run time* | 180 s   | 0 - 36000 s   | Definujte časovou prodlevu mezi příkazem k vypnutí jednotky AHU a příkazem k vypnutí čerpadla chlazení. |
| Heating pump  |         |               |                                                                                                    |
| Heating pump* | -       | - Off<br>- On | Zobrazení aktuálního stavu příkazu ovladače pro čerpadlo vytápění.                                      |
| Min run time* | 180 s   | 0 - 36000 s   | Definujte časovou prodlevu mezi příkazem k vypnutí jednotky AHU a příkazem k vypnutí čerpadla vytápění. |

\*Podle konfigurace typu čerpadla budou dostupné různé položky nabídky.

## 16.10 Řízení ERQ zařízení

Tato nabídka obsahuje všechny parametry pro monitorování a nastavení ERQ zařízení.

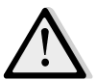

<u>POZNÁMKA!</u> Tato nabídka není dostupná bez ERQ zařízení nainstalovaného v AHU jednotce.

Cesta na rozhraní HMI: Main Menu -> Status / Settings -> ERQ

Návod k obsluze 56

#### 16.10.1 Stav ERQ

| Parametry        | Výchozí | Rozsah                     | Popis                                                                                                    |
|------------------|---------|----------------------------|----------------------------------------------------------------------------------------------------|
| State            |         |                            |                                                                                                    |
| ERQ #1           | -       | - Not Ready<br>- Ready     | Zobrazení aktuálního stavu zařízení ERQ 1                                                                                     |
|                  |         |                            |                                                                                                    |
| ERQ #4           | -       | - Not Ready<br>- Ready     | Zobrazení aktuálního stavu zařízení ERQ 4                                                                                     |
| ERQ current oper | ation   |                            |                                                                                                    |
| ERQ #1           | -       | - Off<br>- On<br>- Defrost | Zobrazení aktuálního provozního režimu zařízení ERQ 1                                                                         |
|                  |         | 0#                         | Zehrenení eltvílaího provozního režirov zežícení EDO 4                                                                        |
| ERQ #4           | -       | - Οπ<br>- On<br>- Defrost  | Zobrazeni aktualnino provoznino rezimu zarizeni EKQ 4                                                                         |
| Time to Ready    |         |                            |                                                                                                    |
| ERQ #1           | -       |                            | Zobrazení časového intervalu, který je potřeba k tomu,<br>aby se zařízení ERQ 1 nastavilo zpět do stavu Ready<br>(připraveno) |
|                  |         |                            |                                                                                                    |
| ERQ #4           | -       |                            | Zobrazení časového intervalu, který je potřeba k tomu,<br>aby se zařízení ERQ 4 nastavilo zpět do stavu Ready<br>(připraveno) |
| Load             |         |                            |                                                                                                    |
| ERQ #1           | -       | 0 - 100 %                  | Zobrazení aktuálního zatížení zařízení ERQ 1 v procentech                                                                     |
|                  |         |                            |                                                                                                    |
| ERQ #4           | -       | 0 - 100 %                  | Zobrazení aktuálního zatížení zařízení ERQ 4 v procentech                                                                     |
| Signal 0-10V     |         |                            |                                                                                                    |
| ERQ #1           | -       | 0 - 10V                    | Zobrazení aktuálního výstupního napětí ovladače pro<br>zařízení ERQ 1                                                         |
|                  |         |                            |                                                                                                    |
| ERQ #4           | -       | 0 - 10V                    | Zobrazení aktuálního výstupního napětí ovladače pro<br>zařízení ERQ 4                                                         |

#### 16.10.2 Nastavení ERQ zařízení

| Parametry  | Výchozí | Rozsah    | Popis                                                                                                    |
|------------|---------|-----------|----------------------------------------------------------------------------------------------------|
| Startup DT | 2 °C    | 1 - 10 °C | Nastavte mezní hodnotu teploty mezi nastavenou<br>hodnotou a aktuální regulovanou teplotou pro spuštění<br>nového ERQ (tato hodnota odpovídá mrtvému pásmu pro<br>zaprutí ERQ) |

| Parametry                | Výchozí | Rozsah     | Popis                                                                                                    |
|--------------------------|---------|------------|----------------------------------------------------------------------------------------------------|
|                          |         |            | Kromě toho musí být ověřeno, že tato podmínka odpovídá<br>minimálně parametru "Startup Time".POZNÁMKA!<br>Tato hodnota se odvíjí od regulované<br>teploty. Jestliže bude předmětem regulace teplota<br>na přívodní straně, doporučujeme nenastavovat<br>tuto hodnotu pod výchozí hodnotu; předejdete tím<br>nežádoucím skokům v řízení.POřadí při zapnutí ERQ určuje řídicí jednotka, která<br>vyhodnocuje aktuální provozní dobu a počet startů<br>každého ERQ zařízení a podle toho vyrovnává<br>provozní zatížení. To znamená, že toto pořadí<br>nemusí nezbytně odrážet pořadové číslo té které<br>ERQ jednotky (1 až 4).                                                                                                    |
| Startup Time             | 60 s    | 0 - 3600 s | Nastavte časový úsek, ve kterém se musí ověřit splnění podmínky pro spuštění ERQ zařízení " <i>Startup DT"</i> ; teprve potom se spustí zařízení ERQ.                                                                                                    |
| Interval Time<br>Startup | 360 s   | 0 - 3600 s | Interval mezi zapnutím jednoho zařízení ERQ a dalšího zařízení.                                                                                                    |
| Shutdown DT              | 3,5 ℃   | 1 - 10 °C  | <ul> <li>Nastavte mezní hodnotu teploty mezi nastavenou hodnotou a aktuální regulovanou teplotou pro vypnutí nového ERQ (tato hodnota odpovídá mrtvému pásmu pro vypnutí ERQ zařízení).</li> <li>Kromě toho se musí ověřit, že tato podmínka splňuje minimálně požadavek parametru "Shutdown Time".</li> <li>M POZNÁMKA! Tato hodnota se odvíjí od regulované teploty. Jestliže bude předmětem regulace teplota na přívodní straně, doporučujeme nenastavovat tuto hodnotu pod výchozí hodnotu; předejdete tím nežádoucím skokům v řízení.</li> <li>POřadí při vypnutí ERQ určuje řídicí jednotka, která vyhodnocuje aktuální provozní dobu a počet startů každého ERQ zařízení a podle toho vyrovnává provozní zatížení. To znamená, že toto pořadí nemusí nezbytně odrážet pořadové číslo té které ERQ jednotky (4 až 1).</li> </ul> |
| Shutdown Time            | 360 s   | 0 - 3600 s | Nastavte časový úsek, ve kterém se musí ověřit splnění podmínky pro vypnutí ERQ zařízení " <i>Shutdown DT"</i> ; teprve potom se vypnou zařízení ERQ.                                                                                                    |
| Min Load Limit           | 0 %     | 0 -100 %   | Minimální zatížení v procentech, kterého musí dosáhnout poslední zapnuté ERQ zařízení, než se vypne                                                                                                    |

| Parametry                 | Výchozí | Rozsah     | Popis                                                                                                    |
|---------------------------|---------|------------|----------------------------------------------------------------------------------------------------|
|                           |         |            | <u>POZNÁMKA!</u> Poslední ERQ musí splnit tyto podmínky: "Shutdown DT" a "Min Load Limit".                                                                                                    |
| Interval Time<br>Shutdown | 360 s   | 0 - 3600 s | Interval mezi vypnutím jednoho zařízení ERQ a dalšího zařízení.                                                                                                    |
| Lower Limit Te            | 0 °C    | -6464 °C   | Dolní limit pro teplotu odpařování.                                                                                                    |
|                           |         |            | <b><u>POZNÁMKA!</u></b> Tento parametr musí odpovídat<br>parametru nastavenému v řídicí skříňce Daikin<br>(režim 51, nastavení 1). Jestliže jeden z těchto<br>parametrů změníte, musíte podle toho nastavit i<br>druhý parametr. |
| Upper Limit Te            | 15 °C   | -6464 °C   | Horní limit pro teplotu odpařování.                                                                                                    |
|                           |         |            | <b><u>POZNÁMKA!</u></b> Tento parametr musí odpovídat<br>parametru nastavenému v řídicí skříňce Daikin<br>(režim 51, nastavení 1). Jestliže jeden z těchto<br>parametrů změníte, musíte podle toho nastavit i<br>druhý parametr. |
| Lower Limit Tc            | 35 °C   | -6464 °C   | Dolní limit pro teplotu kondenzování.                                                                                                    |
|                           |         |            | <b>POZNÁMKA!</b> Tento parametr musí odpovídat<br>parametru nastavenému v řídicí skříňce Daikin<br>(režim 51, nastavení 0). Jestliže jeden z těchto<br>parametrů změníte, musíte podle toho nastavit i druhý<br>parametr.        |
| Upper Limit Tc            | 49 °C   | -6464 °C   | Horní limit pro teplotu kondenzování.                                                                                                    |
|                           |         |            | <b><u>POZNÁMKA!</u></b> Tento parametr musí odpovídat<br>parametru nastavenému v řídicí skříňce Daikin<br>(režim 51, nastavení 0). Jestliže jeden z těchto<br>parametrů změníte, musíte podle toho nastavit i druhý<br>parametr. |
| Time Off                  | 60 s    | 0 - 3600 s | Časový úsek mezi dvěma řídicími impulsy pro zatížení ERQ zařízení                                                                                                    |
| Threshold 1               | 40 %    | 0 -100 %   | Minimální zatížení, kterého musí dosáhnout první zařízení                                                                                                    |
| <b>-</b>                  | 40.0/   | 0.400.0/   | ERQ, než se zapne druhé ERQ zařízení.                                                                                                    |
| Ihreshold 2               | 40 %    | 0 -100 %   | Ninimalní zatížení, kterého musí dosáhnout druhé zařízení<br>ERQ, než se zapne třetí ERQ zařízení.                                                                                                    |
| Threshold 3               | 40 %    | 0 -100 %   | Minimální zatížení, kterého musí dosáhnout třetí zařízení<br>ERQ, než se zapne čtvrté ERQ zařízení.                                                                                                    |

## 16.11 Řízení elektrické spirály dohřívání

Tato nabídka obsahuje všechny parametry pro monitorování a nastavení funkce řízení elektrického nebo vodního dohřívání.

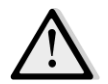

<u>POZNÁMKA!</u> Tato nabídka nebude dostupná bez nainstalované dohřívací spirály v jednotce AHU.

| Parametry      | Výchozí | Rozsah                        | Popis                                                                                                    |  |
|----------------|---------|-------------------------------|----------------------------------------------------------------------------------------------------|--|
| Post Htg*      | -       | - Off<br>- Step 1<br>- Step 2 | Zobrazení aktuálního stavu příkazu ovladače pro elektrickou topnou spirálu.                                                                                                    |  |
| Control Out    | -       | 0 - 100%                      | <ul> <li>Zobrazení aktuálního příkazu k zatížení pro elektrickou topnou spirálu vydaného ovladačem.</li> <li>Modulační spirála -&gt; tato hodnota odráží procentuální zatížení elektrické topné spirály;</li> <li>Kroková spirála -&gt; tato hodnota odráží interní referenční hodnotu řízení, která se použije k vyvolání fází elektrického ohřevu (více informací naleznete v dalších parametrech).</li> </ul> |  |
| Start stage 1* | 20 %    | 0 - 100 %                     | Definujte procentuální hodnotu " <i>Control Out</i> " (zatížení z ovladače), při které se má použít krok 1 dohřívání.                                                                                                    |  |
| Start stage 2* | 40 %    | 0 - 100 %                     | Definujte procentuální hodnotu " <i>Control Out</i> " (zatížení z<br>ovladače), při které se má použít krok 2 dohřívání.                                                                                                    |  |
| Stage hys off* | 10 %    | 1 - 100 %                     | Definujte hysterezi kroků dohřívání při vypnutí. Příklad:<br>" <i>Stage hys off</i> " = 10% a " <i>Start stage 2</i> " = 40% -><br>Vypnutí kroku 2 elektrického ohřevu, jestliže " <i>Control</i><br><i>Out</i> " = 30%                                                                                                    |  |
| Max Temp Lim   |         | - Passive<br>- Active         | Zobrazení aktuálního stavu řízení omezení maximální<br>přívodní teploty.<br><i>Řízení omezení teploty na přívodu je ve výchozím</i><br><i>stavu vždy zapnuté.</i>                                                                                                    |  |

#### Cesta na rozhraní HMI: Main Menu -> Status / Settings -> Post Heat

\* Tyto položky nabídky jsou dostupné pouze v případě, že bude zařízení nastaveno jako krokový dohřívač.

#### 16.12 Řízení elektrického předehřívání

Tato nabídka obsahuje všechny parametry pro monitorování a nastavení funkce řízení elektrického předehřívání.

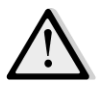

<u>POZNÁMKA!</u> Tato nabídka nebude dostupná bez nainstalovaného elektrického předehřívače v jednotce AHU.

Cesta na rozhraní HMI: Main Menu -> Status / Settings -> Pre-Htg Electrical

| <b>- -</b>                  |          |                      |                                                                                                    |  |  |
|-----------------------------|----------|----------------------|----------------------------------------------------------------------------------------------------|--|--|
| PreHtgPos -                 | - AftMxg | - AftMxg<br>- BefMxg | Nastavte polohu elektrické předehřívací spirály, abyste<br>mohli během ochlazování elektrického ohřívače správné<br>regulovat směšovací regulační klapku. |  |  |
| Pre-Heating -<br>Temperaure | -        | -                    | Zobrazení hodnoty naměřené senzorem teploty<br>předehřívání.                                                                                              |  |  |
| Setpoint 1                  | 10 °C    | 0 - 30 °C            | Definujte nastavenou hodnotu teploty předehřívání.                                                                                                    |  |  |

| Parametry       | Výchozí | Rozsah                        | Popis                                                                                                    |
|-----------------|---------|-------------------------------|----------------------------------------------------------------------------------------------------|
|                 |         |                               |                                                                                                    |
| Pre Htg Elect   | -       | - Off<br>- Step 1<br>- Step 2 | Zobrazení aktuálního stavu příkazu ovladače pro spirálu elektrického předehřívání.                                                                                                    |
| Control Out     | -       | 0 - 100%                      | Zobrazení aktuálního stavu příkazu z ovladače k zatížení<br>spirály elektrického předehřívání.<br>Tato hodnota odráží interní referenční hodnotu řízení,<br>která se použije k vyvolání fází elektrického předehřívání<br>(více informací naleznete v dalších parametrech). |
| Start stage 1   | 20 %    | 0 - 100 %                     | Definujte procentuální hodnotu " <i>Control Out</i> " (zatížení z<br>ovladače), při které se má použít krok 1 elektrického<br>předehřívání.                                                                                                    |
| Start stage 2   | 40 %    | 0 - 100 %                     | Definujte procentuální hodnotu " <i>Control Out</i> " (zatížení z<br>ovladače), při které se má použít krok 2 elektrického<br>předehřívání.                                                                                                    |
| Stage hys off   | 10 %    | 1 - 100 %                     | Definujte hysterezi kroků elektrického předehřívání při<br>vypnutí. Příklad:                                                                                                    |
|                 |         |                               | " <i>Stage hys off</i> " = 10% a " <i>Start stage</i> 2" = 40% -><br>Vypnutí kroku 2 elektrického předehřívání, jestliže<br>" <i>Control Out</i> " = 30%                                                                                                    |
| Rec Prot Active | -15 °C  | -3020 °C                      | Definujte mezní hodnotu venkovní teploty; jestliže teplota klesne pod tuto hodnotu, zapne se předehřívač, aby se předešlo zamrznutí zařízení pro rekuperaci tepla.                                                                                                    |

## 16.13 Řízení vodního předehřívání

Tato nabídka obsahuje všechny parametry pro monitorování a nastavení funkce řízení vodní spirály předehřívání.

# $\triangle$

<u>POZNÁMKA!</u> Tato nabídka nebude dostupná bez nainstalované předehřívací vodní spirály v jednotce AHU.

Cesta na rozhraní HMI: Main Menu -> Status / Settings -> Pre-Htg Water

| Parametry       | Výchozí | Rozsah    | Popis                                                                                                    |  |  |
|-----------------|---------|-----------|----------------------------------------------------------------------------------------------------|--|--|
| Pre-Heating     | -       | -         | Zobrazení hodnoty naměřené senzorem teploty                                                                          |  |  |
| Temperaure      |         |           | předehřívání.                                                                                                    |  |  |
| Setpoint        | 10 °C   | 0 - 30 °C | Definujte nastavenou hodnotu teploty předehřívání.                                                                   |  |  |
| Control Output  | -       | 0 - 100%  | Zobrazení aktuálního stavu příkazu z ovladače k zatížení spirály elektrického předehřívání.                          |  |  |
|                 |         |           | Tato hodnota odráží interní referenční hodnotu řízení,<br>která se použije k vyvolání fází elektrického předehřívání |  |  |
|                 |         |           | (více informací naleznete v dalších parametrech).                                                                    |  |  |
| Rec Prot Active | -15 °C  | -3020 °C  | Definujte mezní hodnotu venkovní teploty; jestliže teplota                                                           |  |  |
|                 |         |           | klesne pod tuto hodnotu, zapne se předehřívač, aby se                                                                |  |  |
|                 |         |           | předešlo zamrznutí zařízení pro rekuperaci tepla.                                                                    |  |  |

# 17. Správa poplachů

| Info | 4 | Main Menu      |         |                  |
|------|---|----------------|---------|------------------|
|      |   | Su/Wi state    | Summer  |                  |
|      |   | Act ctrl temp  | 22.6 °C |                  |
|      |   | Local Switch   | Off     | $\triangleright$ |
|      |   | I/O overview   |         |                  |
|      |   | Setpoints      |         | •                |
|      |   | Time Scheduler |         | •                |
|      |   | Alarm handling |         |                  |
|      |   | About Unit     |         | •                |

Tuto nabídku můžete použít k zobrazení a správě všech spuštěných poplachů.

V závislosti na závažnosti poplachu se může jednotka AHU chovat dvěma různými způsoby:

- <u>Not Critical Alarm (poplach nekritické povahy)</u>: Běžná funkce jednotky AHU nebude omezena, objeví se pouze zpráva o vygenerování poplachu na ovládacím rozhraní. Příkladem poplachu nekritické povahy je upozornění na znečištěný filtr.
- <u>Critical Alarm (kritický poplach)</u>: jednotka AHU se VYPNE a ovládací prvky zůstanou zamknuté, dokud neobnovíte činnost po vygenerování poplachu. Příkladem kritického poplachu je porucha ventilátoru.

#### 17.1 Obnovení činnosti po vygenerování poplachu

Jestliže se na ovladači zobrazí zpráva o spuštění poplachu, postupujte při návratu k běžné provozní činnosti tímto způsobem:

- 1. V části *"Seznam poplachů"* (*část 17.2*) vyhledejte vysvětlení poplachu a pokyny k odstranění poplašné podmínky.
- 2. Po odstranění poplašné podmínky budete muset na ovladači potvrdit poplach:

Cesta na rozhraní HMI: Main menu -> Alarm handling -> Alarm list -> Acknowledge = Execute

3. Jestliže se po potvrzení příkazu "*Execute"* (provést) odstraní poplašná podmínka správným způsobem, vrátí se jednotka AHU k běžné provozní činnosti.

#### 17.2 Seznam poplachů

V další tabulce uvádíme všechny poplašné zprávy, které se mohou objevit na obrazovce po spuštění poplachu, s příslušnými příčinami a řešeními.

| Poplašná zpráva                                                                                                    | Popis                | Možné příčiny/řešení                           |                                                                                                    |                                                                                                    |  |
|----------------------------------------------------------------------------------------------------|----------------------|------------------------------------------------|----------------------------------------------------------------------------------------------------|----------------------------------------------------------------------------------------------------|--|
| Outside temp:                                                                                                    | Chybový stav senzoru | Chyba                                          | Příčina                                                                                                    | Řešení                                                                                                    |  |
| -no sensorvenkovní teploty:-over rangenaměřená teplota se-over rangenachází mimo-under rangepřípustné spektrum-shortd loophodnot, případně se na-config errsenzoru objevilaporucha. | no sensor            | Senzor není připojen                           | Zkontrolujte kabelové<br>zapojení mezi čidlem teploty<br>a ovladačem nebo (jestliže<br>bude i napájen) se zdrojem<br>elektrického napájení |                                                                                                    |  |
|                                                                                                    | over range           | Naměřená hodnota<br>překročila max.<br>hodnotu | Jestliže bude naměřená<br>hodnota chybná, vyměňte<br>senzor                                                                                |                                                                                                    |  |
|                                                                                                    |                      | under<br>range                                 | Naměřená hodnota je<br>nižší než min. hodnota                                                                                              | Jestliže bude naměřená<br>hodnota chybná, vyměňte<br>senzor                                                                                                  |  |
|                                                                                                    |                      | shortd<br>loop                                 | Senzor může být<br>poškozený                                                                                                    | Odpojte teplotní čidlo od<br>ovladače a změřte hodnotu<br>odporu senzoru. V tabulce s<br>údaji senzoru vyhledejte<br>jmenovitou hodnotu odporu<br>pro senzor |  |
|                                                                                                    |                      | config err                                     | Senzor neodpovídá<br>typu senzoru<br>nastavenému v<br>softwaru pro určený<br>vstup ovladače                                                | Zkontrolujte, zda je senzor<br>připojen ke správnému kolíku<br>ovladače                                                                                      |  |
| Room temp:                                                                                                    | Chybový stav senzoru | Chyba                                          | Příčina                                                                                                    | Řešení                                                                                                    |  |
| -no sensorpokojové teploty:-no sensornaměřená teplota se-over rangenachází mimo-under rangepřípustné spektrum-shortd loophodnot, případně se na-config errsenzoru objevilaporucha.  | no sensor            | Senzor není připojen                           | Zkontrolujte kabelové<br>zapojení mezi čidlem teploty<br>a ovladačem nebo (jestliže<br>bude i napájen) se zdrojem<br>elektrického napájení |                                                                                                    |  |
|                                                                                                    | over range           | Naměřená hodnota<br>překročila max.<br>hodnotu | Jestliže bude naměřená<br>hodnota chybná, vyměňte<br>senzor                                                                                |                                                                                                    |  |
|                                                                                                    |                      | under<br>range                                 | Naměřená hodnota je<br>nižší než min. hodnota                                                                                              | Jestliže bude naměřená<br>hodnota chybná, vyměňte<br>senzor                                                                                                  |  |
|                                                                                                    |                      | shortd<br>loop                                 | Senzor může být<br>poškozený                                                                                                    | Odpojte teplotní čidlo od<br>ovladače a změřte hodnotu<br>odporu senzoru. V tabulce s                                                                        |  |

| Poplašná zpráva                                                          | Popis                                                                                                    | Možné příči    | nv/řešení                                                                                   |                                                                                                    |
|--------------------------------------------------------------------------|----------------------------------------------------------------------------------------------------|----------------|---------------------------------------------------------------------------------------------|----------------------------------------------------------------------------------------------------|
| Poplasna zprava                                                          | Popis                                                                                                    | config err     | Senzor neodpovídá<br>typu senzoru<br>nastavenému v<br>softwaru pro určený                   | údaji senzoru vyhledejte<br>jmenovitou hodnotu odporu.<br>Zkontrolujte, zda je senzor<br>připojen ke správnému kolíku<br>ovladače                            |
|                                                                          |                                                                                                    |                | vstup ovladače                                                                              |                                                                                                    |
| Return temp:                                                             | Chybový stav senzoru                                                                                                   | Chyba          | Příčina                                                                                     | Řešení                                                                                                    |
| -no sensor<br>-over range<br>-under range<br>-shortd loop<br>-config err | teploty zpětného<br>vedení vzduchu:<br>naměřená teplota se<br>nachází mimo<br>přípustné spektrum                       | no sensor      | Senzor není připojen                                                                        | Zkontrolujte kabelové<br>zapojení mezi čidlem teploty<br>a ovladačem nebo (jestliže<br>bude i napájen) se zdrojem<br>elektrického napájení                   |
|                                                                          | senzoru objevila<br>porucha.                                                                                           | over range     | Naměřená hodnota<br>překročila max.<br>hodnotu                                              | Jestliže bude naměřená<br>hodnota chybná, vyměňte<br>senzor                                                                                                  |
|                                                                          |                                                                                                    | under<br>range | Naměřená hodnota je<br>nižší než min. hodnota                                               | Jestliže bude naměřená<br>hodnota chybná, vyměňte<br>senzor                                                                                                  |
|                                                                          |                                                                                                    | shortd<br>loop | Senzor může být<br>poškozený                                                                | Odpojte teplotní čidlo od<br>ovladače a změřte hodnotu<br>odporu senzoru. V tabulce s<br>údaji senzoru vyhledejte<br>jmenovitou hodnotu odporu<br>pro senzor |
|                                                                          |                                                                                                    | config err     | Senzor neodpovídá<br>typu senzoru<br>nastavenému v<br>softwaru pro určený<br>vstup ovladače | Zkontrolujte, zda je senzor<br>připojen ke správnému kolíku<br>ovladače                                                                                      |
| Supply temp:                                                             | Chybový stav senzoru                                                                                                   | Chyba          | Příčina                                                                                     | Řešení                                                                                                    |
| -no sensor<br>-over range<br>-under range<br>-shortd loop<br>-config err | teploty přiváděného<br>vzduchu:<br>naměřená teplota se<br>nachází mimo<br>přípustné spektrum<br>hodnot, případně se na | no sensor      | Senzor není připojen                                                                        | Zkontrolujte kabelové<br>zapojení mezi čidlem teploty<br>a ovladačem nebo (jestliže<br>bude i napájen) se zdrojem<br>elektrického napájení                   |
|                                                                          | senzoru objevila<br>porucha.                                                                                           | over range     | Naměřená hodnota<br>překročila max.<br>hodnotu                                              | Jestliže bude naměřená<br>hodnota chybná, vyměňte<br>senzor                                                                                                  |

| Poplašná zpráva                                                          | Popis                                                                                                    | Možné příči    | ny/řešení                                                                                   |                                                                                                    |
|--------------------------------------------------------------------------|----------------------------------------------------------------------------------------------------|----------------|---------------------------------------------------------------------------------------------|----------------------------------------------------------------------------------------------------|
|                                                                          |                                                                                                    | under<br>range | Naměřená hodnota je<br>nižší než min. hodnota                                               | Jestliže bude naměřená<br>hodnota chybná, vyměňte<br>senzor                                                                                                  |
|                                                                          |                                                                                                    | shortd<br>loop | Senzor může být<br>poškozený                                                                | Odpojte teplotní čidlo od<br>ovladače a změřte hodnotu<br>odporu senzoru. V tabulce s<br>údaji senzoru vyhledejte<br>jmenovitou hodnotu odporu<br>pro senzor |
|                                                                          |                                                                                                    | config err     | Senzor neodpovídá<br>typu senzoru<br>nastavenému v<br>softwaru pro určený<br>vstup ovladače | Zkontrolujte, zda je senzor<br>připojen ke správnému kolíku<br>ovladače                                                                                      |
| Pre-Heating temp:                                                        | Chybový stav senzoru                                                                                      | Chyba          | Příčina                                                                                     | Řešení                                                                                                    |
| -no sensor<br>-over range<br>-under range<br>-shortd loop<br>-config err | teploty<br>předehřívaného<br>vzduchu: naměřená<br>hodnota teploty se<br>nachází mimo<br>přípustné rozmezí | no sensor      | Senzor není připojen                                                                        | Zkontrolujte kabelové<br>zapojení mezi čidlem teploty<br>a ovladačem nebo (jestliže<br>bude i napájen) se zdrojem<br>elektrického napájení                   |
|                                                                          | hodnot, případně má<br>senzor poruchu.                                                                    | overrange      | překročila max.<br>hodnotu                                                                  | hodnota chybná, vyměňte<br>senzor                                                                                                    |
|                                                                          |                                                                                                    | under<br>range | Naměřená hodnota je<br>nižší než min. hodnota                                               | Jestliže bude naměřená<br>hodnota chybná, vyměňte<br>senzor                                                                                                  |
|                                                                          |                                                                                                    | shortd<br>loop | Senzor může být<br>poškozený                                                                | Odpojte teplotní čidlo od<br>ovladače a změřte hodnotu<br>odporu senzoru. V tabulce s<br>údaji senzoru vyhledejte<br>jmenovitou hodnotu odporu<br>pro senzor |
|                                                                          |                                                                                                    | config err     | Senzor neodpovídá<br>typu senzoru<br>nastavenému v<br>softwaru pro určený<br>vstup ovladače | Zkontrolujte, zda je senzor<br>připojen ke správnému kolíku<br>ovladače                                                                                      |
|                                                                          |                                                                                                    | Dříčina        | Ďoč                                                                                         | oní                                                                                                    |

| Poplašná zpráva  | Popis                               | Možné příčiny/řešení               |                                                  |
|------------------|-------------------------------------|------------------------------------|--------------------------------------------------|
| Heating Pump:    | Možná porucha                       | Poplašný signál vodního            | Zkontrolujte kabelové zapojení                   |
| Alarm            | čerpadla vytápění.                  | čerpadla není připojen k           | mezi vstupem "Cooling/Heating                    |
|                  | Tento poplach se                    | ovladači                           | coil pump alarm" (poplach                        |
|                  | vygeneruje v případě,               |                                    | čerpadla chladicí/topné spirály;                 |
|                  | že vodní čerpadlo                   |                                    | kombinované vodní spirály) nebo                  |
|                  | informuje ovladač o                 |                                    | "Heating coil pump alarm"                        |
|                  | vygenerování                        |                                    | (poplach čerpadla topné spirály;                 |
|                  | poplachu.                           |                                    | oddělené vodní spirály nebo                      |
|                  |                                     |                                    | přítomnost pouze topné vodní                     |
|                  |                                     |                                    | spirály) na ovladači a výstupem                  |
|                  |                                     |                                    | poplachu na čerpadle                             |
|                  |                                     |                                    |                                                  |
|                  |                                     | Čerpadlo se nachází ve stavu       | - Viz řešení poruch vodního                      |
|                  |                                     | poruchy                            | čerpadla                                         |
|                  |                                     |                                    | - Zkontrolujte elektrické zapojení               |
|                  |                                     |                                    | čerpadla                                         |
|                  |                                     |                                    | <ul> <li>V případě poškození čerpadlo</li> </ul> |
|                  |                                     |                                    | vyměňte                                          |
| Cooling Duran    | Mažać paruska                       | DXXXIII                            | Ďežení                                           |
| Cooling Pump:    | čorpadla chlazoní                   | Pricina<br>Dopložný signél vodního | Reseni                                           |
| Alarm            | cerpaula chiazeni.                  | Poplasny signal vodnino            |                                                  |
|                  | Tento poplach se                    | cerpadia neni pripojen k           | mezi vstupem "Cooling/Heating                    |
|                  | vygeneruje v případě,               | Oviduaci                           | čompuli palarini (poplačini                      |
|                  | že vodní čerpadlo                   |                                    | ovladači a výstupom poplastu po                  |
|                  | informuje ovladač o                 |                                    | čorpadla                                         |
|                  | vygenerování                        |                                    | cei paule                                        |
|                  | poplachu.                           | Čerpadlo se nachází ve stavu       | - Viz řešení poruch vodního                      |
|                  |                                     | poruchy                            | čerpadla                                         |
|                  |                                     |                                    | - Zkontrolujte elektrické zapojení               |
|                  |                                     |                                    | čerpadla                                         |
|                  |                                     |                                    | - V případě poškození čerpadlo                   |
|                  |                                     |                                    | vyměňte                                          |
| Supply filtor    | Porucha filtru                      | Příčina                            | Ďočoní                                           |
| Supply Jiller:   | poručna nitru<br>přívodního vzduchu | Znočičtěný filtr                   | Keseni                                           |
| [Professional]   | Znečištěný filtr                    |                                    |                                                  |
| [i i ojessional] |                                     |                                    |                                                  |
|                  | Tento poplach se                    | Není zapojen tlakový spínač        | Zkontrolujte kabelové zapojení                   |
|                  | vygeneruje v případě,               |                                    | tlakového spínače s ovladačem.                   |
|                  | že spínač tlakového                 |                                    | Zkontroluite elektrické papájení                 |
|                  | rozdílu na filtru                   |                                    | spínače tlakového rozdílu                        |
|                  | zaznamená tlakový                   |                                    |                                                  |
|                  | rozdíl na vstupní a                 | Tlakový spínač se rozbil           | Vyměňte tlakový vypínač                          |
|                  | výstupní straně filtru.             |                                    |                                                  |
|                  |                                     | Příčina                            | Řečení                                           |
|                  |                                     | riillid                            | NESEIII                                          |

| Poplašná zpráva                            | Popis                                                                                                    | Možné přičíny/řešení                                                                                                    |                                                                                                    |
|--------------------------------------------|----------------------------------------------------------------------------------------------------|----------------------------------------------------------------------------------------------------|----------------------------------------------------------------------------------------------------|
| Return filter:                             | Porucha filtru zpětného                                                                                                    | Znečištěný filtr                                                                                                    | Vyměňte filtr                                                                                                    |
| Alarm                                      | vzduchu. Znečištěný                                                                                                    |                                                                                                    |                                                                                                    |
| [Professional]                             | filtr.<br>Tento poplach se<br>vygeneruje v případě,<br>že spínač tlakového<br>rozdílu na filtru<br>zaznamená tlakový<br>rozdíl na vstupní a<br>výstupní straně filtru. | Není zapojen tlakový spínač<br>Tlakový spínač se rozbil                                                                    | <ul> <li>Zkontrolujte kabelové zapojení<br/>tlakového spínače s ovladačem.</li> <li>Zkontrolujte elektrické napájení<br/>spínače tlakového rozdílu.</li> <li>Vyměňte tlakový vypínač</li> </ul>                                                                                                    |
|                                            |                                                                                                    |                                                                                                    |                                                                                                    |
| Filtor: Alarm                              | Porucha filtru                                                                                                    | Příčina                                                                                                    | Počoní                                                                                                    |
| riiter: Alurm                              |                                                                                                    |                                                                                                    |                                                                                                    |
| [Ivioaular]                                | privodnino nebo                                                                                                    | Znecisteny filtr                                                                                                    | Vymente filtr                                                                                                    |
|                                            | zpetneno vzducnu.                                                                                                    |                                                                                                    |                                                                                                    |
| Znečiště<br>Tento p<br>vygener<br>že spína | Tento poplach se<br>vygeneruje v případě,<br>že spínač tlakového                                                                                                    | Není zapojen tlakový spínač                                                                                                | <ul> <li>Zkontrolujte kabelové zapojení</li> <li>tlakového spínače s ovladačem</li> <li>Zkontrolujte elektrické napájení</li> <li>spínače tlakového rozdílu</li> </ul>                                                                                                    |
|                                            | rozdilu na filtru                                                                                                    |                                                                                                    |                                                                                                    |
|                                            | zaznamená tlakový<br>rozdíl na vstupní a<br>výstupní straně filtru.                                                                                                    | Tiakový spinač se rozbii                                                                                                   | vymente tiakovy vypinac                                                                                                    |
| Coolina DX: Alarm                          | Tento poplach se                                                                                                    | Příčina                                                                                                    | Řešení                                                                                                    |
|                                            | vygeneruje po vydání<br>poplašného signálu z<br>externí kondenzační<br>jednotky                                                                                        | Poplašný signál kondenzační<br>jednotky není připojen k<br>ovladači<br>Kondenzační jednotka se<br>nachází ve stavu poruchy | Zkontrolujte kabelové zapojení         mezi vstupem "DX Coil step #1         (#2, nebo #3) Alarm" (poplach         kroku DX spirály č. 1 (č. 2 nebo č.         3)) na ovladači a výstupem         poplachu na kondenzační jednotce         - Viz řešení poruch kondenzační         jednotky         - Zkontrolujte elektrické zapojení         kondenzační jednotky |
|                                            |                                                                                                    |                                                                                                    |                                                                                                    |
| Supply fan: Alarm                          | Zapnul se spínač                                                                                                    | Příčina                                                                                                    | Řešení                                                                                                    |
|                                            | tlakového rozdílu<br>přívodního ventilátoru<br>nebo se přetížil                                                                                                    | Není zapojen tlakový spínač                                                                                                | Zkontrolujte kabelové zapojení<br>tlakového spínače                                                                                                    |
|                                            | ventilátor.                                                                                                    | Prasklý řemen                                                                                                    | Vyměňte řemen                                                                                                    |
|                                            | Tento poplach se<br>vygeneruje v případě,                                                                                                    | Tlakový spínač se rozbil                                                                                                   | Vyměňte tlakový vypínač                                                                                                    |

| Poplašná zpráva                                                                                                    | Popis                                                                                                    | Možné příčiny/řešení                                                                               |                                                          |
|----------------------------------------------------------------------------------------------------|----------------------------------------------------------------------------------------------------|----------------------------------------------------------------------------------------------------|----------------------------------------------------------|
|                                                                                                    | že spínač tlakového<br>rozdílu přívodního                                                                                                    | Rozbitý ventilátor                                                                                 | Vyměňte ventilátor                                       |
| ventilátoru zaznamená<br>příliš vysoký rozdíl<br>tlaků před přívodním<br>ventilátorem nebo za<br>ním anebo se přetíží<br>ventilátor. |                                                                                                    | Přetížený ventilátor                                                                               | Viz řešení problémů s<br>ventilátorem                    |
| Return fan: Alarm                                                                                                    | Zannul se snínač                                                                                                    | Příčina                                                                                            | Řešení                                                   |
| neturn jun. Alurni                                                                                                    | tlakového rozdílu<br>ventilátoru zpětného<br>vedení vzduchu nebo                                                                                                    | Není zapojen tlakový spínač                                                                        | Zkontrolujte kabelové zapojení<br>tlakového spínače      |
|                                                                                                    | se přetížil ventilátor.                                                                                                    | Prasklý řemen                                                                                      | Vyměňte řemen                                            |
|                                                                                                    | Tento poplach se<br>vygeneruje v případě,<br>že spínač tlakového<br>rozdílu ventilátoru<br>zpětného vedení<br>vzduchu zaznamená                                                                                                    | Tlakový spínač se rozbil                                                                           | Vyměňte tlakový vypínač                                  |
|                                                                                                    |                                                                                                    | Rozbitý ventilátor<br>Přetížený ventilátor                                                         | Vyměňte ventilátor<br>Viz řešení problémů s              |
| příliš vysoký rozdíl<br>tlaků před přívodním<br>ventilátorem nebo za<br>ním anebo se přetíží<br>ventilátor.                          |                                                                                                    | ventilatorem                                                                                       |                                                          |
| Supply Fan                                                                                                    | Poplach při odchylce                                                                                                    | Příčina                                                                                            | Řešení                                                   |
| Deviation Alm:<br>Alarm                                                                                                    | od nastavené hodnoty<br>přívodního ventilátoru.<br>Tento poplach se spustí<br>v případě, že se bude<br>skutečná regulovaná<br>hodnota ventilátoru (v<br>jednotkách Pa nebo<br>m <sup>3</sup> /h) lišit od<br>nastavené hodnoty po<br>předem definovaný<br>časový interval. | Přívodní ventilátor se odchýlil<br>od nastavené hodnoty po<br>předem definovaný časový<br>interval | Zkontrolujte stav přívodního<br>ventilátoru              |
| Return Fan                                                                                                    | Poplach při odchylce                                                                                                    | Příčina                                                                                            | Řešení                                                   |
| Deviation Alm:<br>Alarm                                                                                                    | od nastavené hodnoty<br>ventilátoru zpětného<br>vedení vzduchu.                                                                                                    | Ventilátor zpětného vedení<br>vzduchu se odchýlil od                                               | Zkontrolujte stav ventilátoru<br>zpětného vedení vzduchu |

| Poplašná zpráva                                                                                                    | Popis                                                                                                    | Možné příčiny/řešení                                           |                                                                                                    |
|----------------------------------------------------------------------------------------------------|----------------------------------------------------------------------------------------------------|----------------------------------------------------------------|----------------------------------------------------------------------------------------------------|
|                                                                                                    | Tento poplach se spustí<br>v případě, že se bude<br>skutečná regulovaná<br>hodnota ventilátoru (v<br>jednotkách Pa nebo<br>m <sup>3</sup> /h) lišit od<br>nastavené hodnoty po<br>předem definovaný<br>časový interval.             | nastavené hodnoty po předem<br>definovaný časový interval      |                                                                                                    |
|                                                                                                    |                                                                                                    |                                                                |                                                                                                    |
| Retrn Hum rel:                                                                                                    | Vlhkost vzduchu ve                                                                                                    | Příčina                                                        | Řešení                                                                                                    |
| under range                                                                                                    | zpětném vedení/v<br>místnosti překročila<br>mezní hodnotu nebo                                                                                                    | Senzor vlhkosti není připojen                                  | Zkontrolujte kabelové zapojení<br>senzoru vlhkosti                                                                                                   |
|                                                                                                    | senzor vlhkosti<br>vzduchu vykazuje<br>chybový stav                                                                                                    | Senzor vlhkosti je rozbitý                                     | Vyměňte senzor vlhkosti                                                                                                    |
| Air qual (CO2):                                                                                                    | Poplach kvality                                                                                                    | Příčina                                                        | Řešení                                                                                                    |
| Alarm       vzduchu – příliš vysoká         hodnota CO2. Tento       poplach se vygeneruje         v případě, že se       hodnota CO2 nebude         nacházet v přípustném       rozmezí hodnot, nebo         když senzor kvality       vzduchu vykáže         chybový stav       chybový stav | vzduchu – příliš vysoká<br>hodnota CO <sub>2</sub> . Tento<br>poplach se vygeneruje<br>v případě, že se<br>hodnota CO <sub>2</sub> nebude<br>nacházet v přípustném<br>rozmezí hodnot, nebo<br>když senzor kvality<br>vzduchu vykáže | Příliš vysoký procentuální obsah<br>CO <sub>2</sub> ve vzduchu | Změňte nastavení jednotky AHU<br>tak, abyste snížili procentuální<br>obsah CO <sub>2</sub> :<br>- Zvyšte provozní rychlost<br>přívodního ventilátoru |
|                                                                                                    |                                                                                                    | Senzor kvality vzduchu není<br>zapojen                         | Zkontrolujte kabelové zapojení<br>senzoru kvality vzduchu                                                                                            |
|                                                                                                    | Senzor kvality vzduchu je rozbitý                                                                                                    | Vyměňte senzor kvality vzduchu                                 |                                                                                                    |
| Electrical Heating:                                                                                                    | Elektrické topné                                                                                                    | Příčina                                                        | Řešení                                                                                                    |
| Alarm                                                                                                    | Alarm zařízení má možná<br>poruchu. Tento                                                                                                    | Elektrické topné zařízení je<br>rozbité                        | Vyměňte elektrické topné zařízení                                                                                                    |
|                                                                                                    | v případě, že elektrické<br>topné zařízení                                                                                                    | Elektrické topné zařízení není<br>zapojeno                     | Zkontrolujte kabelové zapojení<br>elektrického topného zařízení                                                                                      |
|                                                                                                    | informuje ovladač o<br>poplašném stavu s<br>použitím digitálního<br>vstupu "Electric<br>Heaters Overload"<br>(přetížení elektrických<br>topných těles)                                                                              | Elektrické topné zařízení<br>překročilo přípustnou teplotu     | Před resetováním poplachu<br>zkontrolujte, zda se neobjevily<br>problémy s průtokem vzduchu                                                          |

Návod k obsluze

Vzduchotechnická jednotka

| Poplašná zpráva   | Popis                                                                              | Možné příčiny/řešení                                                             |                                                                                                    |  |
|-------------------|------------------------------------------------------------------------------------|----------------------------------------------------------------------------------|----------------------------------------------------------------------------------------------------|--|
|                   |                                                                                    |                                                                                  |                                                                                                    |  |
| Supply press:     | Problém se senzorem                                                                | Příčina                                                                          | Řešení                                                                                                    |  |
| under range       | tlaku vzduchu na                                                                   | Senzor tlaku na přívodní straně                                                  | Zkontrolujte kabelové zapojení                                                                                                    |  |
| [Professional]    | přívodní straně                                                                    | není zapojen                                                                     | senzoru na přívodní straně.<br>Zkontrolujte elektrické napájení<br>zařízení                                                                                            |  |
|                   |                                                                                    | Senzor tlaku na přívodní straně<br>je rozbitý                                    | Vyměňte senzor                                                                                                    |  |
| Return press:     | Problém se senzorem                                                                | Příčina                                                                          | Řešení                                                                                                    |  |
| under range       | tlaku vzduchu ve                                                                   | Senzor tlaku ve zpětném vedení                                                   | Zkontrolujte kabelové zapojení                                                                                                    |  |
| [Professional]    | zpětném vedení                                                                     | není zapojen                                                                     | senzoru ve zpětném vedení.<br>Zkontrolujte elektrické napájení<br>zařízení                                                                                             |  |
|                   |                                                                                    | Senzor tlaku ve zpětném vedení<br>je rozbitý                                     | Vyměňte senzor                                                                                                    |  |
| Rtrn tmp fire     | Příliš vysoká teplota                                                              | Příčina                                                                          | Řešení                                                                                                    |  |
| alarm: Alarm      | vzduchu ve zpětném<br>vedení, možná vypukl<br>požár                                | Na místě hoří                                                                    |                                                                                                    |  |
|                   |                                                                                    | Senzor teploty ve zpětném<br>vedení je rozbitý                                   | Zkontrolujte, zda v seznamu<br>poplachů není poplach týkající se<br>senzoru teploty ve zpětném<br>vedení; jestliže ano, postupujte<br>podle pokynů pro takový poplach  |  |
| Supply tmp fire   | Příliš vysoká teplota                                                              | Příčina                                                                          | Řešení                                                                                                    |  |
| alm: Alarm        | vzduchu na přívodní<br>straně, možná vypukl<br>požár                               | Na místě hoří                                                                    |                                                                                                    |  |
|                   | poza                                                                               | Senzor teploty na přívodní<br>straně je rozbitý                                  | Zkontrolujte, zda v seznamu<br>poplachů není poplach týkající se<br>senzoru teploty na přívodní<br>straně; jestliže ano, postupujte<br>podle pokynů pro takový poplach |  |
| Fire alarm: Alarm | Spuštění požární                                                                   | Příčina                                                                          | Řešení                                                                                                    |  |
|                   | poplach.                                                                           | Na místě hoří                                                                    |                                                                                                    |  |
|                   | Tento poplach se<br>vygeneruje v případě,<br>že detektor požáru<br>zaznamená požár | Jestliže na místě nebude hořet,<br>může být systém požárního<br>poplachu rozbitý | Zkontrolujte systém požárního<br>poplachu                                                                                                    |  |

| Poplašná zpráva | Popis                                                                                                    | Možné příčiny/řešení                                                                                  |                                                                                                    |
|-----------------|----------------------------------------------------------------------------------------------------|----------------------------------------------------------------------------------------------------|----------------------------------------------------------------------------------------------------|
| Heating Frost:  | Tento poplach se spustí                                                                                                    | Příčina                                                                                               | Řešení                                                                                                    |
| Frost           | v případě, že externí<br>jednotka informuje<br>ovladač (s použitím<br>digitálního vstupu<br>"Frost Switch"<br>(ochrana proti<br>zamrznutí)) o možné<br>přítomnosti ledu na<br>výměníku externí<br>jednotky                     | Výměník nevytápí<br>Příliš nízká venkovní teplota                                                     | Zkontrolujte hydraulický systém a<br>jeho teplotu, třícestný ventil,<br>externí jednotku<br>Po vypnutí ochrany proti<br>zamrznutí "Frost Switch" se<br>poplach automaticky resetuje.<br>Jestliže se tento poplach<br>vygeneruje opakovaně, zvyšte<br>hodnoty parametrů "Frost sp"<br>nebo "Frost Off Delay" (viz část<br>15.8) |
| Recovery: Alarm | Tento poplach se                                                                                                    | Příčina                                                                                               | Řešení                                                                                                    |
| [Modular]       | vygeneruje v případě,<br>že rekuperační zařízení<br>s rotačním výměníkem<br>informuje ovladač (s<br>použitím digitálního<br>vstupu "Heat Wheel<br>Alarm" (poplach<br>rotačního výměníku)) o<br>zaznamenání<br>poplašného stavu | Chyba na rotačním výměníku                                                                            | Nahlédněte do návodu k použití<br>rotačního výměníku                                                                                                    |
| I/O Extension   | Porucha v komunikaci                                                                                                    | Příčina                                                                                               | Řešení                                                                                                    |
| module: Alarm   | mezi ovladačem a<br>rozšiřujícím modulem                                                                                                    | Minimálně jeden z rozšiřujících<br>modulů není připojen k ovladači<br>Minimálně jeden z rozšiřujících | Zkontrolujte kabelové zapojení<br>mezi rozšiřujícími moduly a<br>ovladačem<br>Vyměňte rozšiřující modul                                                                                                    |
|                 |                                                                                                    | modulů je rozbitý                                                                                     |                                                                                                    |
|                 |                                                                                                    | Minimálně jeden z rozšiřujících<br>modulů není správně<br>konfigurován                                | Změňte hodnotu DIP přepínače<br>(viz schéma zapojení)                                                                                                    |
| ERQ 1 alarm :   | Digitální vstup spojený                                                                                                    | Příčina                                                                                               | Řešení                                                                                                    |
| Alarm           | se zařízením ERQ 1 je<br>uzavřený                                                                                                    | Chyba na zařízení ERQ                                                                                 | Nahlédněte do návodu k použití<br>ERQ zařízení                                                                                                    |
| ERQ 2 alarm :   | Digitální vstup spojený                                                                                                    | Příčina                                                                                               | Řešení                                                                                                    |
| Alarm           | se zařízením ERQ 2 je<br>uzavřený                                                                                                    | Chyba na zařízení ERQ                                                                                 | Nahlédněte do návodu k použití<br>ERQ zařízení                                                                                                    |
|                 |                                                                                                    | Příčina                                                                                               | Řešení                                                                                                    |

| Poplašná zpráva        | Popis                                                        | Možné příčiny/řešení                      |                                                |
|------------------------|--------------------------------------------------------------|-------------------------------------------|------------------------------------------------|
| ERQ 3 alarm :<br>Alarm | Digitální vstup spojený<br>se zařízením ERQ 3 je<br>uzavřený | Chyba na zařízení ERQ                     | Nahlédněte do návodu k použití<br>ERQ zařízení |
| ERQ 4 alarm :          | Digitální vstup spojený                                      | Příčina                                   | Řešení                                         |
| Alarm                  | se zařízením ERQ 4 je<br>uzavřený                            | Chyba na zařízení ERQ                     | Nahlédněte do návodu k použití<br>ERQ zařízení |
| Emergency Stop:        | Digitální vstup spojený                                      | Příčina                                   | Řešení                                         |
| Alarm                  | s tlačítkem nouzového<br>vypnutí je otevřený                 | Stisknutí tlačítka nouzového<br>zastavení | Povolte tlačítko nouzového<br>vypnutí          |
## 18. O jednotce

About Unit (O jednotce) je poslední položka v hlavní nabídce ovladače, ve které naleznete všeobecné informace o ovladači AHU jednotky.

| Info | 4 | Main Menu      |         |   |
|------|---|----------------|---------|---|
|      |   | Su/Wi state    | Summer  | • |
|      |   | Act ctrl temp  | 22.6 °C |   |
|      |   | Local Switch   | Off     | ⊳ |
|      |   | I/O overview   |         |   |
|      |   | Setpoints      |         |   |
|      |   | Time Scheduler |         |   |
|      |   | Alarm handling |         |   |
|      |   | About Unit     |         |   |

V této části můžete:

- Zobrazit a změnit datum a čas;

| Info | About Unit          |
|------|---------------------|
|      | 26. 2.2015 11:14:46 |
|      | Application info:   |
|      | Airstream 0.05.B    |
|      | 24.02.2015          |
|      | Target info:        |
|      | IP 192.168. 1. 42   |
|      | BSP 10.32           |
|      | Plant info          |
| Ģ    | ESC OK              |

- Zobrazit užitečné informace o instalovaném aplikačním softwaru;

| Info | About Unit        |            |     |
|------|-------------------|------------|-----|
|      | 26. 2.2015        | 11:14:46 🕨 | ~   |
|      | Application info: |            |     |
|      | Airstream 0.05.E  | 3          |     |
|      | 24.02.2015        |            |     |
|      | Target info:      |            |     |
|      | IP 192.           | 168. 1. 42 |     |
|      | BSP 10.32         |            |     |
|      | Plant info        | •          | ~   |
|      |                   |            | ~~~ |
|      | ES                | ic 🕥       | Oł  |

- Zobrazit aktuální IP adresu ovladače a verzi instalovaného firmwaru;

| Info | About Unit          |
|------|---------------------|
|      | 26. 2.2015 11:14:46 |
|      | Application info:   |
|      | Airstream 0.05.B    |
|      | 24.02.2015          |
|      | Target info:        |
|      | IP 192.168. 1. 42   |
|      | BSP 10.32           |
|      | Plant info          |
|      | ESC OK              |
|      |                     |

- Změnit informace o poloze zařízení;

| Info | About Unit            |    |  |  |
|------|-----------------------|----|--|--|
|      | 26. 2.2015 11:14:46 ▶ | ^  |  |  |
|      | Application info:     |    |  |  |
|      | Airstream 0.05.B      |    |  |  |
|      | 24.02.2015            |    |  |  |
|      | Target info:          |    |  |  |
|      | IP 192.168. 1. 42     |    |  |  |
|      | BSP 10.32             |    |  |  |
|      | Plant info            | ~  |  |  |
| Ģ    | ESC                   | OK |  |  |

# Příloha A: Modul pokojové jednotky – POL822

V této kapitole vysvětlujeme funkce modulu pokojové jednotky (POL822), který se používá k měření pokojové teploty a ovládání základních funkcí AHU jednotky, jako jsou:

- Změna stavu jednotky AHU
- Přepínání mezi letním/zimním provozem
- Kompenzace nastavené hodnoty teploty
- Povolení a zakázání funkce "Occupancy" (osoba v místnosti)
- Nastavení data a času
- Zobrazení aktuální rychlosti ventilátoru

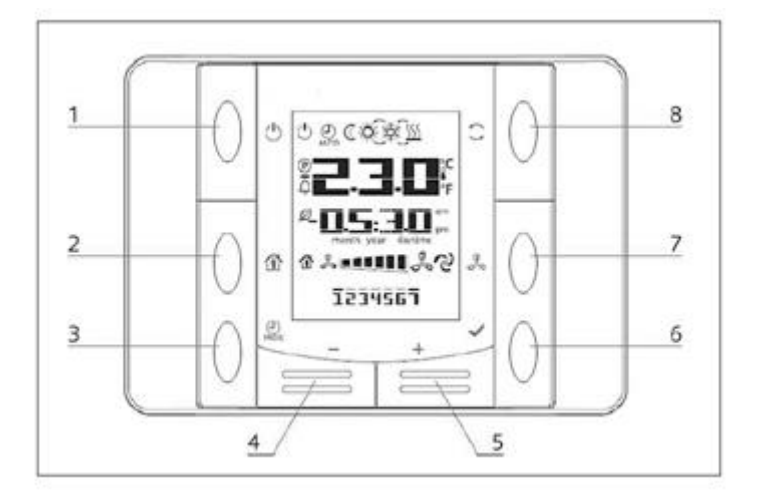

### Přehled tlačítek

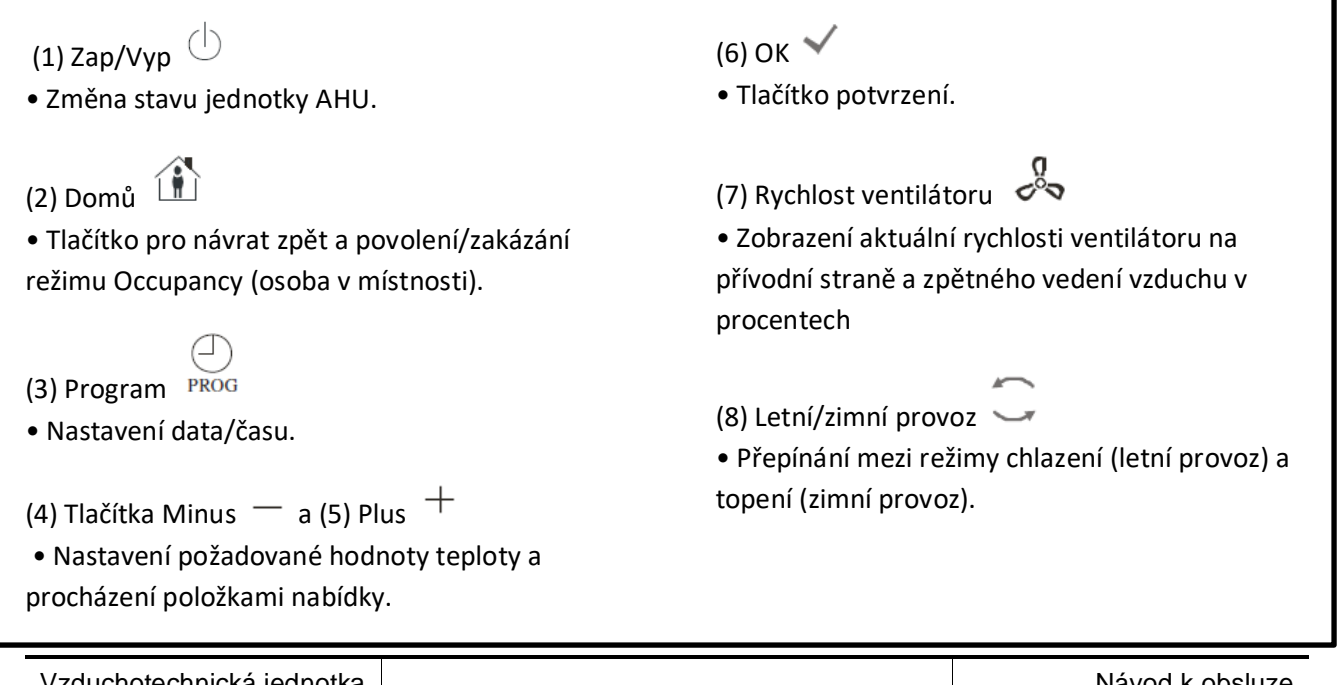

Vzduchotechnická jednotka D-EOMAH00006-20CZ

### Přehled údajů na displeji modulu

V další tabulce vysvětlujeme všechny symboly dostupné na displeji modulu:

| Zobrazení na displeji | Význam                                                                                                    |
|-----------------------|----------------------------------------------------------------------------------------------------|
|                       | Pokojová teplota                                                                                                    |
| <b>III III</b> am     | Čas                                                                                                    |
| 炎▣■■■■■               | Aktuální rychlost ventilátorů AHU jednotky                                                                                                    |
| 1234567               | Den v týdnu<br>1= pondělí<br>2= úterý<br>atd.                                                                                                    |
| Ċ                     | <ul> <li>Zap/Vyp</li> <li>Tato ikona je: <ol> <li>Svítí, když se jednotka nachází v zapnutém stavu, ve stavu ventilace nebo v úsporném režimu.</li> <li>Zhasnutá, když je jednotka vypnutá.</li> <li>Bliká, když se jednotka nachází v testovacím režimu nebo byla vypnuta spínačem na panelu.</li> </ol> </li> </ul> |
| (D)<br>AUTO           | Tato ikona svítí, jestliže se jednotka AHU nachází v automatickém režimu.<br>Aktuální stav jednotky AHU a související ikona (Zap/Vyp, ventilace nebo<br>úsporný režim) se odvíjejí od nastavení časovače.                                                                                                    |
| -XX-                  | Vytápění                                                                                                    |
| \$¢ <sup>≿</sup>      | Chlazení                                                                                                    |
| Ð                     | Tato ikona svítí, jestliže se jednotka AHU nachází v režimu ventilace                                                                                                    |
| ٥                     | Tato ikona svítí, jestliže je zapnutá funkce řízení odvlhčování                                                                                                    |
|                       | Zapnutý režim Occupancy (osoba v místnosti)                                                                                                    |
| Ø                     | Zapnutý režim Economy (úsporný režim)                                                                                                    |
| Û                     | Ikona bliká, když se jednotka AHU nachází ve stavu se spuštěným poplachem                                                                                                    |
| P                     | Tato ikona je zapnutá, když je funkce přepínání letního/zimního provozu na<br>hlavním ovladači (POL638/687) nastavena do režimu Auto (automaticky)<br>nebo Pursuit (sledování; jestliže je tento režim dostupný).<br>Další informace naleznete v části <b>Letní/zimní provoz</b> ( <i>kapitola 11</i> ).              |

Dva příklady zobrazení na hlavní obrazovce:

### Úsporný režim, chlazení Režim ventilace, topení

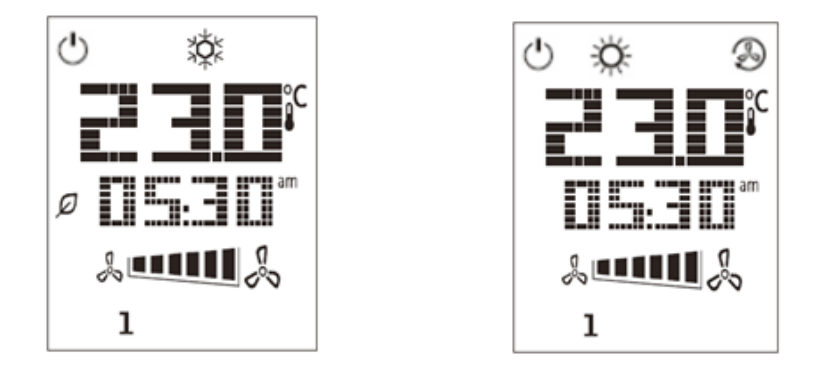

### Zap/Vyp jednotku AHU (1)

Tímto tlačítkem může uživatel změnit aktuální provozní stav jednotky AHU. Uživatel může cyklicky procházet touto nabídkou a nastavit jeden z dostupných provozních režimů jednotky AHU (automaticky, zapnout, vypnout, ventilace, úsporný provoz).

Při změně stavu jednotky AHU postupujte tímto způsobem:

- 1. Stiskněte tlačítko Zap/Vyp 🕛
- 2. S použitím tlačítka + nebo procházejte různými dostupnými provozními stavy
- 3. Stisknutím a přidržením tlačítka Potvrdit 💙 minimálně na 1 sekundu potvrďte změnu provozního stavu
- 4. Pro návrat na stránku hlavní obrazovky bez provedení změny buď stiskněte tlačítko Domů  $\,\,$  , nebo počkejte 5 sekund

### Zap/Vyp režim Occupancy (osoba v místnosti) (2)

Occupancy (osoba v místnosti) je funkce pro spuštění provozní činnosti jednotky AHU na pevně stanovenou dobu (ta se definuje na hlavním ovladači v parametru *"Status/Settings -> Occupancy Tm"*) z vypnutého stavu s použitím časovače.

To znamená, že funkce Occupancy je dostupná pouze v případě, že je jednotka AHU řízena časovačem

Cesta na rozhraní HMI: Hlavní stránka  $\rightarrow$  Ctrl Source = Local HMI Path: Hlavní stránka  $\rightarrow$  Local Switch = Auto

Zapnutí/vypnutí funkce Occupancy se provádí tímto způsobem:

- 1. Stiskněte tlačítko Domů
- 2. S použitím tlačítka + nebo procházejte různými dostupnými provozními stavy
- 3. Stisknutím a přidržením tlačítka Potvrdit 🌱 minimálně na 1 sekundu potvrďte změnu provozního stavu

4. Pro návrat na stránku hlavní obrazovky bez provedení změny buď znovu stiskněte tlačítko Domů  $\,\,{}^{
m th}$  , nebo počkejte 5 sekund

### Datum a čas (3)

Při změně data a času na hlavní obrazovce postupujte tímto způsobem:

- Stiskněte a přidržte tlačítko PROG minimálně na 1 sekundu (začne blikat pozice hodin); tlačítky + a nastavte požadovanou hodinu
- 2. Stiskněte tlačítko OK (nastavená hodina se uloží a začne blikat pozice minut); tlačítky + a nastavte požadovanou hodnotu minut
- 3. Stiskněte tlačítko OK (hodnota minut se uloží a začne blikat celý nastavený čas); potom tlačítkem + nebo nastavte formát zobrazení času (12/24 hodin)
- 4. Stiskněte tlačítko OK (formát zobrazení času se uloží a začne blikat rok); tlačítky + a nastavte rok
- 5. Stiskněte tlačítko OK (rok se uloží a na displeji se zobrazí měsíc/den s tím, že bude blikat pozice měsíce); tlačítky + a nastavte měsíc
- 6. Stiskněte tlačítko OK (měsíc se uloží a začne blikat den); tlačítky + a nastavte den
- 7. Stiskněte tlačítko OK (měsíc a den jsou uloženy, znovu se zobrazí čas)
- 8. Stiskněte tlačítko PROG (na displeji se zobrazí normální zobrazení)

Jestliže do jedné minuty nestisknete tlačítko PROG, vrátí se zobrazení do normálního režimu zobrazení automaticky.

### Kompenzace nastavené hodnoty teploty (4 a 5)

Kompenzace požadované hodnoty vytápění/chlazení nastavené na hlavním ovladači se definuje s použitím tlačítek + a -.

Krátkým stisknutím tlačítka + nebo - na hlavní obrazovce zobrazíte aktuální nastavenou hodnotu. Každým dalším stisknutím zvýšíte/snížíte nastavenou hodnotu teploty o 0,1 °C.

Stisknutím a přidržením tlačítka + nebo - zobrazíte aktuální kompenzaci teploty nastavenou pokojovou jednotkou pro hlavní nastavenou hodnotu.

### Zobrazení rychlosti ventilátoru (7)

Tímto tlačítkem můžete zobrazit aktuální rychlost ventilátoru na přívodní straně a ve zpětném vedení vzduchu v procentech.

Při zobrazení aktuální rychlosti ventilátorů jednotky v procentech postupujte tímto způsobem:

- 1. Stiskněte tlačítko rychlosti ventilátoru
- 2. Tlačítkem + nebo procházejte zobrazením přívodního ventilátoru a ventilátoru zpětného vedení vzduchu (jestliže je součástí výbavy)
- 3. Pro návrat na stránku hlavní obrazovky buď stiskněte tlačítko Domů 🍈 , nebo počkejte 5 sekund

### Přepínání letního/zimního provozu (8)

Tímto tlačítkem můžete přepínat stav jednotky AHU mezi letním/zimním provozem. Při změně mezi letním/zimním provozem postupujte tímto způsobem:

- 1. Stiskněte tlačítko přepínání mezi letním/zimním provozem 🥌
- 2. S použitím tlačítka + nebo procházejte různými dostupnými provozními stavy
- 3. Stisknutím a přidržením tlačítka Potvrdit 💙 minimálně na 1 sekundu potvrďte změnu provozního stavu
- 4. Pro návrat na stránku hlavní obrazovky bez provedení změny buď stiskněte tlačítko Domů  $\,\, \widehat{\,\, \Omega }$  , nebo počkejte 5 sekund

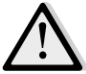

POZNÁMKA! Jestliže se na hlavní obrazovce pokojové jednotky objeví ikona (P), znamená to, že je zdroj přepínání letního/zimního provozu na hlavním ovladači nastaven do režimu Auto (automaticky) nebo Pursuit (sledování), takže letní/zimní provoz nelze změnit z pokojové jednotky. Další informace naleznete v

části Letní/zimní provoz.

### Pokyny k montáži

Pokojová jednotka je napájená z připojeného ovladače dvoužilovým kabelem (nízké napětí, SELV). Pokojová jednotka se musí připojit k ovladači nestíněnou dvoužilovou kroucenou dvojlinkou.

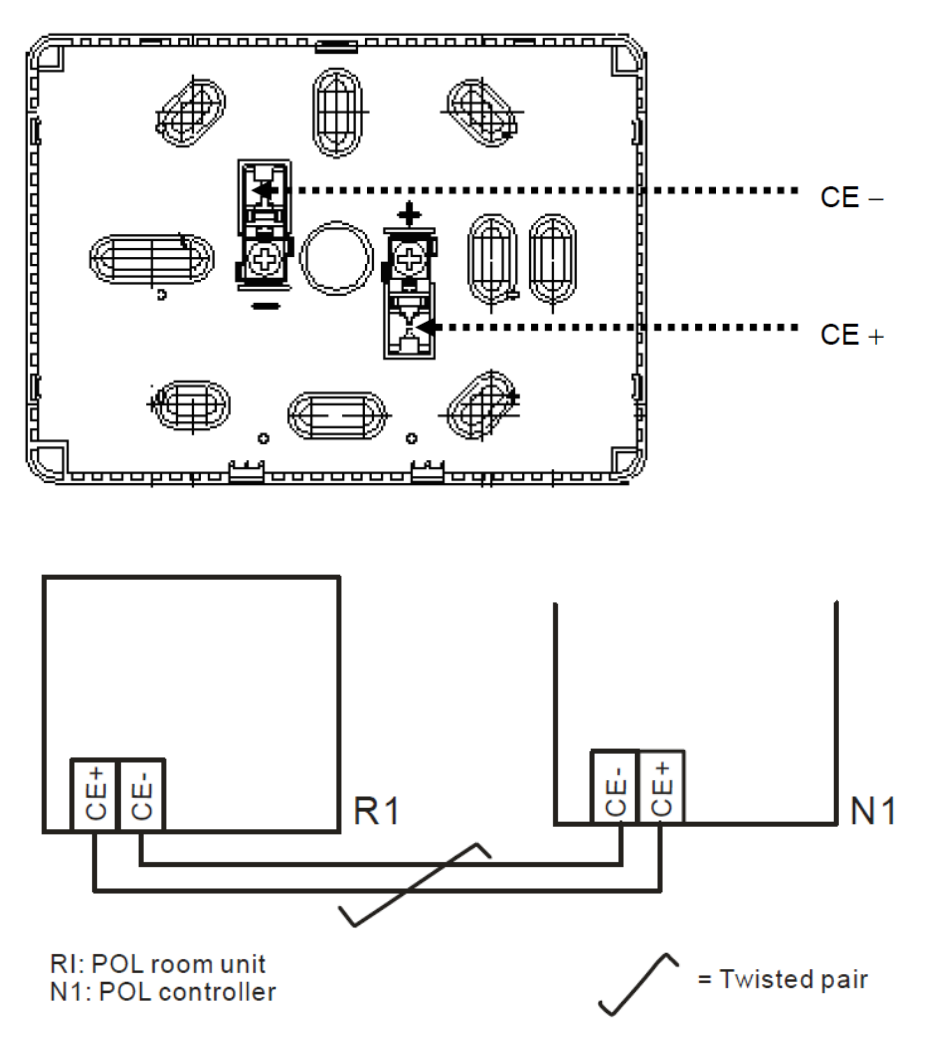

Jednotka se nesmí montovat do výklenků, na police, za záclony nebo dveře ani nad ně a v blízkosti přímých zdrojů tepla.

- Nemontujte jednotku v místě, na kterém bude vystavena přímému slunečnímu světlu a průvanu.
- Kabelová trubka se musí na straně zařízení utěsnit, protože proudění vzduchu trubkou může ovlivnit naměřené hodnoty senzoru.
- Je potřeba dodržet přípustné podmínky instalačního prostředí.
- Dále je potřeba dodržet místní zákonné montážní požadavky.
- Po přerušení připojení dvoužilovým kabelem se znovu zahájí inicializace parametrů.

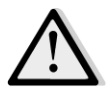

<u>POZNÁMKA!</u> Zařízení není chráněno proti nežádoucímu připojení ke zdroji napájení AC 230 V.

# Příloha B: Instalace a konfigurace iTM

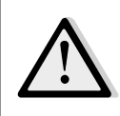

<u>DŮLEŽITÉ UPOZORNĚNÍ! Následující postup platí pouze od verze softwaru iTM 1.21. Jestliže máte</u> nainstalovanou předchozí verzi, nejprve software aktualizujte podle pokynů v návodu k softwaru iTM.

Jednotka D-AHU je nativně kompatibilní s programem iTM (Daikin intelligent Touch Manager), který plní funkci systému pro správu menších budov a umožňuje ovládat různé nastavené hodnoty jednotky AHU na dotykové obrazovce. Další informace o funkcích zařízení naleznete v návodu k použití softwaru iTM.

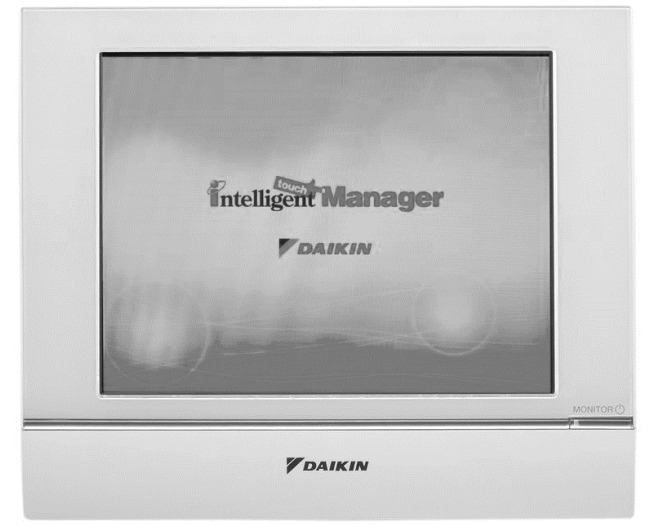

Jestliže bude jednotka AHU vybavena komunikačním modulem BACnet-IP (POL908), můžete ho propojit se softwarem iTM pomocí Ethernetového kabelu a ovládat na dálku. Na dalším obrázku vidíte propojení softwaru iTM s komunikačním modulem BACnet-IP.

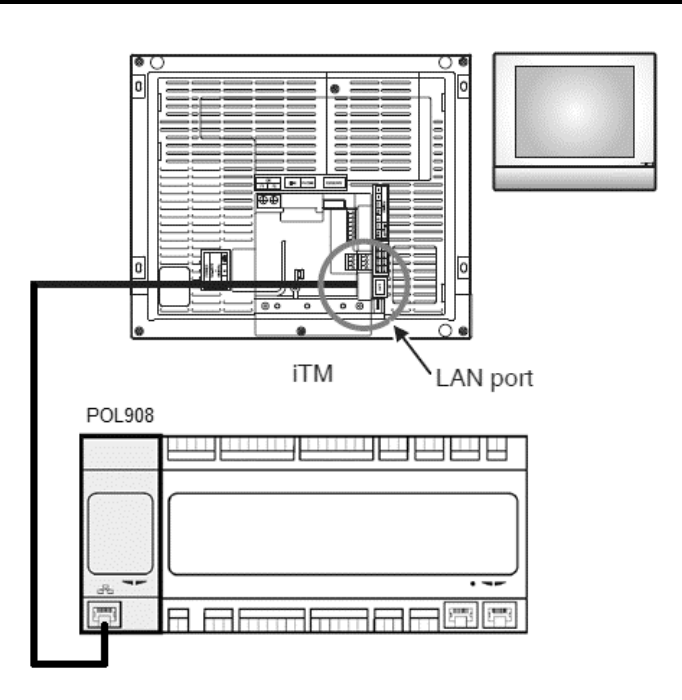

Dále uvedeným způsobem můžete nakonfigurovat komunikaci mezi softwarem iTM a ovladačem AHU; postupujte přesně podle pokynů, abyste nastavili správným způsobem obě zařízení.

Nejprve nakonfigurujte komunikační modul BACnet (POL908) nainstalovaný na ovladači jednotky AHU. Vyvolejte stránku konfigurace komunikačního modulu, kterou najdete zde:

Ce ta na rozhraní HMI: Main Menu -> Commissioning -> Communications -> Comm modules -> #-BACnet-IP

Nyní nakonfigurujte modul tímto způsobem:

- Device ID = xx (xx musí být unikátní číslo pro každý ovladač jednotky AHU ve stejné síti)
- DHCP = Passive
- Given IP = 192.168.0.xxx (xxx je číslo od 0 do 255 a musí se lišit od jakékoliv jiné adresy ve stejné síti)
- Given Mask = 255.255.255.0
- Write setting = Active

Restartujte modul s použití položky "**Restart required!**" (požaduje se restartování) na konci stránky. Po restartování modulu zkontrolujte, zda se uložily výše uvedené parametry konfigurace. V tuto chvíli přistupte ke konfiguraci softwaru iTM. Zkontrolujte konfigurační nastavení sítě v softwaru iTM – postupujte přitom dále uvedeným způsobem.

Klepnutím na tlačítko "**Network**" (síť) v záložce "**System Settings**" (nastavení systému) na obrazovce "**Menu List**" (přehled nabídek) vyvolejte obrazovku s nastavením sítě.

| Гор             |          | All       |
|-----------------|----------|-----------|
| Top Z Down 2 Up | List (1) |           |
| All             |          | Details   |
|                 |          | On/Off    |
|                 |          | Setpoint  |
|                 |          | Fan Speed |
|                 |          | Setting   |
| Menu            |          | Fri, 30/0 |

# Automatic Ctr.System SettingsOperation Mgmt.iiiiiiiiiiiiiiiiiiiiiiiiiiiiiiiiiiiiiiiiiiiiiiiiiiiiiiiiiiiiiiiiiiiiiiiiiiiiiiiiiiiiiiiiiiiiiiiiiiiiiiiiiiiiiiiiiiiiiiiiiiiiiiiiiiiiiiiiiiiiiiiiiiiiiiiiiiiiiiiiiii</

Ve výchozím nastavení se zobrazí tato konfigurace:

| Network         |                           |               |             |
|-----------------|---------------------------|---------------|-------------|
| Controller Name | intelligent Touch Manager | Modify        |             |
| Host Name       | localhost                 | Modify        |             |
| IP Address      | 192.168.0.1               | Modify        |             |
| Subnet Mask     | 255.255.255.0             | Modify        |             |
| Default Gateway | 0.0.0.0                   | Modify        |             |
| Preferred DNS   | 0.0.0.0                   | Modify        |             |
| Alternate DNS   | 0.0.0.0                   | Modify        |             |
|                 |                           |               |             |
| Web Server      |                           |               |             |
|                 |                           |               |             |
|                 |                           |               |             |
|                 |                           |               |             |
|                 |                           | UK            |             |
| Close           |                           | Fri, 19<br>17 | /08<br>1:37 |

IP adresu nastavte na hodnotu "**192.168.0.yyy**", kde **yyy** je číslo od 0 do 255 a musí se lišit od jakékoliv jiné adresy ve stejné síti.

Konfigurování objektů BACnet v softwaru iTM je možná až po přihlášení v servisním režimu (SE) na obrazovce "Menu List" (přehled nabídek) (viz *návod k uvedení softwaru iTM do provozu*). Po přihlášení v režimu SE klepněte na ikonu "Mgmt. Pnt DataRegist" v záložce "Service Settings" (servisní nastavení).

| Menu List                                    |                                                                                       |                     |                   |                  |
|----------------------------------------------|---------------------------------------------------------------------------------------|---------------------|-------------------|------------------|
| Automatic Ctrl.                              | System Settings                                                                       | Operation Mgmt.     | Energy Navigator  | Service Settings |
| AVC<br>AutoRegist<br>DIII-NET<br>Engineering | Mgmt.Pnt<br>DataRegist<br>Changeover<br>Option<br>Mgmt.Pnt<br>Activation<br>Contact I | on Dealer<br>Option | Time Zone History | y Save           |
| Ciose                                        |                                                                                       | Service Login       |                   | Fri, 30/01       |
| CIUSE                                        |                                                                                       |                     |                   | 15:19            |

Klepněte na "Add -> Others -> AHU" (přidat -> ostatní -> AHU).

Změňte číslo **"BACnet Server Device Instance**" (instance serverového zařízení BACnet) tak, aby se shodovalo s číslem **"Device ID**" (ID zařízení) nastaveným na komunikačním modulu BACnet (POL908) ovladače.

| common1           | Common2              | Monitoring |  |
|-------------------|----------------------|------------|--|
| BACnet Se         | rver Device Instance | 10 Modify  |  |
| Detailed Type AHU | Mgmt.                | Pt. ID -1  |  |
| Name AHU          |                      | Modify     |  |
| Detailed Info.    |                      | Modify     |  |
| Icon 🦉            |                      | Modify     |  |
|                   |                      |            |  |
|                   |                      |            |  |
|                   |                      |            |  |
|                   |                      |            |  |

V případě potřeby restartujte software iTM. Nyní můžete ovládat AHU jednotku na hlavní obrazovce softwaru iTM.

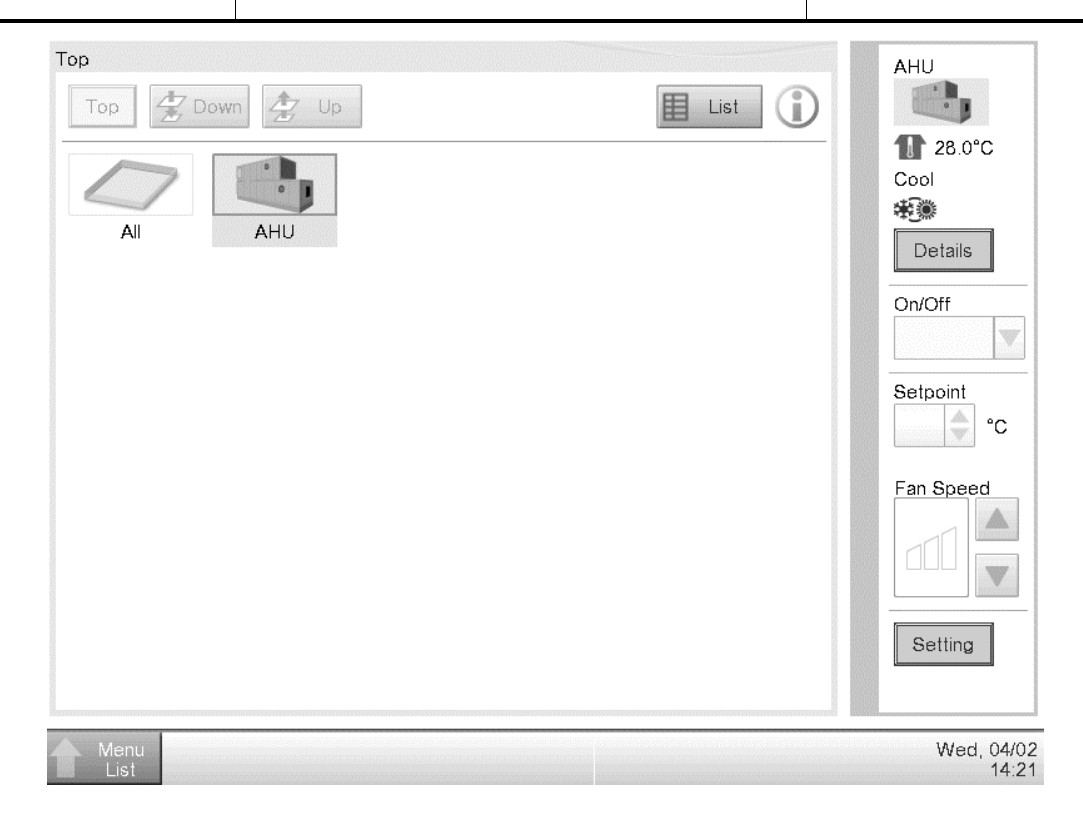

Tato publikace má pouze informační charakter a nepředstavuje závaznou nabídku společnosti Daikin Applied Europe S.p.A. Společnost Daikin Applied Europe S.p.A. zpracovala obsah této publikace na základě svých nejlepších znalostí a vědomostí. No express or implied warranty is given for the completeness, accuracy, reliability or fitness for particular purpose of its content, and the products and services presented therein. Specifications are subject to change without prior notice. Řiďte se údaji, které vám byly sděleny ve chvíli objednávky. Společnost Daikin Applied Europe S.p.A. výslovně odmítá jakoukoli odpovědnost za jakékoliv přímé či nepřímé škody v nejširším slova smyslu, které by vznikly na základě použití a/nebo interpretace této publikace. Veškerá autorská práva k obsahu této publikace vlastní společnost Daikin Applied Europe S.p.A.

### DAIKIN APPLIED EUROPE S.p.A.

Via Piani di Santa Maria, 72 - 00040 Ariccia (Řím) Itálie Tel: (+39) 06 93 73 11 - Fax: (+39) 06 93 74 014 http://www.daikinapplied.eu

Vzduchotechnická jednotka D-EOMAH00006-20CZ